nnnn

# Departamento Administrativo del Servicio Civil Distrital

## Instructivo PARA EL DILIGENCIAMIENTO DE LA HOJA DE VIDA SIDEAP

Bogotá, D.C., Versión. 4.0 Junio de 2025

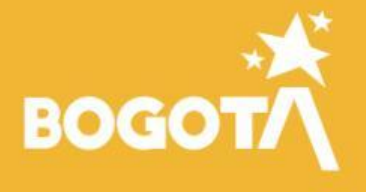

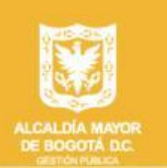

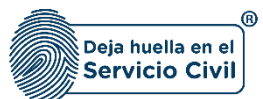

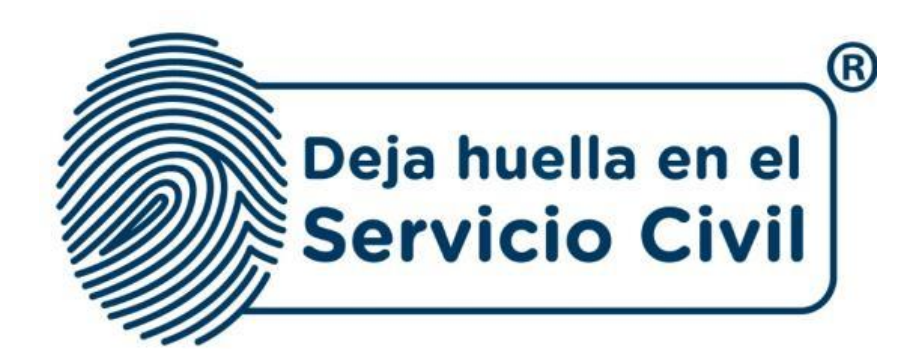

## INSTRUCTIVO PARA EL DILIGENCIAMIENTO DE LA HOJA DE VIDA SIDEAP

Bogotá, D.C., Versión 4.0, Junio de 2025

Recuerde: Si este documento se encuentra impreso no se garantiza su vigencia, por lo tanto, se considera "Copia No Controlada". La versión vigente se encuentra publicada en el repositorio de documentos SIG del DASCD.

Carrera 30 No 25 – 90, Piso 9 Costado Oriental. Tel: 3 68 00 38 Código Postal: 111311 www.serviciocivil.gov.co

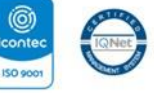

SC-CER431153 CO-SC-CER431153

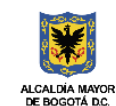

DEPARTAMENTO ADMINISTRATIVO DEL SERVICIO CIVIL DISTRITAL

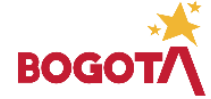

Página 1 de 84

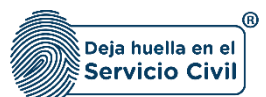

## **CONTENIDO**

| <u>1. INFC</u> | ORMACIÓN GENERAL4                         |  |
|----------------|-------------------------------------------|--|
| 1.1            | OBJETIVO                                  |  |
| 1.2            | ALCANCE                                   |  |
| 1.3            | RESPONSABLE                               |  |
| 1.4            | POLÍTICAS DE OPERACIÓN                    |  |
| <u>2. HOJ</u>  | IA DE VIDA (GESTIONAR HOJA DE VIDA)7      |  |
| 2.1            | SECCIÓN 1 / DATOS PERSONALES 10           |  |
| 2.2            | SECCIÓN 2/ DATOS DE NACIMIENTO 12         |  |
| 2.3            | SECCIÓN 3 / DATOS DE CONTACTO             |  |
| 2.4            | SECCIÓN 4 / UBICACIÓN DE RESIDENCIA       |  |
| 2.5            | SECCIÓN 5/ LIBRETA MILITAR                |  |
| 2.6            | SECCIÓN 6 / DATOS COMPLEMENTARIOS         |  |
| 2.7            | SECCIÓN 7 / PERSONAS A CARGO              |  |
| 3              |                                           |  |
| 2.7.1          | Agregar nuevo                             |  |
| 2.7.2          | 2 Editar Persona a Cargo                  |  |
| 2.7.3          | B Eliminar Persona a Cargo 32             |  |
| 2.8            | SECCIÓN 8 / CONDICIONES DE SALUD          |  |
| 2.8.1          | Agregar nuevo                             |  |
| 2.8.2          | 2 Editar Condición Especial de Salud 36   |  |
| 2.8.3          | B Eliminar Condición Especial de Salud 38 |  |
| 2.9            | SECCIÓN 9/ EDUCACIÓN BÁSICA 40            |  |
| 2.10           | SECCIÓN 10 / EDUCACIÓN SUPERIOR 42        |  |
| 2.10.          | .1 Agregar Estudio Superior               |  |
| 2.10.          | 2 Editar Estudio Superior 46              |  |
| 2.10.          | .3 Eliminar Estudio Superior              |  |
| 2.11           | SECCIÓN 11 / OTROS ESTUDIOS               |  |
| 2.11.          | .1 Agregar Otro Estudio                   |  |
| 2.11.          | .2 Editar Estudio                         |  |
| 2.11.          | .3 Eliminar Estudio                       |  |
| 2.12           | SECCIÓN 12 / EXPERIENCIA LABORAL          |  |
| 2.12.          | .1 Agregar Experiencia Laboral 56         |  |

Recuerde: Si este documento se encuentra impreso no se garantiza su vigencia, por lo tanto, se considera "Copia No Controlada". La versión vigente se encuentra publicada en el repositorio de documentos SIG del DASCD.

Carrera 30 No 25 – 90, Piso 9 Costado Oriental. Tel: 3 68 00 38 Código Postal: 111311 www.serviciocivil.gov.co

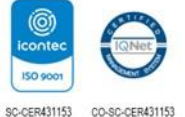

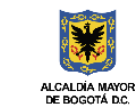

DEPARTAMENTO ADMINISTRATIVO DEL SERVICIO CIVIL DISTRITAL

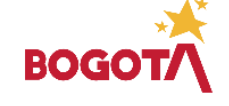

Página 2 de 84

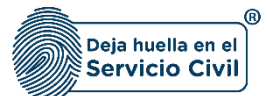

Vigente desde: Junio de 2025

| 2.12          | 2 Editar Experiencia Laboral                            | 59 |
|---------------|---------------------------------------------------------|----|
| 2.12          | 3 Eliminar Experiencia Laboral                          | 62 |
| 2.13          | SECCIÓN 13 / CONOCIMIENTO IDIOMA                        | 64 |
| 2.13          | 1 Agregar idioma                                        | 64 |
| 2.13          | 2 Editar idioma                                         | 67 |
| 2.13          | 3 Eliminar Idioma                                       | 68 |
| 2.14          | SECCIÓN 14/ PERFIL PROFESIONAL                          | 70 |
| <u>з. но.</u> | A DE VIDA (PRESENTAR HOJA DE VIDA)                      | 71 |
| 3.1           | AGREGAR ENTIDAD                                         | 73 |
| 3.2           | OBSERVACIONES EN LA VALIDACIÓN DE INFORMACIÓN           | 75 |
| 3.3           | VOLVER A PRESENTAR                                      |    |
| 3.4           | DESCARGAR HOJA DE VIDA (IMPRIMIR HOJA DE VIDA VALIDADA) |    |
| 3.5           | ELIMINAR ENTIDAD                                        |    |
| 4. HO.        | IA DE VIDA (IMPRIMIR HOJA DE VIDA SIN VALIDAR)          | 80 |

Recuerde: Si este documento se encuentra impreso no se garantiza su vigencia, por lo tanto, se considera "Copia No Controlada". La versión vigente se encuentra publicada en el repositorio de documentos SIG del DASCD.

Página 3 de 84

Carrera 30 No 25 – 90, Piso 9 Costado Oriental. Tel: 3 68 00 38 Código Postal: 111311 www.serviciocivil.gov.co

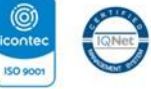

SC-CER431153 CO-SC-CER431153

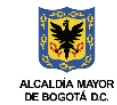

DEPARTAMENTO ADMINISTRATIVO DEL SERVICIO CIVIL DISTRITAL

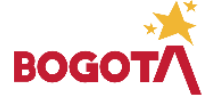

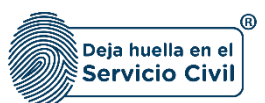

## 1. INFORMACIÓN GENERAL

El Sistema de Información Distrital del Empleo y la Administración Pública (SIDEAP) es una herramienta integral destinada al registro, actualización, almacenamiento y análisis de información sobre el talento humano vinculado al Distrito Capital, así como sobre la composición organizacional de las diferentes entidades distritales. Su objetivo principal es proporcionar información completa y actualizada que facilite el diseño y la implementación de políticas públicas orientadas a la gestión eficiente del talento humano en las entidades públicas de la ciudad.

A través del SIDEAP se recopila, registra y almacena información relacionada con la organización institucional, el empleo público y los contratos de prestación de servicios en el Distrito Capital. De esta manera, se constituye como el portal oficial para el reporte de información vinculada a la gestión del empleo público y la contratación de servicios profesionales y de apoyo a la gestión. Esta información respalda la formulación de políticas y la toma de decisiones por parte de la administración pública, especialmente en lo referente a la formación, capacitación y desarrollo profesional del talento humano.

Asimismo, el sistema permite analizar la estructura organizacional de las entidades públicas, lo que contribuye a mejorar la gestión institucional y el rendimiento organizacional.

El SIDEAP es una herramienta valiosa para la planificación y el seguimiento de la gestión del talento humano en las entidades públicas del Distrito Capital. Proporciona información detallada y actualizada que permite implementar políticas y estrategias basadas en datos objetivos y precisos. Además, su uso promueve la transparencia y la rendición de cuentas en el ámbito público, al facilitar el acceso a la información por parte de la ciudadanía

## 1.1 OBJETIVO

Proporcionar a los Usuarios de SIDEAP un documento guía en el que se describan paso a paso y de manera detallada, todos los requisitos, condiciones y especificaciones que se deben tener en cuenta para el diligenciamiento de la hoja de vida en el sistema. A través de los diferentes apartados de este documento, se brindan las indicaciones necesarias para el diligenciamiento de cada uno de los segmentos que conforman el módulo de la hoja de vida en el sistema.

## **1.2 ALCANCE**

Este instructivo abarca todos los aspectos que el usuario debe tener en cuenta para realizar correctamente el registro de la información en el módulo de hoja de vida, así como los pasos a seguir para su presentación ante la entidad u organismo distrital en el que se encuentra vinculado o en proceso de contratación.

Recuerde: Si este documento se encuentra impreso no se garantiza su vigencia, por lo tanto, se considera "Copia No Controlada". La versión vigente se encuentra publicada en el repositorio de documentos SIG del DASCD.

Carrera 30 No 25 - 90. Piso 9 Costado Oriental. Tel: 3 68 00 38 Código Postal: 111311 www.serviciocivil.gov.co

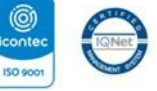

SC-CER431153 CO-SC-CER431153

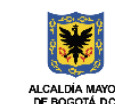

DEPARTAMENTO ADMINISTRATIVO DEL SERVICIO CIVIL DISTRITAL

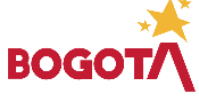

Página 4 de 84

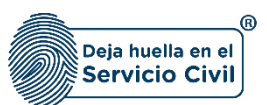

### 1.3 RESPONSABLE

Subdirección de Planeación y Gestión de Información del Talento Humano Distrital (SPGITH) y la Oficina de las Tecnologías de la Información y las Comunicaciones (OTIC)

## 1.4 POLÍTICAS DE OPERACIÓN.

- Se debe tener en cuenta que, para acceder al sistema, el usuario debe tener un usuario activo y una contraseña. Al hacer clic en el enlace "<u>CREACIÓN Y ACTIVACIÓN DE</u> <u>USUARIO EN SIDEAP</u>", el sistema mostrará un instructivo con los pasos para crear una cuenta en SIDEAP, recuperar la contraseña y recuperar el correo electrónico.
- 2. Si el usuario necesita soporte o ayuda sobre el funcionamiento de la plataforma SIDEAP, el Departamento Administrativo del Servicio Civil puso a disposición de todos los usuarios un <u>Formulario de Soporte</u>, (dar clic en el enlace) en el que se atenderán las diferentes solicitudes y requerimientos. Esta herramienta también se puede encontrar en el banner superior de la página de registro SIDEAP.

#### Sideop

😢 Usuarios En Linex 📕 Canal SIDEAP 🔟 Analitica de datos 📒 Centro de 🗄 Manual de usuario 🛐 Manual de usuario 👔 Manual de usuario 👔 Kanual de usuario 👔 Formulario de sporte

- 3. Cada usuario es el único responsable de la veracidad y consistencia de la información que registra en el sistema. El Departamento Administrativo del Servicio Civil no se hace responsable por la veracidad de dicha información, ya que únicamente proporciona la plataforma para que cada persona, en el marco del principio de buena fe, ingrese y actualice sus datos conforme a los parámetros normativos establecidos.
- 4. Antes de iniciar el proceso de registro y actualización de la información en cada uno de los ítems del módulo de hoja de vida, el usuario debe tener los soportes correspondientes a la formación académica, experiencia laboral y otros estudios, preferiblemente en formato PDF y que no excedan los 2.5 megabytes.
- 5. Se recomienda que la cuenta de usuario creada en SIDEAP esté enlazada con una cuenta de correo electrónico personal, preferiblemente con el dominio Gmail.
- 6. Se recuerda a todos los usuarios que la opción de imprimir la hoja de vida sin validar es solo informativa y de consulta, y no tiene validez para procesos de vinculación o contratación. Se reitera que, para este fin, la hoja de vida debe estar validada.
- **7.** Se recomienda a los usuarios que deseen diligenciar el apartado de discapacidad adjuntar el respectivo certificado de discapacidad de conformidad con la Resolución 1239 del 21 de julio del 2022 y normas complementarias.

Recuerde: Si este documento se encuentra impreso no se garantiza su vigencia, por lo tanto, se considera "Copia No Controlada". La versión vigente se encuentra publicada en el repositorio de documentos SIG del DASCD.

Carrera 30 No 25 – 90, Piso 9 Costado Oriental. Tel: 3 68 00 38 Código Postal: 111311 www.serviciocivil.gov.co

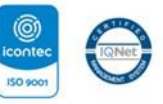

SC-CER431153 CO-SC-CER431153

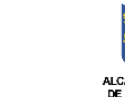

ADMINISTRATIVO DEL SERVICIO CIVIL DISTRITAL

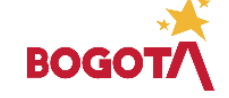

Página 5 de 84

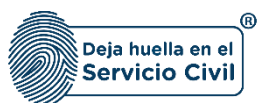

8. Para los usuarios que deban diligenciar el ítem número 8, correspondiente a condiciones especiales de salud, es importante tener en cuenta que no debe adjuntarse la historia clínica como documento soporte, ya que esta tiene reserva legal y puede contener información confidencial.

Se recomienda proporcionar únicamente la información general solicitada por el sistema. En caso de ser necesario, puede considerarse la inclusión de un informe o certificación médica que describa el estado de salud del usuario, siempre en conformidad con las normas legales y de privacidad aplicables a la información médica.

9. Es importante tener en cuenta que SIDEAP se alimenta de la información de los programas académicos que se muestran a través de las listas desplegables del ítem 10 educación superior, <u>Sistema Nacional de Información de la Educación Superior SNIES</u> del Ministerio de Educación Nacional (MEN), donde se publican los programas e instituciones educativas que autoriza como entidad competente y de donde SIDEAP se surte para el registro de los estudios superiores en el formato de Hoja de Vida.

En el evento donde el programa académico o la institución educativa del usuario no se evidencien en los registros del SNIES, se solicita elevar la consulta directamente al MEN - **Ministerio de Educación Nacional** o la institución educativa donde curso su programa académico

**10.** Se advierte al usuario que, si desea actualizar, editar o eliminar los registros en este ítem y el sistema muestra el icono correspondiente a NO podrá modificar la información

ya ingresada. En consecuencia, deberá comunicarse directamente con la entidad en la cual está realizando su proceso de vinculación o donde se encuentra vinculado para que esta le invalide el registro en un nuevo proceso de validación.

El funcionario y contratista solo podra realizar nuevos registros de informacion en su hoja de vida o editar los ítms que no son incluidos en el proceso de validacion, como lo son datos de nacimiento, datos de contacto y ubicación de residencia.

- 11. El sistema SOLO le permitira realizar la impresión de su hoja de vida en el formato unico, cuando esta ha pasado por el proceso de validacion y aceptacion en la entidad u organismo distrital donde la ha presentado, si este proceso no se surte se reitera que no la podra imprimir, de igual manera se informa que solo podra realizar una (1) presentacion de su hoja de vida por día a la misma entidad.
- **12.** El usuario solo deberá presentar su hoja de vida a una entidad u organismo distrital si se encuentra en proceso de contratacion o de vinculacion, o si se cuenta con vinculacion activa para actualización de datos.

Recuerde: Si este documento se encuentra impreso no se garantiza su vigencia, por lo tanto, se considera "Copia No Controlada". La versión vigente se encuentra publicada en el repositorio de documentos SIG del DASCD.

Carrera 30 No 25 – 90, Piso 9 Costado Oriental. Tel: 3 68 00 38 Código Postal: 111311 www.serviciocivil.gov.co

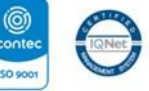

SC-CER431153 CO-SC-CER431153

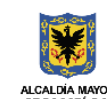

DEPARTAMENTO ADMINISTRATIVO DEL SERVICIO CIVIL DISTRITAL

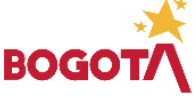

Página 6 de 84

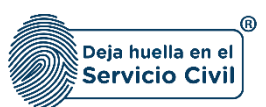

13. El proceso de registro y verificación de la información en el Sistema de información Distrital del Empleo y la Administración Pública (SIDEAP) está amparado bajo la ley 1581 de 2012, la cual ha sido reglamentada parcialmente por el Decreto Nacional 1377 de 2013, el Decreto 1081 de 2015, la sentencia C-748 de 2011 y el Decreto 255 de 2022, que refiere a la ley de protección de datos (Habeas Data).

## 2. HOJA DE VIDA (GESTIONAR HOJA DE VIDA)

Cuando el usuario realiza el primer ingreso a SIDEAP, el sistema le muestra el siguiente mensaje donde le pide confirmar SI autoriza o NO el envío de correos electrónicos y mensajes de texto.

Después de escoger las opciones de su elección deberá seleccionar en el botón Aceptar.

| Autorización                                                                                                    |
|----------------------------------------------------------------------------------------------------|
| Seleccione las opciones que considere necesarias.                                                                                                    |
| Autorizo expresamente al DASCD a enviarme mensajes a mi correo electrónico personal, con<br>información institucional y de Gestión del Talento Humano Distrital y de sus asociados.  |
| Si Autorizo                                                                                                    |
| Autorizo expresamente al DASCD a enviarme mensajes SMS con información institucional y de<br>Gestión del Talento Humano Distrital y de sus asociados a mi teléfono celular personal. |
| 📀 Si Autorizo                                                                                                    |
| Aceptar                                                                                                    |

En caso de querer revocar la autorización anterior, podrá realizarlo por la opción en donde se muestra el nombre de usuario, como se muestra en la captura de pantalla.

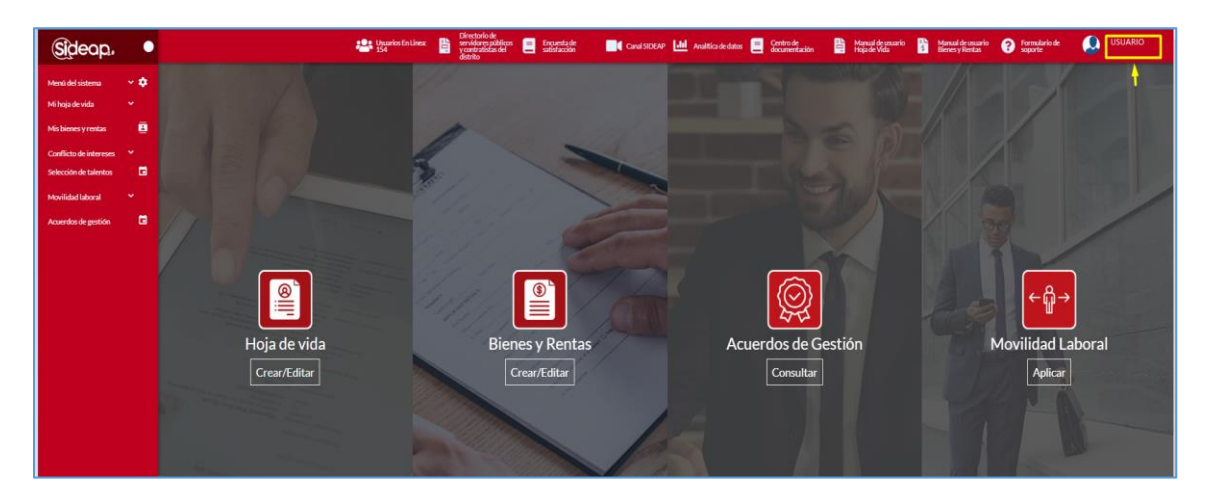

Recuerde: Si este documento se encuentra impreso no se garantiza su vigencia, por lo tanto, se considera "Copia No Controlada". La versión vigente se encuentra publicada en el repositorio de documentos SIG del DASCD.

Página 7 de 84

Carrera 30 No 25 – 90, Piso 9 Costado Oriental. Tel: 3 68 00 38 Código Postal: 111311 www.serviciocivil.gov.co

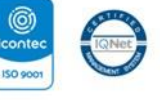

SC-CER431153 CO-SC-CER431153

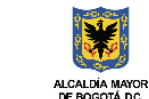

DEPARTAMENTO ADMINISTRATIVO DEL SERVICIO CIVIL DISTRITAL

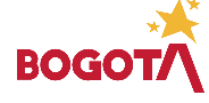

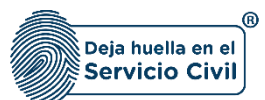

Al seleccionar el icono, el sistema le muestra las siguientes opciones:

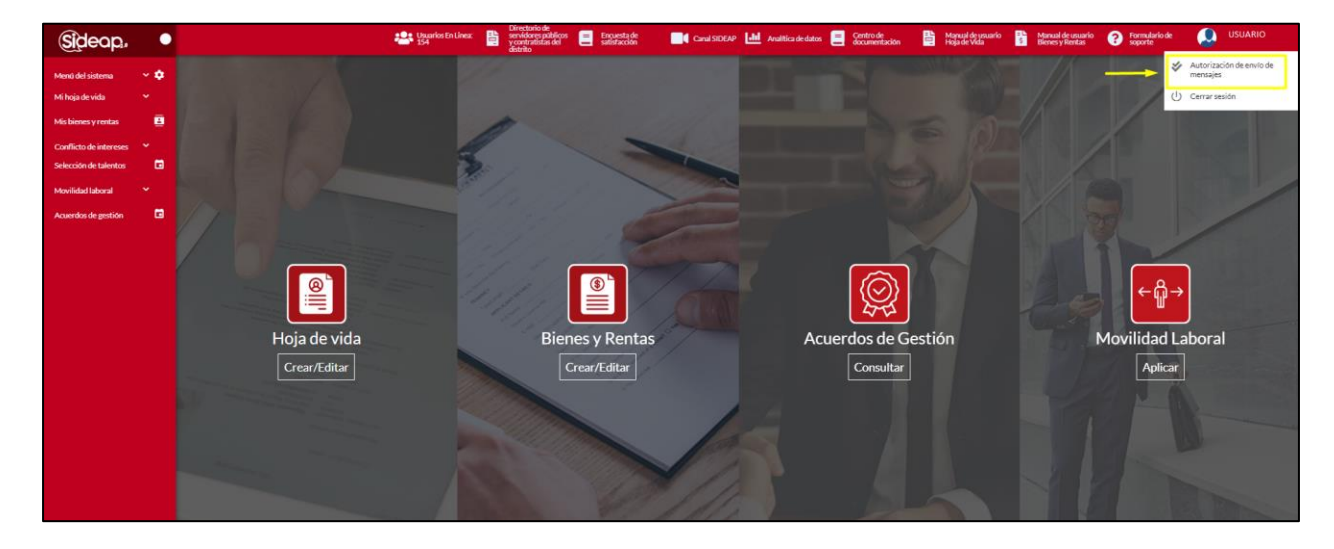

Al seleccionar la opción de Autorización de envío de mensajes, el sistema le mostrará las opciones para que deshabilite la autorización que corresponda:

| Autorización                                                                                                    |
|----------------------------------------------------------------------------------------------------|
| Seleccione las opciones que considere necesarias.                                                                                                    |
| Autorizo expresamente al DASCD a enviarme mensajes a mi correo electrónico personal, con<br>información institucional y de Gestión del Talento Humano Distrital y de sus asociados   |
| Si Autorizo                                                                                                    |
| Autorizo expresamente al DASCD a enviarme mensajes SMS con información institucional y de<br>Gestión del Talento Humano Distrital y de sus asociados a mi teléfono celular personal. |
| Si Autorizo                                                                                                    |
| Aceptar                                                                                                    |

Para iniciar con el diligenciamiento de la hoja de vida, el sistema le muestra la siguiente pantalla y usted podrá ver los botones de acceso a los diferentes módulos de SIDEAP, a los cuales tendrá acceso.

Recuerde: Si este documento se encuentra impreso no se garantiza su vigencia, por lo tanto, se considera "Copia No Controlada". La versión vigente se encuentra publicada en el repositorio de documentos SIG del DASCD.

Carrera 30 No 25 – 90, Piso 9 Costado Oriental. Tel: 3 68 00 38 Código Postal: 111311 www.serviciocivil.gov.co

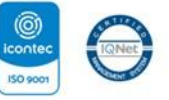

SC-CER431153 CO-SC-CER431153

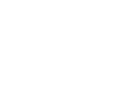

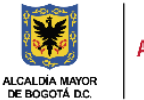

DEPARTAMENTO ADMINISTRATIVO DEL SERVICIO CIVIL DISTRITAL

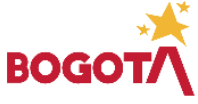

Página 8 de 84

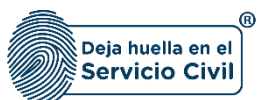

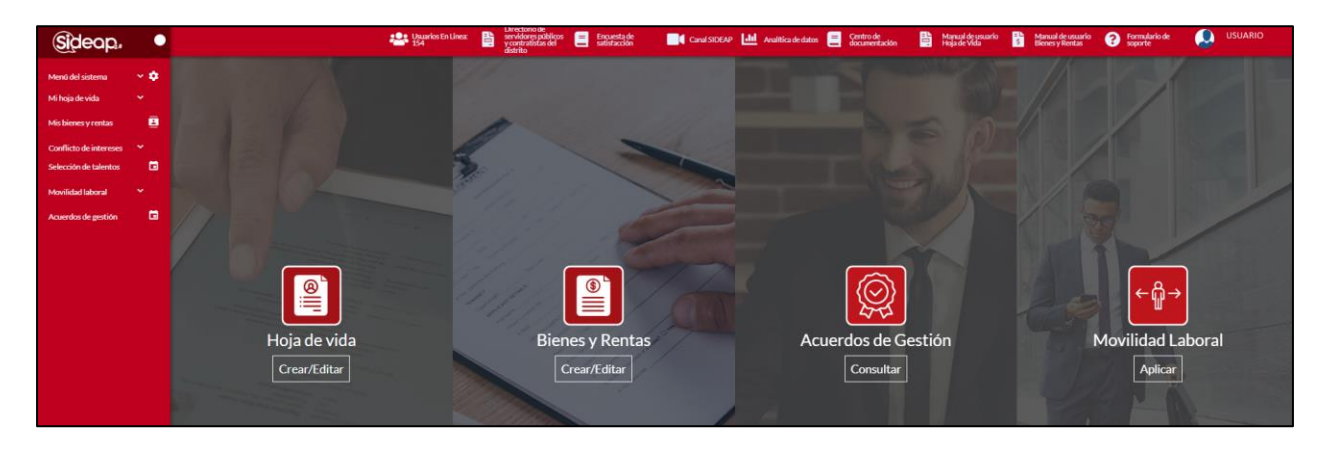

Para empezar a crear y diligenciar cada uno de los campos de su hoja de vida, el usuario deberá seleccionar la opción del menú **Mi Hoja de Vida**, y el sistema le desplegará las opciones gestionar hoja de vida / presentación hoja de vida / imprimir hoja de vida sin validar.

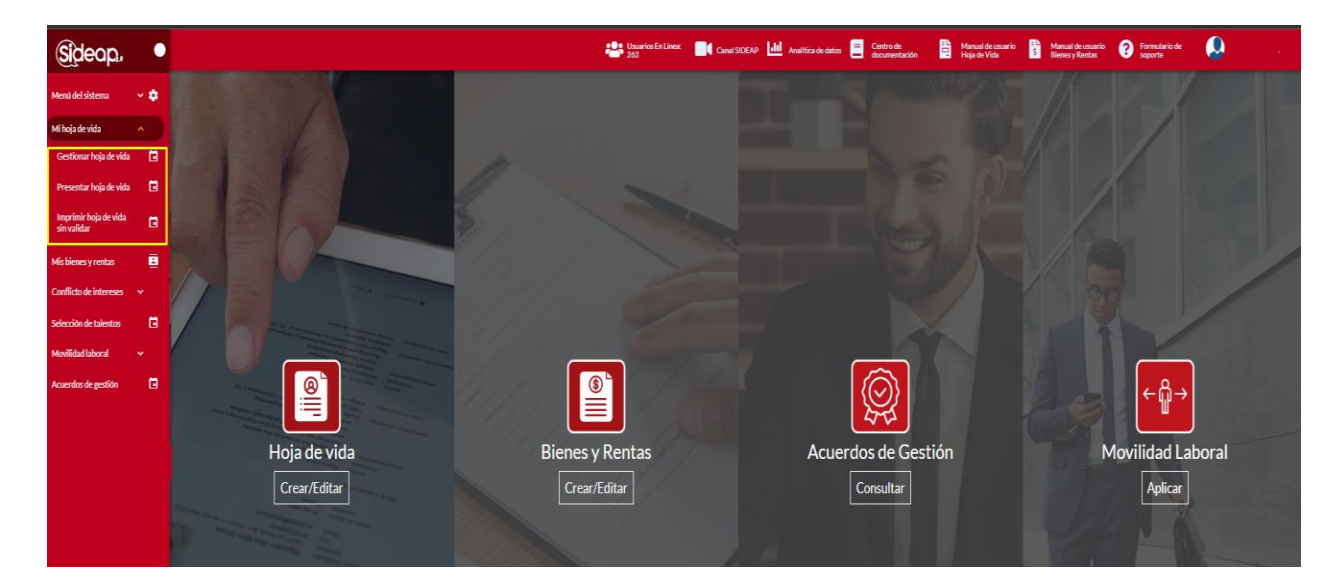

En la opción **gestionar hoja de vida**, ubicado en la parte izquierda de la pantalla o en el icono **Hoja de Vida (Crear/Editar)** el sistema le comenzará a mostrar cada uno de los catorce (14) ítems que componen el formato de la hoja de vida que deberá diligenciar.

Recuerde: Si este documento se encuentra impreso no se garantiza su vigencia, por lo tanto, se considera "Copia No Controlada". La versión vigente se encuentra publicada en el repositorio de documentos SIG del DASCD.

Página 9 de 84

Carrera 30 No 25 – 90, Piso 9 Costado Oriental. Tel: 3 68 00 38 Código Postal: 111311 www.serviciocivil.gov.co

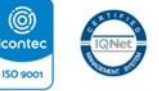

SC-CER431153 CO-SC-CER431153

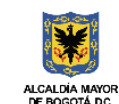

DEPARTAMENTO ADMINISTRATIVO DEL SERVICIO CIVIL DISTRITAL

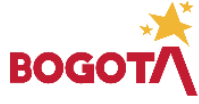

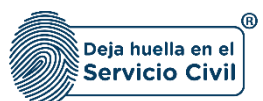

|                                     | Usuarios En Linea:<br>162 | Directorio de<br>servidores públicos<br>y contratistas del<br>distrito | Encuesta de<br>satisfacción | Canal SIDEAP           | Analítica de dato | 25 📃 Centro de<br>documentación | Manual de<br>Hoja de Vi | usuario S Manual de usuario<br>Ja Bienes y Rentas | ? For | rmulario de 🔔     |  |
|-------------------------------------|---------------------------|------------------------------------------------------------------------|-----------------------------|------------------------|-------------------|---------------------------------|-------------------------|---------------------------------------------------|-------|-------------------|--|
| 🛧 / Hoja de vida / Datos personales |                           |                                                                        |                             |                        |                   |                                 |                         |                                                   |       |                   |  |
| Datos Personales                    | Datos de Nacimiento 🗸     | Datos Contacto 🗸                                                       |                             | Ubicación Residencia 🗸 |                   | Libreta Militar 🗸               | 5                       |                                                   |       | Personas a cargov |  |
| Condiciones de salud~               | Educación Básica 🗸        | Educación Superior 🗸                                                   |                             | Otros Estudios ✓       |                   |                                 |                         | Conocimiento Idioma 🗸                             |       |                   |  |

**IMPORTANTE:** Los campos que a lo largo del formulario están marcados con el símbolo de **asterisco (\*)** son de obligatorio diligenciamiento y no se podrá guardar la hoja de vida que estos hayan sido diligenciados en su totalidad.

Adicionalmente, es importante que el usuario cada vez que diligencie un apartado de la hoja de la vida y desee pasar a otro ítem siempre lo deberá hacer con el botón **SIGUIENTE**, de lo contrario el sistema no guardara los cambios realizados en el módulo.

## 2.1 SECCIÓN 1 / DATOS PERSONALES

Al ingresar al módulo *Gestionar hoja de vida* se despliega la pantalla que se muestra a continuación la cual corresponde a la sección 1 datos personales.

En esta pestaña se deben diligenciar los datos básicos del usuario que creará la hoja de vida en el sistema, es importante mencionar que esté proceso se debe realizar acorde con lo registrado en el documento de identidad.

| Sideop.                                       | •          |             |                             |          | 🎥 Usuarios En U                       | nex 🚦        | Directorio de<br>servidores públicos<br>y contratistas del<br>distrito | Encuesta de satisfacción | Canal SIDEAP           | Analitica de dat | os 🧾 Centro de<br>documentación | Manual e<br>Hoja de | le usuario 👔 Manual de us<br>Ada Bienes y Rent                               | uario ?                                                                      | Formulario de 🔔      |    |  |  |
|-----------------------------------------------|------------|-------------|-----------------------------|----------|---------------------------------------|--------------|------------------------------------------------------------------------|--------------------------|------------------------|------------------|---------------------------------|---------------------|------------------------------------------------------------------------------|------------------------------------------------------------------------------|----------------------|----|--|--|
| Menú del sistema                              | ~ ¢        | 🕈 / Ноја    | a de vida / Datos personale | s        |                                       |              |                                                                        |                          |                        |                  |                                 |                     |                                                                              |                                                                              |                      |    |  |  |
| Ai hoja de vida                               |            | Datos Perso |                             |          |                                       |              | Datos Contacto 🗸                                                       |                          | Ubicación Residencia 🗸 |                  | Libreta Militar 🗸               |                     | Datos Complementarios~                                                       |                                                                              | Personas a cargo-/   | 7  |  |  |
| vis bienes y rentas<br>Conflicto de intereses | _ <b>=</b> | Condicione  |                             |          | Educación Básica 🗸                    | 9            | Educación Superior ~                                                   | · 10                     | Otros Estudios 🗸       | 11               | Experiencia Laboral 🗸           | 12                  | Conocimiento Idioma 🗸                                                        | 13                                                                           | Perfil Profesional 🗸 | 14 |  |  |
| elección de talentos                          |            |             |                             |          |                                       |              |                                                                        |                          |                        |                  |                                 |                     |                                                                              |                                                                              |                      |    |  |  |
| dovilidad laboral<br>cuerdos de gestión       | ř          |             | Datos perso                 | nale     | 25                                    |              |                                                                        |                          |                        |                  |                                 |                     |                                                                              |                                                                              |                      |    |  |  |
|                                               |            |             | Por favor diligenciar       | la sigui | ente información acorde con los datos | s de su doci |                                                                        |                          |                        |                  |                                 | 6                   |                                                                              |                                                                              |                      |    |  |  |
|                                               |            |             | Primer apellido *           |          |                                       |              | s                                                                      | Segundo apelido          |                        |                  |                                 |                     |                                                                              |                                                                              |                      |    |  |  |
|                                               |            |             | Primer nombre *             |          |                                       |              | c                                                                      | Otros nombres            |                        |                  |                                 |                     | Adjuntar Foto de Perni tondo bunco (Formato JPO, PPO, PPO, PPO MUX-25 Wegas) |                                                                              |                      |    |  |  |
|                                               |            |             | Sero *                      |          |                                       |              | У                                                                      | a's Nacionalidad *       |                        |                  | ~                               |                     |                                                                              | <b>↑</b>                                                                     |                      |    |  |  |
|                                               |            |             | Tipo de documento *<br>CC   |          |                                       |              | N                                                                      | iúmero de documento *    |                        |                  |                                 |                     |                                                                              |                                                                              |                      |    |  |  |
|                                               |            |             | Fecha de Expedición del Doc | umento 1 |                                       |              | a                                                                      | Irupo Sanguineo *        |                        |                  |                                 | 0 Ve                |                                                                              |                                                                              |                      |    |  |  |
|                                               |            |             |                             |          |                                       |              |                                                                        |                          | v                      |                  |                                 |                     |                                                                              | Adjuntar documento de identidad (Formato JPG, PNG, PDF / Peso Max 2.5 Megas) |                      |    |  |  |
|                                               |            |             |                             |          |                                       |              |                                                                        |                          |                        |                  |                                 |                     |                                                                              |                                                                              |                      |    |  |  |

Recuerde: Si este documento se encuentra impreso no se garantiza su vigencia, por lo tanto, se considera "Copia No Controlada". La versión vigente se encuentra publicada en el repositorio de documentos SIG del DASCD.

Carrera 30 No 25 – 90, Piso 9 Costado Oriental. Tel: 3 68 00 38 Código Postal: 111311 www.serviciocivil.gov.co

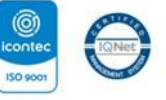

SC-CER431153 CO-SC-CER431153

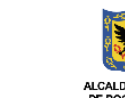

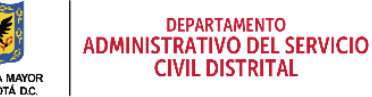

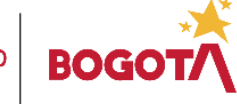

Página 10 de 84

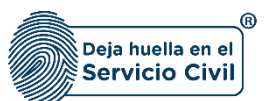

#### Descripción de campos:

- a. **Primer apellido:** Este campo cuenta con la información pre cargada ya que proviene desde la creación del usuario en el sistema, sin embargo, si es necesario, el usuario podrá realizar las modificaciones necesarias. Únicamente ingresar caracteres alfabéticos.
- b. **Segundo apellido:** Este campo cuenta con la información pre cargada ya que proviene desde la creación del usuario en el sistema, sin embargo, si es necesario, el usuario podrá realizar las modificaciones necesarias. Únicamente ingresar caracteres alfabéticos.
- c. **Primer Nombre:** Este campo cuenta con la información pre cargada ya que proviene desde la creación del usuario en el sistema, sin embargo, si es necesario, el usuario podrá realizar las modificaciones necesarias. Únicamente ingresar caracteres alfabéticos.
- d. **Otros Nombres:** Este campo con la información pre cargada ya que proviene desde la creación del usuario en el sistema, sin embargo, si es necesario, el usuario podrá realizar las modificaciones necesarias. Únicamente ingresar caracteres alfabéticos.
- e. **Sexo:** Este es un Campo obligatorio. El usuario debe seleccionar el sexo, dentro de las opciones de la lista acorde con lo registrado en el documento de identidad.
- f. **País nacionalidad:** Campo Obligatorio. El usuario debe seleccionar la nacionalidad entre las opciones de la lista, acorde con lo registrado en el documento de identidad.
- *g.* Los campos *Tipo de Documento* y *Número de Documento* cuentan con la información pre cargada ya que proviene desde la creación del usuario en el sistema, únicamente deberá ingresar la *fecha de expedición del documento.*
- *h.* **Grupo Sanguíneo:** Campo Obligatorio. El usuario debe seleccionar su grupo sanguíneo podrá escoger entre las opciones de la lista.
- Adjuntar documento de identidad: Campo Obligatorio. El usuario deberá adjuntar en el campo una imagen del documento de identidad, se recomienda que el nombre del archivo con el que se guardó el soporte en el computador NO tenga caracteres especiales / \*- +. (Formato JPG, PNG, PDF / Peso Max.2.5 Megas)
- *j.* Adjuntar foto de perfil: Campo Opcional. Si lo desea el usuario podrá para adjuntar la foto de perfil que aparecerá en el login y en el directorio de funcionarios.
- *k.* Ver soporte: Permite visualizar la imagen del documento que se adjuntó.

**NOTA:** Para que el sistema habilite la siguiente pestaña es necesario tener diligenciados todos los campos obligatorios y debe seleccionar la opción **SIGUIENTE.** 

Recuerde: Si este documento se encuentra impreso no se garantiza su vigencia, por lo tanto, se considera "Copia No Controlada". La versión vigente se encuentra publicada en el repositorio de documentos SIG del DASCD.

Carrera 30 No 25 – 90, Piso 9 Costado Oriental. Tel: 3 68 00 38 Código Postal: 111311 www.serviciocivil.gov.co

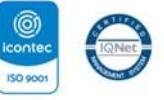

SC-CER431153 CO-SC-CER431153

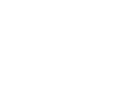

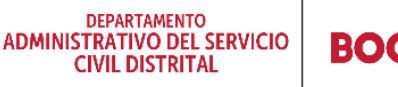

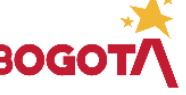

Página 11 de 84

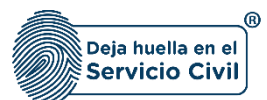

| ۲ |                                                                                                    |                                                           | S === Manual de usuario Bienes y Rentas | 💵 🛙 Manual de usuario Hoja de Vida                |                               |
|---|----------------------------------------------------------------------------------------------------|-----------------------------------------------------------|-----------------------------------------|---------------------------------------------------|-------------------------------|
| • | Por favor d'ilgenciar la siguienta información acorde con los datos de su documento de ident        | idad.                                                     |                                         |                                                   | 0                             |
| 8 | Prime spellids *<br>SIDEAP                                                                          | Segundo apellido                                          |                                         | intar Foto de Perfil fondo blanco (Formato JPG, P | NG, PDF / Peso Max.2.5 Megas) |
|   | Prinersonine *<br>DOCUMENTACION                                                                     | Otros nombres                                             |                                         |                                                   |                               |
|   | See *<br>Intersexual ~                                                                              | Pais Nacionalidad *<br>Colombia                           | ~                                       | ÷                                                 |                               |
|   | Tas de documento *<br>CC                                                                            | Nümers-de-documento *<br>1122334455                       |                                         |                                                   |                               |
|   | Ferba de Dispetición del Documento *<br>14/10/04                                                    | Grupo Sarquireo *<br>AB-                                  |                                         | <ul> <li>Ver Foto</li> </ul>                      |                               |
|   |                                                                                                    |                                                           | Adju                                    | intar documento de identidad (Formato JPG, PNG    | ), PDF / Peso Max.2.5 Megas)  |
|   |                                                                                                    |                                                           |                                         | li i                                              |                               |
|   |                                                                                                    |                                                           |                                         |                                                   |                               |
|   |                                                                                                    |                                                           | •                                       | Ver Soporta                                       |                               |
|   |                                                                                                    |                                                           |                                         |                                                   | Siguiente >                   |
|   |                                                                                                    |                                                           |                                         |                                                   |                               |
|   |                                                                                                    |                                                           |                                         |                                                   |                               |
| ( | ADVERTENCIA: Se le informa al usuario que                                                           | si desea actualizar, editar o                             | o eliminar los registr                  | ros en este ítem y el                             | sistema                       |
|   | muestra este símbolo                                                                                | car la información previam                                | ente ingresada. En t                    | al caso. <b>deberá com</b>                        | unicarse                      |
|   | directamente con la entidad en la cual está re<br>que esta invalide el registro a modificar en el n | alizando su proceso de vir<br>nuevo proceso de validación | nculación o donde s                     | e encuentra vincula                               | do, para                      |
|   |                                                                                                    | •                                                         |                                         |                                                   |                               |

## 2.2 SECCIÓN 2/ DATOS DE NACIMIENTO

Una vez seleccionado el botón **SIGUIENTE**, el sistema le despliega la sección 2 correspondiente al diligenciamiento de datos de nacimiento del usuario, que deben coincidir con la información del correspondiente documento de identificación.

Recuerde: Si este documento se encuentra impreso no se garantiza su vigencia, por lo tanto, se considera "Copia No Controlada". La versión vigente se encuentra publicada en el repositorio de documentos SIG del DASCD.

Carrera 30 No 25 – 90, Piso 9 Costado Oriental. Tel: 3 68 00 38 Código Postal: 111311 www.serviciocivil.gov.co

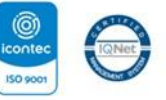

SC-CER431153 CO-SC-CER431153

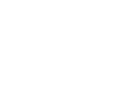

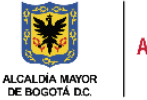

DEPARTAMENTO ADMINISTRATIVO DEL SERVICIO CIVIL DISTRITAL

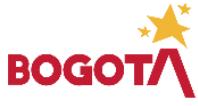

Página 12 de 84

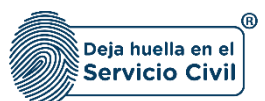

Vigente desde: Junio de 2025

| A / Hoja de vida / Datos de nacimiento                                                                               |                                                                         |  |  |  |  |  |  |  |  |  |  |  |  |
|----------------------------------------------------------------------------------------------------|-------------------------------------------------------------------------|--|--|--|--|--|--|--|--|--|--|--|--|
| Detos Personales + 1 Detos de Nacimiento 2 Datos Contacto + 3 Unicación Residenda y                                  | + 4 Librets Militar + 5 Datas Complementarian + 6 Personas a cargor - 7 |  |  |  |  |  |  |  |  |  |  |  |  |
| Conditiones de salue/ 8 Educación Básica / 9 Educación Superior / 10 Otros Estudios /                                | 11 Experiencia Laboral 12 Concentrational 13 Perfil Protestanal 14      |  |  |  |  |  |  |  |  |  |  |  |  |
| Datos de nacimiento Por favor dilgenciar la siguiente información acorde con los datos de su documento de identidad. | 6                                                                       |  |  |  |  |  |  |  |  |  |  |  |  |
| Ferg a Notifierd *                                                                                                   | Nacional Estranjero Municopo *                                          |  |  |  |  |  |  |  |  |  |  |  |  |

#### Descripción de campos:

- a. **Fecha de nacimiento:** Campo obligatorio. El usuario deberá seleccionar del calendario el día, mes y año de nacimiento.
- b. **Departamento:** Campo Obligatorio. El usuario deberá elegir dentro de las opciones del sistema el departamento de nacimiento.
- c. **Municipio:** Campo Obligatorio. El sistema le desplegará una lista de opciones Para seleccionar el municipio de nacimiento del usuario. (Los valores de esta lista dependen del departamento seleccionado).

**NOTA:** Si el usuario nació en el extranjero deberá seleccionar la opción que se señala en la captura de pantalla, y el sistema le habilitará los campos de país de nacimiento y ciudad de nacimiento.

| Por favor diligenciar la siguiente información acorde con los datos de su documento de identidad. |                          | • |
|---------------------------------------------------------------------------------------------------|--------------------------|---|
| xcha de Nacimiento -                                                                              | S Nació en el Extranjero |   |
| a Neriniente "<br>Sefeccione una opción                                                           | ← Cludad Nacimiento *    |   |
|                                                                                                   |                          |   |

Recuerde: Si este documento se encuentra impreso no se garantiza su vigencia, por lo tanto, se considera "Copia No Controlada". La versión vigente se encuentra publicada en el repositorio de documentos SIG del DASCD.

Carrera 30 No 25 – 90, Piso 9 Costado Oriental. Tel: 3 68 00 38 Código Postal: 111311 www.serviciocivil.gov.co

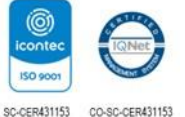

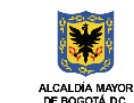

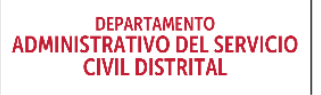

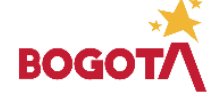

Página 13 de 84

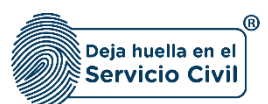

#### Descripción de campos:

- d. **Fecha de nacimiento:** Campo obligatorio. El sistema desplegará un calendario donde el usuario podrá seleccionar el día, mes y año de nacimiento.
- e. **Nació en el extranjero:** Seleccione la casilla de chequeo para indicar si el usuario nació en el exterior. Habilita los campos de país y ciudad de nacimiento.
- f. **País nacimiento:** Campo Obligatorio. El usuario deberá elegir dentro de las opciones de la lista el país de nacimiento.
- g. **Ciudad nacimiento:** Campo obligatorio. El usuario debe digitar el nombre de la ciudad de nacimiento. Los datos permitidos por el sistema pueden ser números, letras y/o la combinación de ambos.

**Nota**: Para que el sistema habilite la siguiente pestaña es necesario tener diligenciados todos los campos obligatorios una vez finalizado debe seleccionar la opción de **SIGUIENTE** 

| ۲ |                                     |                |                                      |                  |                  |   |                            | Ē. | Manuali de uzuario 📑 Nan<br>Huja de Vida Biev | ual de usuario 🕐 For<br>es y Rentus | mutario de 🔔 DOCUM      | IENTACION SIDEAP |  |
|---|-------------------------------------|----------------|--------------------------------------|------------------|------------------|---|----------------------------|----|-----------------------------------------------|-------------------------------------|-------------------------|------------------|--|
|   | 🛧 / Hoja de vida / Datos de nacimie | nto            |                                      |                  |                  |   |                            |    |                                               |                                     |                         |                  |  |
|   | Dutos Personales 🗸                  |                | Datos de Nacimiento                  |                  | Datos Contacto 🗸 |   | Ubicación Residencia 🗸     | 4  | Libreta Militar 🗸                             |                                     | Datos Complementarios 🗸 | 6                |  |
| • | Educación Básica 🗸                  |                | Educación Superior 🗸                 |                  | Otros Estudios 🗸 | 9 | Experiencia Laboral 🗸      | 10 | Conocimiento Idioma 🗸                         | 11                                  | Perti Profesional 🗸     | 12               |  |
|   | _                                   |                |                                      |                  |                  |   |                            |    | _                                             |                                     |                         |                  |  |
|   | Datos de nac                        | imient         | 0                                    |                  |                  |   |                            |    |                                               |                                     |                         |                  |  |
|   | Por favor diligenciar               | a siguiente in | formación acorde con los datos de su | documento de ide | ntidad.          |   |                            |    |                                               |                                     |                         | 0                |  |
|   | Fecha de Nacimiento *<br>28/07/90   |                |                                      |                  |                  |   | 🔘 Nació en el Extranjero   |    |                                               |                                     |                         |                  |  |
|   | Departamento *<br>Bogotá D.C.       |                |                                      |                  |                  | ~ | Municipio "<br>Bogotá D.C. |    |                                               |                                     |                         | ~                |  |
|   | Valver                              |                |                                      |                  |                  |   |                            |    |                                               |                                     | Siguien                 | 2                |  |

## 2.3 SECCIÓN 3 / DATOS DE CONTACTO

Una vez seleccionado el botón **SIGUIENTE**, el sistema le despliega la sección 3 datos de contacto el usuario debe diligenciar los campos que le solicita el sistema, en este punto es importante recordar que el registro del correo institucional es de suma importancia al ser una herramienta esencial para establecer comunicaciones formales y confiables.

Es importante mantener actualizada la información para asegurarse de recibir cualquier información importante o actualizaciones relevantes.

Recuerde: Si este documento se encuentra impreso no se garantiza su vigencia, por lo tanto, se considera "Copia No Controlada". La versión vigente se encuentra publicada en el repositorio de documentos SIG del DASCD.

Carrera 30 No 25 – 90, Piso 9 Costado Oriental. Tel: 3 68 00 38 Código Postal: 111311 www.serviciocivil.gov.co

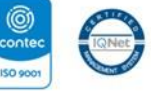

SC-CER431153 CO-SC-CER431153

Net

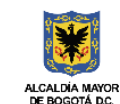

DEPARTAMENTO ADMINISTRATIVO DEL SERVICIO CIVIL DISTRITAL

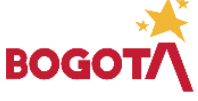

Página 14 de 84

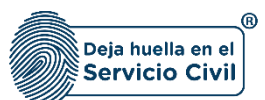

Vigente desde: Junio de 2025

|                                                                                                    | Usuarios En Linea:<br>171                                | Directorio de<br>servidores públicos<br>y contratistas del<br>distrito | Enquesta de<br>satisfacción | Canal SIDEAP                   | Analítica de datos 🧧 Centro de documentación                                                                         | Hoja de Vida Sienes y Rent:                 | uario 🕐 Formulario de 🔔 |   |
|----------------------------------------------------------------------------------------------------|----------------------------------------------------------|------------------------------------------------------------------------|-----------------------------|--------------------------------|----------------------------------------------------------------------------------------------------|---------------------------------------------|-------------------------|---|
| 1 Hoja de vida / Datos de contacto                                                                                                    |                                                          |                                                                        |                             |                                |                                                                                                    |                                             |                         |   |
| Datos Personales 🗸 🕴 👖                                                                                                    | Datos de Nacimiento 🗸 🛛 🕹                                | Datos Contacto                                                         |                             | Ubicación Residencia 🗸         | Libreta Militar 🗸                                                                                                    | Datos Complementarios~                      | Personas a cargo~       |   |
| Condiciones de salud~                                                                                                    | Educación Básica 🗸 🦻                                     | Educación Superior 🗸                                                   |                             | Otros Estudios ✓               | Experiencia Laboral V                                                                                                |                                             | 13 Perfil Profesional   |   |
| Datos de contac<br>Por favor diligenciar los dat<br>Corres electrónica personal -<br>Corres Institucional<br>Número de Telefono de Demicilio -<br>Número de Celular - | cto<br>tos con los cuales la entidad en caso de requerir | io, pueda contactario. Asicion                                         | almente el correo ele       | ctrónico personal será utiliza | do como usuario de SIDEAP y con el se podrá resta<br>Confirmar Correo Institucional<br>Confirmar Número de Celular * | bèccer la contraseña en caso de requerirío, |                         | • |

Descripción de campos:

- a. Correo electrónico personal: Contiene la información precargada al momento en que el usuario realizó el registro de creación de cuenta, este correo, será el usuario con el cual accederá al SIDEAP.
- b. Correo institucional: Campo obligatorio. El usuario deberá registrar la dirección de correo electrónico institucional del usuario. Los datos permitidos por el sistema pueden ser números, letras y/o la combinación de ambos. En caso de no tener un correo electrónico institucional, podrá registrar un correo electrónico personal alternativo, el cual se recomienda actualizar una vez le asignen su correo institucional.
- c. **Confirmar correo institucional:** Se debe reescribir el correo electrónico institucional o el correo electrónico personal alternativo, de no coincidir con el registrado en el campo correo institucional, el sistema no le permitirá avanzar.
- d. Número de teléfono de domicilio: Campo obligatorio. El usuario debe registrar el número de teléfono del domicilio donde reside. Los datos permitidos por el sistema deben ser números.
- e. Número de celular: Campo obligatorio. El usuario debe ingresar el número de celular. Los datos permitidos por el sistema deben ser números. Se recomienda actualizar este registro cada vez que se cambie de número de celular.
- f. **Confirmar número de celular:** Se debe reescribir el número de celular, en caso de no coincidir con el ya ingresado en el campo número de celular, el sistema no le permitirá avanzar.

Recuerde: Si este documento se encuentra impreso no se garantiza su vigencia, por lo tanto, se considera "Copia No Controlada". La versión vigente se encuentra publicada en el repositorio de documentos SIG del DASCD.

Carrera 30 No 25 – 90, Piso 9 Costado Oriental. Tel: 3 68 00 38 Código Postal: 111311 www.serviciocivil.gov.co

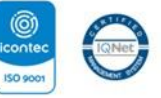

SC-CER431153 CO-SC-CER431153

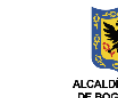

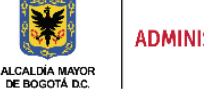

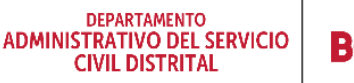

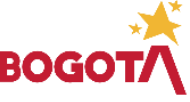

Página 15 de 84

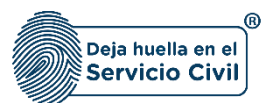

**Nota:** Para que el sistema habilite la siguiente pestaña es necesario tener diligenciados todos los campos obligatorios una vez finalizado debe seleccionar la opción de **SIGUIENTE** 

|                                                                                                    |                                   | Usuarios<br>171                              | En Linea:   | Directorio de<br>servidores públicos<br>y contratistas del<br>distrito | Encuesta de satisfacción | Canal SIDEAP                  | Analitica de d       | latos 🧧 Centro de documentación                | Manual<br>Hoja de  | de usuario S Manual de usu<br>Vida Sienes y Renta | ario ? f | iormulario de 😡      |    |
|----------------------------------------------------------------------------------------------------|-----------------------------------|----------------------------------------------|-------------|------------------------------------------------------------------------|--------------------------|-------------------------------|----------------------|------------------------------------------------|--------------------|---------------------------------------------------|----------|----------------------|----|
| 👚 / Hoja de vida / Datos de conta                                                                                                    | cto                               |                                              |             |                                                                        |                          |                               |                      |                                                |                    |                                                   |          |                      |    |
| Datos Personales ✓                                                                                                    | 1                                 | Datos de Nacimiento 🗸                        |             | Datos Contacto                                                         |                          | Ubicación Residencia 🗸        |                      | Libreta Militar 🗸                              | 5                  | Datos Complementarios ✓                           |          | Personas a cargov    | 7  |
| Condiciones de salud-⁄                                                                                                    | 8                                 | Educación Básica 🗸                           | 9           | Educación Superior 🗸                                                   |                          | Otros Estudios ✓              | 11                   | Experiencia Laboral 🗸                          | 12                 | Conocimiento Idioma 🗸                             | 13       | Perfil Profesional 🗸 | 14 |
| Datos de con<br>Por favor dilgencial<br>Corres electrónico personal<br>usuario@sideap.gov<br>Corres institucional<br>usuario@sideap.gov | ntaci<br>rios dato<br>ri-<br>v.co | to<br>s con los cuiles la entidad en caso de | requerirlo, | pueda contactario. Adicior                                             | nalmente el correo elec  | ctrónico personal será utiliz | cado como usuario de | SIDEAP y con él se podrá resta<br>nstitucional | blecer la contrase | na en caso de requerirlo.                         |          |                      | 8  |
| Número de Telefono de Don<br>1111111<br>Número de Calviar *<br>222222222                                                                | nicilio *                         |                                              |             |                                                                        |                          |                               | Confirmar Número     | de Celular *                                   |                    |                                                   |          | Siguiente            | •  |

## 2.4 SECCIÓN 4 / UBICACIÓN DE RESIDENCIA

Una vez el usuario seleccione la opción del botón **SIGUIENTE**, el sistema le despliega la sección 4 sección correspondiente a la ubicación de residencia del usuario.

Recuerde: Si este documento se encuentra impreso no se garantiza su vigencia, por lo tanto, se considera "Copia No Controlada". La versión vigente se encuentra publicada en el repositorio de documentos SIG del DASCD.

Carrera 30 No 25 – 90, Piso 9 Costado Oriental. Tel: 3 68 00 38 Código Postal: 111311 www.serviciocivil.gov.co

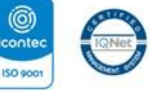

SC-CER431153 CO-SC-CER431153

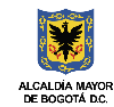

DEPARTAMENTO ADMINISTRATIVO DEL SERVICIO CIVIL DISTRITAL

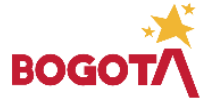

E-SGE-FM-003 V7.0

Página 16 de 84

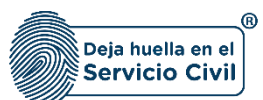

Vigente desde: Junio de 2025

| ja de vida / <b>Ubicación</b> | de residenci  |                                    |                 | 000100                     |                    |                      |             |                       |         |                         |    |                      |   |
|-------------------------------|---------------|------------------------------------|-----------------|----------------------------|--------------------|----------------------|-------------|-----------------------|---------|-------------------------|----|----------------------|---|
| onales 🗸                      | 1             | Datos de Nacimiento 🗸              | 2               | Debas Contacto 🗸           | 3                  | Ubicación Rasidencia | 4           | Librata Militar 🗸     | 5       | Datos Complementarios 🗸 | 6  | Personas a cargo-/   |   |
| es de salud~                  | 8             | Educación Básica 🗸                 | 9               | Educación Superior 🗸       | 10                 | Otros Estudios 🗸     | 11          | Experiencia Laboral 🗸 | 12      | Conocimiento Idioma 🗸   | 13 | Perfil Profesional 🗸 |   |
| Ubicaciór                     | n de re       | sidencia                           |                 |                            |                    |                      |             |                       |         |                         |    |                      |   |
| Difigencie la di              | rección de su | residencia y valide los datos rel: | cionados acorde | a la parametrización de Ca | stantro distrital. |                      |             |                       |         |                         |    |                      | e |
| Departamento *                |               |                                    |                 |                            |                    | ÷                    | Municipie * |                       |         |                         |    |                      | ÷ |
| Zona 1                        |               |                                    |                 |                            |                    | ÷                    | Direction * |                       |         |                         |    |                      |   |
| Ingrease direction            |               |                                    |                 |                            |                    |                      |             |                       |         |                         |    |                      |   |
| Estato 1                      |               |                                    |                 | Leo<br>V                   | elicked "          |                      |             | ~                     | Samio 1 |                         |    |                      | ~ |
| Del sitio dono                | le actualmen  | te reside se establece como:       |                 |                            |                    |                      |             |                       |         |                         |    |                      | A |
| Tipo de vivienda -            |               |                                    |                 |                            |                    |                      |             |                       |         |                         |    |                      |   |
|                               |               |                                    |                 |                            |                    |                      |             |                       |         |                         |    |                      |   |
| Volver                        |               |                                    |                 |                            |                    |                      |             |                       |         |                         |    | Siguiente            | • |

Descripción de campos:

- a. **Departamento:** Campo Obligatorio. El usuario deberá seleccionar de la lista desplegable el departamento de residencia.
- b. **Municipio:** Campo Obligatorio. El usuario deberá seleccionar de la lista desplegable el municipio de residencia, (Los valores de esta lista dependen del departamento seleccionado).
- c. **Ingresar dirección:** Esta opción permite al usuario ingresar la dirección normalizada, donde despliega la siguiente pantalla.

| ٢ |                                   |                                                                                                    |                      |   |
|---|-----------------------------------|----------------------------------------------------------------------------------------------------|----------------------|---|
| ٢ | 🛧 / Hoja de vida / Ubicación de l |                                                                                                    |                      |   |
|   | Datos Personales 🗸                | Dirección                                                                                                    | ersonas a cargov     |   |
| ۰ | Condiciones de salud              | Ingrese la dirección (según el ejemplo) y de clic sobre el botón Aceptar (Dilgencie los campos requeridos que identifiquen la dirección actual; los campos que no requiera los puede dejar en blanco. Veya verificando en el recuedro inferior "Direccion Generada" su dirección                                                                                                    | Perfil Profesional 🗸 |   |
|   |                                   | -Sel. Opcion- V V V No. V                                                                                                    |                      |   |
|   | Ubicación c                       | Direction generada                                                                                                    |                      |   |
|   | Diligencie la direc               | Asistente Para el ingreso de la Dirección Parte Complementaria (E). INT 2.49 505) (Seleccione el tipo en la lista desplegable inferior: escriba en el recuadro el detalle y pulse el botón "Adicionar otro complemento". Repita<br>este proceso hasta tener toda la parte complementaria de la dirección y vaya verificando en el recuadro superior "Dirección Completa" su dirección) |                      | 0 |
|   | Departamento *                    | -Seleccione una opción-                                                                                                    |                      |   |
|   | Bogotá D.C.<br>Zona *             | 🗸 Aceptar 📋 Limpiar 🥎 Yolver                                                                                                    |                      |   |
|   | Urbano                            |                                                                                                    |                      |   |

Recuerde: Si este documento se encuentra impreso no se garantiza su vigencia, por lo tanto, se considera "Copia No Controlada". La versión vigente se encuentra publicada en el repositorio de documentos SIG del DASCD.

Página 17 de 84

Carrera 30 No 25 – 90, Piso 9 Costado Oriental. Tel: 3 68 00 38 Código Postal: 111311 www.serviciocivil.gov.co

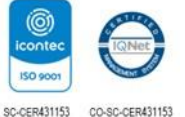

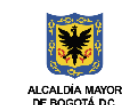

DEPARTAMENTO ADMINISTRATIVO DEL SERVICIO CIVIL DISTRITAL

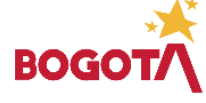

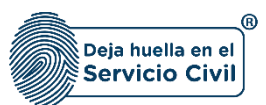

d. El usuario debe ingresar la información de su dirección según la estructura definida, después de que el usuario termine el diligenciamiento el sistema muestra la dirección que genera la funcionalidad.

|    |                                   | 🗎 Manad de cuasión 🚱 Form<br>Hoja de Vida                                                                                                    | ulario de 🚺 DOCUM    | ENTACION SIDEAP |
|----|-----------------------------------|----------------------------------------------------------------------------------------------------|----------------------|-----------------|
| \$ | 👚 / Hoja de vida / Ubicación de i |                                                                                                    |                      |                 |
|    |                                   | Dirección                                                                                                    | ersonas a cargov*    |                 |
| ٥  |                                   | Ingrese la dirección (según el éjemplo) y de clic sobre el botón Aceptar (Diligencie los campos requeridos que identifiquen la dirección actual; los campos que no requiera los puede dejar en blanco. Vaya verificando en el recuedro inferior "Direccion Ganerada" su dirección)                                                                                                    | Perfil Profesional 🗸 |                 |
|    |                                   | Avenida carrera 💙 34 A V V V V No. 40 A V - 34 SUR V                                                                                                    |                      |                 |
|    | Ubicación d                       | Dirección generada AK 34A 40A 34 SUR                                                                                                    |                      |                 |
| ۵  | Diligencie la direc               | Asistente Para el ingreso de la Dirección Parte Complementaria (E), INT 2 AP 505) (Seleccione el tipo en la lista desplegable inferior; escriba en el recuadro el detalle y pulse el botón "Adicionar otro complemento". Repita<br>este proceso hasta taner toda la parte complementaria de la dirección y vaya venficando en el recuadro superior "Dirección Completa" su dirección) |                      | 0               |
|    |                                   | -Seleccione una opción-                                                                                                    |                      |                 |
|    |                                   |                                                                                                    |                      |                 |
|    |                                   | Vaver                                                                                                    |                      |                 |
|    |                                   |                                                                                                    |                      |                 |
|    | La constanti di secoli da         |                                                                                                    |                      |                 |

Después de confirmar que la dirección que genera la funcionalidad es la correcta el usuario debe dar clic en la opción aceptar.

| ٢ |                                 |                                                                                                    |                      |   |
|---|---------------------------------|----------------------------------------------------------------------------------------------------|----------------------|---|
| ٥ | 👚 / Hoja de vida / Ubicación de |                                                                                                    |                      |   |
|   | Datos Personales 🛩              | Dirección                                                                                                    | Crsonas a cargo√     |   |
| 0 | Condiciones de saladv           | Ingress is directión (según el giemplo) y de circobre el botón Aceptar (Dilgencie los campos requeridos que identifiquen la dirección actual; los campos que no requiera los puede dejar en blanco. Vaya verificando en el<br>recuadro inferior "Dirección Generada" su dirección)                                                                | Perfil Profesional 🗸 |   |
| 8 |                                 | Avenida carrera v 34 A v v v No. 40 A v 34 SUR v                                                                                                    |                      |   |
|   | Ubicación o                     | Dirección generada AK 34A 40A 04 SUR                                                                                                    |                      |   |
| ۵ | Diligencie la direc             | Asitante Para el ingreso de la Dirección Parte Complementaria (E) INT 2 AP 505) [Seleccióne el tipo en la lista desplegable inferior, escriba en el recuadro al detalle y pulse el botón "Adicionar otro complemento". Replta<br>esta proceso hasta tener toda la parte complementaria de la dirección y voya verificando en el recuadro superior |                      | 0 |
|   | Departamento *<br>Ronotá D.C    | -Seleccione una opción- 👻 🕂 Adicionar otro complemento                                                                                                    |                      |   |
|   | Zona *<br>Urbano                | 🗸 Aceptar 🗎 Limpiar 🔦 Voiver                                                                                                    |                      |   |
|   |                                 |                                                                                                    | _                    |   |

- e. **Zona:** Campo Obligatorio. El usuario deberá seleccionar de la lista desplegable entre las opciones urbanas o rurales.
- f. **Dirección:** Campo obligatorio. Campo obligatorio. Campo calculado por el sistema que no se puede modificar en caso tal que se requiere modificar es necesario ingresar en la opción de ingresar dirección.
- g. **Estrato:** Campo Obligatorio. El usuario deberá seleccionar de la lista desplegable el estrato de la vivienda de residencia del usuario.

Recuerde: Si este documento se encuentra impreso no se garantiza su vigencia, por lo tanto, se considera "Copia No Controlada". La versión vigente se encuentra publicada en el repositorio de documentos SIG del DASCD.

Carrera 30 No 25 – 90, Piso 9 Costado Oriental. Tel: 3 68 00 38 Código Postal: 111311 www.serviciocivil.gov.co

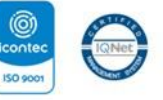

SC-CER431153 CO-SC-CER431153

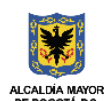

DEPARTAMENTO ADMINISTRATIVO DEL SERVICIO CIVIL DISTRITAL

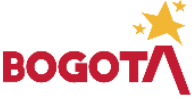

Página 18 de 84

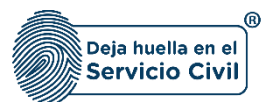

Nota: Si el usuario selecciona en la lista de departamento Bogotá D.C, el sistema habilita los campos de localidad y barrio.

| Departamento *<br>Bogotá D.C.               |   | ~                                    | Municipio *<br>Bogotá D.C. |   |                                              | ~ |
|---------------------------------------------|---|--------------------------------------|----------------------------|---|----------------------------------------------|---|
| <sub>Zona</sub> -<br>-Seleccione una opción |   | ~                                    | Direccion *                |   |                                              |   |
| Estrato -<br>-Seleccione una opción         | ~ | Localidad *<br>Seleccione una opción |                            | ~ | <sub>Barrio</sub> -<br>Seleccione una opción | ~ |

Descripción de campos:

- a. **Localidad:** Campo Obligatorio. El usuario debe seleccionar de las opciones del sistema la localidad donde está ubicada la vivienda de residencia.
- b. **Barrio:** Campo Obligatorio. El usuario puede seleccionar de las opciones del sistema el barrio donde está ubicada la vivienda (los valores de esta lista dependen de la localidad seleccionada).

| Nota: El usuario debe diligenciar la información del tipo de vivienda que se describe a continuación |   |
|----------------------------------------------------------------------------------------------------|---|
|                                                                                                    |   |
| Del sitio donde actualmente reside se establece como:                                                | 6 |
| Too de vinienda * -Seleccione una opción-                                                            | ~ |

#### Descripción de campos:

a. **Tipo de vivienda:** Campo Obligatorio. El usuario deberá seleccionar de la lista desplegable la opción del sitio donde actualmente reside.

Recuerde: Si este documento se encuentra impreso no se garantiza su vigencia, por lo tanto, se considera "Copia No Controlada". La versión vigente se encuentra publicada en el repositorio de documentos SIG del DASCD.

Carrera 30 No 25 – 90, Piso 9 Costado Oriental. Tel: 3 68 00 38 Código Postal: 111311 www.serviciocivil.gov.co

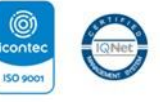

SC-CER431153 CO-SC-CER431153

.

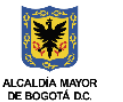

DEPARTAMENTO ADMINISTRATIVO DEL SERVICIO CIVIL DISTRITAL

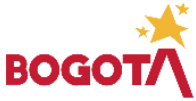

Página 19 de 84

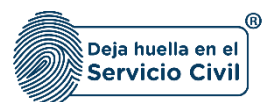

**Nota:** Para que el sistema habilite la siguiente pestaña es necesario tener diligenciados todos los campos obligatorios una vez finalizado debe seleccionar la opción de **SIGUIENTE** 

|                 |                             |             | there is a second second secon | station 🖁        | Directorio de<br>serviciores públicos<br>y contratistas del<br>distrito | Encuenta de<br>satisfacción | Canal SIDEAP          | E Analtica de dat                               | os 🧮 Gentro de documentación | Manual de unuario 📑 Manual de u<br>Hoja de Vida 🖥 Bienes y Rut | stario 📀 Romulario de  🔔 L |     |
|-----------------|-----------------------------|-------------|----------------------------------------------------------------------------------------------------|------------------|-------------------------------------------------------------------------|-----------------------------|-----------------------|-------------------------------------------------|------------------------------|----------------------------------------------------------------|----------------------------|-----|
| A/Hojadev       | ida/Ubicación d             | e residenci |                                                                                                    |                  |                                                                         |                             |                       |                                                 |                              |                                                                |                            |     |
| Datos Personale | -~                          |             |                                                                                                    |                  | Datos Contacto 🛩                                                        |                             | Ubicación Rasildencia |                                                 | Librata Militar 🗸            | 5 Datos Complementarios/                                       | Personas a cargo-r         |     |
|                 |                             |             | Educación Básica 🗸                                                                                                    | 9                |                                                                         |                             | Otros Estudios 🗸      |                                                 | Experiencia Laboral 🗸        | 12 conscimiento litiona~                                       | 13 Perti Profesional -     |     |
|                 | <b>Utigencie la c</b>       | n de r      | <b>esidencia</b><br>su residencia y valide los dato                                                                                                    | s relacionados a | corde a la parametrizaci                                                | ión de Catastro distrit     | at.                   | Munidala *                                      |                              |                                                                |                            | 0   |
| 2               | ogotá D.C.<br>Ima 1<br>ural |             |                                                                                                    |                  |                                                                         |                             |                       | Biogotá D.C.<br>Direction *<br>carrera 30 No 25 | -90                          |                                                                |                            | ~   |
| 6               | Ingresar direct             | ida         |                                                                                                    |                  | ÷                                                                       | Localidad "<br>Engativa     |                       |                                                 | ~                            | Barlo 1<br>CIUDAD DE HONDA                                     |                            | ŭ   |
| •               | Volver                      |             |                                                                                                    |                  |                                                                         |                             |                       |                                                 |                              |                                                                | Siguient                   | • 📀 |

#### 2.5 SECCIÓN 5/ LIBRETA MILITAR

Una vez seleccionada la opción **SIGUIENTE**, el sistema le despliega la sección 5, correspondiente al registro de libreta militar el usuario podrá elegir entre las opciones que le brinda el sistema, si el usuario selecciona la opción **NO** en el campo ¿tiene libreta militar? El sistema le permitirá seguir diligenciando los demás ítems de la hoja de vida, deberá seleccionar **SIGUIENTE**.

Si el usuario, elige la opción **SI** en el campo ¿tiene libreta militar? deberá diligenciar la información solicitada en cada uno de los campos.

Recuerde: Si este documento se encuentra impreso no se garantiza su vigencia, por lo tanto, se considera "Copia No Controlada". La versión vigente se encuentra publicada en el repositorio de documentos SIG del DASCD.

Carrera 30 No 25 – 90, Piso 9 Costado Oriental. Tel: 3 68 00 38 Código Postal: 111311 www.serviciocivil.gov.co

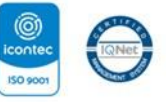

SC-CER431153 CO-SC-CER431153

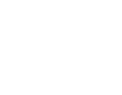

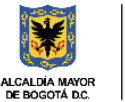

DEPARTAMENTO ADMINISTRATIVO DEL SERVICIO CIVIL DISTRITAL

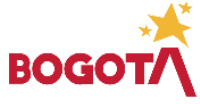

Página 20 de 84

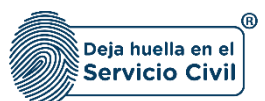

Vigente desde: Junio de 2025

|                                          | Usuarios En Line<br>156                     | ex E Directorio de servidores públicos Encuesta y contratistas del satisfacó distrito | de Canal SIDEAP          | E Analítica de datos 🧧 Centro de documentación | Hoja de Usuario S Manual de Us<br>Hoja de Vida Sienes y Ren | tasi 🕜 Formulario de 🛛 🔇     | ) i c |
|------------------------------------------|---------------------------------------------|---------------------------------------------------------------------------------------|--------------------------|------------------------------------------------|-------------------------------------------------------------|------------------------------|-------|
| 🛧 / Hoja de vida / Libreta militar       |                                             |                                                                                       |                          |                                                |                                                             |                              |       |
| natos Personales√                        | Datos de Nacimiento 🗸                       | 2 Datos Contacto 🗸                                                                    | 3 Ubicación Residencia 🗸 | Libreta Militar                                | 5 Datos Complementarios~                                    | Personas a cargo~            |       |
| iondiciones de salud~                    | Educación Básica 🗸                          | 9 Educación Superior ~ 1(                                                             | Otros Estudios 🗸         | Experiencia Laboral ~                          | 12 Conocimiento Idioma 🗸                                    | 13 Perfil Profesional        |       |
| Libreta militar                          |                                             |                                                                                       |                          |                                                |                                                             |                              |       |
| Registre la información que              | e dé cuenta de su situación militar actual. |                                                                                       |                          |                                                |                                                             |                              | 6     |
| Tiene Libreta Militar *<br>No            |                                             |                                                                                       |                          | *                                              | Adjuntar Libreta Militar(Formato JPG, PNC                   | 5, PDF / Peso Max.2.5 Megas) |       |
| Clase Libreta *<br>Seleccione una opción |                                             | V Distrito Militar *                                                                  |                          |                                                |                                                             | ÷.                           |       |
| Número de Libreta *                      |                                             |                                                                                       |                          |                                                |                                                             |                              |       |
| Volver                                   |                                             |                                                                                       |                          |                                                |                                                             | Sigu                         | iente |

#### Descripción de campos:

- a. **Clase libreta:** Campo Obligatorio. El usuario debe seleccionar de las opciones del sistema la clase de la libreta militar que tenga.
- b. **Distrito militar:** Campo obligatorio. El usuario debe diligenciar el número del distrito militar que expide el documento. Los datos permitidos por el sistema pueden ser números y letras o la combinación de ambos.
- *c.* **Número libreta militar:** Campo obligatorio. Se debe ingresar el número de la libreta militar del usuario. Los datos permitidos por el sistema pueden ser números.
- *d.* Adjuntar libreta militar: Campo Obligatorio. Para adjuntar una imagen del documento de la libreta militar. (Formato JPG, PNG, PDF / Peso Max.2.5 Megas)
- e. Ver soporte: Permite visualizar la imagen de la libreta militar que se adjuntó.

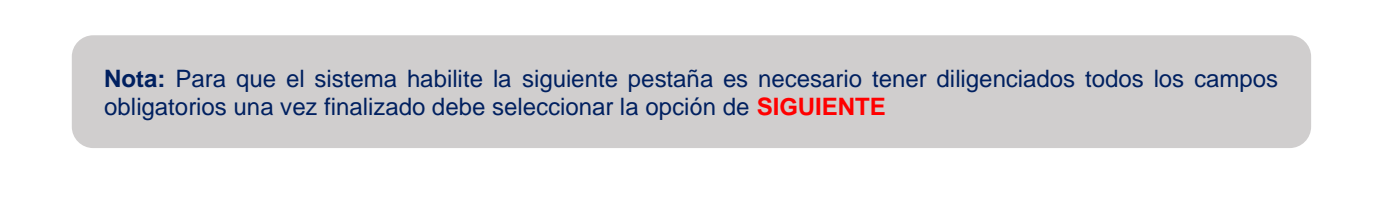

Recuerde: Si este documento se encuentra impreso no se garantiza su vigencia, por lo tanto, se considera "Copia No Controlada". La versión vigente se encuentra publicada en el repositorio de documentos SIG del DASCD.

Carrera 30 No 25 – 90, Piso 9 Costado Oriental. Tel: 3 68 00 38 Código Postal: 111311 www.serviciocivil.gov.co

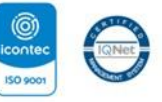

SC-CER431153 CO-SC-CER431153

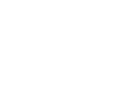

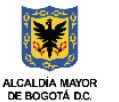

DEPARTAMENTO ADMINISTRATIVO DEL SERVICIO CIVIL DISTRITAL

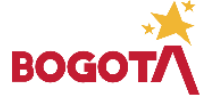

Página 21 de 84

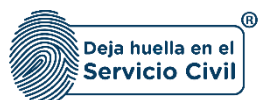

Vigente desde: Junio de 2025

| Personales 🗸                     | 1             | Detos de Nacimiento 🗸            | 2           | Datos Contacto 🗸     | 3              | Ubicación Residencia 🗸 | 4  | Libreta Militar       |             | Datos Complementarico-/        | 6 •               | rsonia a cargo-/    |     |
|----------------------------------|---------------|----------------------------------|-------------|----------------------|----------------|------------------------|----|-----------------------|-------------|--------------------------------|-------------------|---------------------|-----|
| tines de salud+/                 | 8             | Educación Básica 🗸               | 9           | Educación Superior 🗸 | 10             | Otros Estudios 🗸       | 11 | Experiencia Laboral 🗸 | 12          | Conocimiento Idioma 🗸          | 13 <mark>-</mark> | erfil Profesional 🗸 | -   |
| Libretar                         | nilitar       |                                  |             |                      |                |                        |    |                       |             |                                |                   |                     |     |
| Registre in it                   | nformación qu | e dë cuenta de su situación mili | tar actual. |                      |                |                        |    |                       |             |                                |                   |                     | 0   |
| Tere Ubreta Mills<br>No          |               |                                  |             |                      |                |                        |    | ~                     | Adjuntar Li | oneta Militar(Formato JPG, PNG | POF / Peso Max 2  | 5 Megat)            |     |
| Clase Libreta *<br>Seleccione un | na opición    |                                  |             | ~ Dist               | rito Militar " |                        |    |                       |             |                                | •                 |                     |     |
| Número de Libre                  | 68 °          |                                  |             |                      |                |                        |    |                       |             |                                |                   |                     |     |
| Valver                           |               |                                  |             |                      |                |                        |    |                       |             |                                |                   | Signiant            | • 📀 |
|                                  |               |                                  |             |                      |                |                        |    |                       |             |                                |                   |                     |     |
|                                  |               |                                  |             |                      |                |                        |    |                       |             |                                |                   |                     |     |
|                                  |               |                                  |             |                      |                |                        |    |                       |             |                                |                   |                     |     |

muestra este símbolo no podrá modificar la información previamente ingresada. En tal caso, **deberá comunicarse directamente con la entidad en la cual está realizando su proceso de vinculación o donde se encuentra vinculado**, para que esta invalide el registro a modificar en el nuevo proceso de validación.

## 2.6 SECCIÓN 6 / DATOS COMPLEMENTARIOS

Una vez seleccionada la opción del botón **SIGUIENTE**, el sistema le despliega la sección 6, en esta pestaña el usuario debe diligenciar los datos complementarios que le solicita el sistema.

Recuerde: Si este documento se encuentra impreso no se garantiza su vigencia, por lo tanto, se considera "Copia No Controlada". La versión vigente se encuentra publicada en el repositorio de documentos SIG del DASCD.

Carrera 30 No 25 – 90, Piso 9 Costado Oriental. Tel: 3 68 00 38 Código Postal: 111311 www.serviciocivil.gov.co

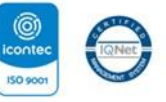

SC-CER431153 CO-SC-CER431153

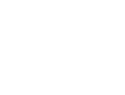

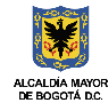

DEPARTAMENTO ADMINISTRATIVO DEL SERVICIO CIVIL DISTRITAL

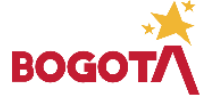

Página 22 de 84

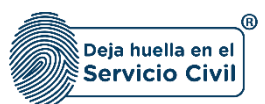

Vigente desde: Junio de 2025

| <b>e</b> √                                                                                                    | Date                                                                                                    | os de Nacimiento 🗸                                                         |                                        | Datos Contacto 🗸                                                      |                                        | Ubicación Residencia 🗸             |                                                                                                    | Libreta Militar 🗸                |                         | Datos Complementarios       | 6                               | Personas a cargo-⁄               |      |
|----------------------------------------------------------------------------------------------------|----------------------------------------------------------------------------------------------------|----------------------------------------------------------------------------|----------------------------------------|-----------------------------------------------------------------------|----------------------------------------|------------------------------------|----------------------------------------------------------------------------------------------------|----------------------------------|-------------------------|-----------------------------|---------------------------------|----------------------------------|------|
| salud~                                                                                                    | 8 Edu                                                                                                    | cación Básica 🗸                                                            | 9                                      | Educación Superior 🗸                                                  | 10                                     | Otros Estudios 🗸                   | 11                                                                                                   | Experiencia Laboral 🗸            | 12                      | Conocimiento Idioma 🗸       | 13                              | Perfil Profesional 🗸             |      |
|                                                                                                    |                                                                                                    |                                                                            |                                        |                                                                       |                                        |                                    |                                                                                                    |                                  |                         |                             |                                 |                                  |      |
| El registro de la inforr<br>La identidad de géner                                                                                                    | nación permite ten<br>o y Orientación se                                                                                                    | ier datos estadísticos, no serán<br>xual no son obligatoria, por co        | n expuestos y se p<br>nsiguiente puede | procesarian cifras estadísticas an<br>seleccionar la opción "No desec | nonimizadas de acuerdi<br>o responder" | lo con la política de seguridad de | la información de DAS                                                                                | CD                               |                         |                             |                                 |                                  |      |
|                                                                                                    | dense a seconda sta                                                                                                    |                                                                            | mory tiene hain p                      | u correo ofectivo económico cor                                       | rialmente en forma per                 | rmanente, hijos menores propio     | s u otras personas incas                                                                             | paces o incapacitadas para traba | iar, va sea por ausenci | hebicerecte e inconscided ( | Relea ennendal staules e        | a second data statement a second |      |
| Persona que siendo si<br>permanente o deficier                                                                                                    | ncia sustancial de a                                                                                                    | rce la jefatura femenina de ho<br>iyuda de los demás miembros              | del núcleo familia                     | ar, condición que deberá ser decl                                     | larada ante notario púb                | blico.                             |                                                                                                    |                                  |                         | permanente o mespecieso     | nsica, sensorrai, siquica (     | o moral del conyuge o com        | pañe |
| Persona que siendo si<br>permanente o deficie.                                                                                                    | ortera o casada, eje<br>ncia sustancial de a                                                                                                    | rce la jefatura femenina de ho<br>iyuda de los demás miembros              | del núcleo família                     | ar, condición que deberá ser decl                                     | larada ante notario púb                | alica.                             |                                                                                                    |                                  |                         | устаното от пореобал        | insica, ser our rai, siquica c  | o moral del conyuge o com        | pañe |
| Persona que siendo si<br>permanente o deficie                                                                                                    | ompleme                                                                                                    | rce la jefatura fermenina de ho<br>nyuda de los demás miembros<br>entarios | del núcleo familia                     | a can gui a focura e condición que deberá ser deci                    | larada ante notario púb                | olico.                             |                                                                                                    |                                  |                         | po menuno o maperidari      | Inde, Sciourie, Skylice (       | o moral del conjuge o com        | pañe |
| Persona que siendo s<br>permanente o deficie<br>Datos co<br>Estado Civil *                                                                                                 | omplem                                                                                                    | rce la jefatura femenina de ho<br>yvuda de los demás miembros              | del núcleo familia                     | d ang giù ar contra contra contra in an o                             | larada ante notario püb                | alico.                             | Idioma Nativo *                                                                                      |                                  |                         |                             | IISICA, SEI ISUI IAI, SIQUICA ( | o moral del conjuge o com        | pañe |
| Persona que siendo s<br>permanente o deficie<br>Datos co<br>Estado Civil *                                                                                                 | omplem<br>omplem                                                                                                    | rce la jefatura femenina de ho<br>nyuda de los demás miembros              | dei núcleo familia                     | r, condidon que deberá ser deci                                       | larada ante notario púb                | alico.<br>                         | Idioma Nativo *<br>español (o castellano)                                                            | 1                                |                         | gar neno no o magecoao      | isna, sei ou ra, sigula (       | o moral dei conyuge o com        | pañe |
| Persona que siendo s<br>permanente o deficie<br>Datos co<br>Estado Civil *                                                                                                 | omplem<br>complem<br>complem                                                                                                    | entarios<br>medial) *                                                      | del núcleo família                     | r, condicton que deberá ser decl                                      | larada ante notario púb                |                                    | Idioma Nativo *<br>español (o castellano)<br>Orientacion Sexual *                                    |                                  |                         |                             | isha, sei ou ra, siquica (      | o moral dei conyuge o com        | pañe |
| Persona que siendo a<br>permanente o deficie<br>Datos co<br>Estado Civil *                                                                                                 | onera o casada, eje<br>complemento<br>como quiero ser reco                                                                                                    | rce la jefatura temenina de ho<br>yuda de los dends miembros<br>entarios   | de núcleo família                      | <ul> <li>Consulte las definiciones</li> </ul>                         | anada ante notario púb                 |                                    | Idioma Nativo *<br>español (o castellano)<br>Orientacion Sexual *                                    |                                  |                         |                             | ISAA, JOOUTA, SIQIIAA V         | o moral dei conyuge o com        | pañe |
| Persona que siendo »<br>permanente o deficie<br>Estado Civil *<br>Identidad de genero (<br>Es Cabeza de Familia *                                                          | Como quiero ser reco                                                                                                    | recelajefatura fermenina de ho<br>yuda de los dends miembros<br>entarios   | el núcleo família                      | Consulte las definiciones                                             | arada ante notario púb                 |                                    | Idioma Nativo *<br>español (o castellano)<br>Orientacion Sexual *<br>Persona expuesta política       | )<br>mente (PEP) *               |                         |                             | Isaa, se oura, sugina v         | o mora de conjuge o com          | pañe |
| Persona que siendo s<br>permanente o deficie<br>Datos co<br>Estaso Civil *<br>Identidad de ginero (<br>El Cabeza de Familia *<br>No                                        | omplem<br>omplem<br>Como quiero ser reco                                                                                                    | entarios<br>entarios                                                       | v<br>v                                 | Consulte las definiciones                                             | arada ante notario púb                 | v<br>                              | Idioma Nativo *<br>español (o castellano)<br>Orientacion Sexual *<br>Persona expuesta política<br>No | )<br>mente (PEP) *               |                         |                             | Isaa, se oora, sugara y         | o mora de conjuge dom            | pañe |
| Persona que siendo o<br>permanente o deficie<br>Datos co:<br>Estado Civil *<br>Estado Civil *<br>Estado Civil *<br>Es Cabeza de Familia *<br>No<br>Es Vicina del Conflicta | or to the second second s | rectal jetura remening de ho<br>entarios                                   | v jobo zako seguita                    | Conditiongue debert ser read                                          | arada ante notario púb                 | v<br>                              | Isloma Nativo *<br>español (o castellano)<br>Orientacion Sexual *<br>Persona expuesta política<br>No | )<br>mena (45) *                 |                         |                             | Isaa, sebura, sujata y          | o mora de conjuge o com          | pañe |

#### Descripción de campos:

- a. **Estado civil:** Campo Obligatorio. El usuario debe seleccionar su estado civil podrá escoger entre las opciones de la lista.
- b. **Idioma nativo:** Campo Obligatorio. El usuario debe seleccionar su idioma nativo podrá escoger entre las opciones de la lista.
- c. **Identidad de género:** Campo obligatorio, aunque si el usuario no desea dar a conocer su identidad de género, podrá seleccionar la opción *NO DESEO RESPONDER.*

| Ø | ↑ / Hoja de vida / Datos comple Datos Personales ✓      | Identidad de Genero                                                                                                    |                 |  |
|---|---------------------------------------------------------|----------------------------------------------------------------------------------------------------|-----------------|--|
|   | Educación Básica 🗸                                      | Identidad de género (Como quiero ser reconocido): Este es un campo obligatorio, por lo tanto, si la parsona no desea dur a conocer su identidad de género, podrá seleccionar la opción NO DESEO RESPONDER.<br>• Clagénero: Cuando la augustable asognado aso la parsona se alínea con el sero asignado al nacer. En consexuencia existem mujeres y hombres cis.<br>• Transformenico: Persona la juese la la sagnado sero franculo al nacer, pero parcibe su identidad de género como femerina.<br>• Transformenico: Persona la juese la ha sagnado sero franculo al nacer, pero parcibe su identidad de género como maculino.<br>• Transformenico: Persona la juese la ha sagnado sero femerina il nacer, pero parcibe su identidad de género como maculino.<br>• Otro: Una entidad de genero offerente a las motoradas en la lista. | I Profesional ✔ |  |
|   | Datos com<br>Registre las condit<br>La identidad de gér | Anaportanika jeu presinda inda skola kola y gel primoni elektar verskolokar productara.<br>Nen j Grienskolm keula inda produ parte puda pelektorum il a polor. Na sesar responder.                                                                                                    |                 |  |

**NOTA:** La identidad de género según Sentencia T-099/15 de la Corte Constitucional, que toma como base los principios de Yogyakarta, se define como: *"la vivencia interna e individual del género tal como cada persona la siente profundamente, la cual podría corresponder o no con el sexo asignado al momento del nacimiento, incluyendo la vivencia personal del cuerpo (que podría involucrar la modificación de la apariencia o la función corporal a través de medios médicos, quirúrgicos o de otra índole, siempre que la misma sea libremente escogida)".* 

Recuerde: Si este documento se encuentra impreso no se garantiza su vigencia, por lo tanto, se considera "Copia No Controlada". La versión vigente se encuentra publicada en el repositorio de documentos SIG del DASCD.

Carrera 30 No 25 – 90, Piso 9 Costado Oriental. Tel: 3 68 00 38 Código Postal: 111311 www.serviciocivil.gov.co

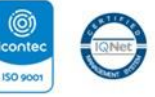

SC-CER431153 CO-SC-CER431153

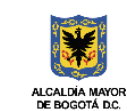

DEPARTAMENTO ADMINISTRATIVO DEL SERVICIO CIVIL DISTRITAL

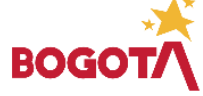

Página 23 de 84

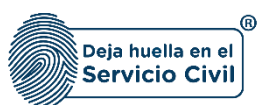

Se dispone de las siguientes opciones:

- i. Cisgénero: Cuando la expectativa social del género de la persona se alinea con el sexo asignado al nacer. En consecuencia, existen mujeres y hombres cis.
- ii. Trans femenino: Persona a la que se le ha asignado sexo masculino al nacer, pero percibe su identidad de género como femenina.
- iii. Trans masculino: Persona a la que se le ha asignado sexo femenino al nacer, pero percibe su identidad de género como masculino.
- iv. Otro: Una identidad de género diferente a las mostradas en la lista.
- d. **Orientación sexual:** Este es un campo obligatorio, por lo tanto, si el usuario no desea dar a conocer su orientación sexual, podrá seleccionar la opción **NO DESEO RESPONDER.**

**NOTA**: La orientación sexual según Sentencia T-099/15<sup>1</sup> de la Corte Constitucional, que toma como base los principios de Yogyakarta, se define como: *"los deseos, sentimientos, y atracciones sexuales y emocionales que puedan darse frente a personas del mismo género, de diferente género o de diferentes géneros"*. Además de **No Deseo Responder,** las opciones, incluidas en el sistema son:

- Homosexual: "Persona cuyos deseos afectivos y eróticos se dirigen hacia o se materializan con personas de su mismo sexo-género (por ejemplo, hombre que se dirige su deseo eróticoafectivo hacia otro hombre, mujer que se dirige su deseo erótico-afectivo hacia otra mujer). Dentro de esta identidad se definen dos categorías políticas: Lesbiana con la cual se identifican las mujeres homosexuales y GAY con la cual se identifican los hombres homosexuales".
- Heterosexual: "La persona dirige el deseo afectivo-erótico y emocional hacia el género opuesto".
- Bisexual: "La persona dirige el deseo afectivo-erótico y emocional hacia ambos géneros"<sup>2</sup>.
- e. **Es cabeza de familia:** Campo Obligatorio. El usuario debe seleccionar (SI o NO) de la lista de opciones de acuerdo con los términos de la <u>Ley 1232 de 2008</u> que le muestra el sistema.
- f. Persona expuesta políticamente: Campo Obligatorio. El usuario debe seleccionar (SI o NO) de la lista de opciones de acuerdo con los términos del <u>Decreto 830 de 2021</u> que le muestra el sistema.
- g. Es víctima del conflicto: Campo Obligatorio. El usuario debe seleccionar (SI o NO) de la lista de opciones de acuerdo con la <u>Ley 1448 de 2011</u> los términos de que le muestra el sistema.

## **GRUPO ÉTNICO**

- <sup>1</sup> Corte Constitucional. Sentencia T-099/15. Tomado de: <u>http://www.corteconstitucional.gov.co/RELATORIA/2015/T-099-15.htm# ftnref13</u>
   <sup>2</sup> Definiciones tomadas de la página web de la Secretaría Distrital de Gobierno. Tomado de:
- $\underline{http://www.gobiernobogota.gov.co/transparencia/informacion-interes/glosario/orientacion-sexual-orientacion-erotico-\gammao-afectival-orientacion-erotico-yo-afectival-orientacion-erotico-yo-afectival-orientacio-erotico-yo-afectival-orientacio-erotico-yo$

Recuerde: Si este documento se encuentra impreso no se garantiza su vigencia, por lo tanto, se considera "Copia No Controlada". La versión vigente se encuentra publicada en el repositorio de documentos SIG del DASCD.

Carrera 30 No 25 – 90, Piso 9 Costado Oriental. Tel: 3 68 00 38 Código Postal: 111311 www.serviciocivil.gov.co

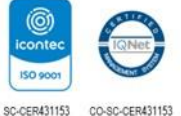

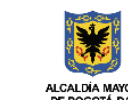

DEPARTAMENTO ADMINISTRATIVO DEL SERVICIO CIVIL DISTRITAL

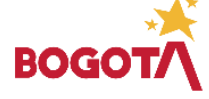

Página 24 de 84

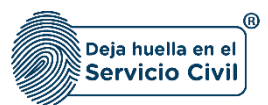

- h. **Tiene pertenencia étnica:** Campo Obligatorio. El usuario debe seleccionar (SI o NO) de la lista de opciones. Si la selección es **SI** el sistema habilita el campo Grupo étnico.
- i. **Grupo étnico:** Campo Obligatorio. El usuario debe seleccionar el grupo étnico al cual pertenece el usuario, podrá escoger entre las opciones de la lista.

| Grupo Etnico               |   |                                     |
|----------------------------|---|-------------------------------------|
| Tiene Partenencia Etrica * | ~ | Grupo Entico *Seleccione una opción |
|                            |   |                                     |

## DECLARACIÓN JURAMENTADA

#### **IMPORTANTE:**

En este ítem el usuario registra si se tiene o no conocimiento de demandas por asistencia alimentaria en su contra.

Al seleccionar **NO**, se manifiesta puntualmente que no se tiene conocimiento de demandas alimentarias, el sistema NO habilitara el espacio para adjuntar soporte.

Al seleccionar **SI**, se manifiesta puntualmente que se tiene conocimiento de demandas alimentarias y el aplicativo habilita el cargue del documento soporte correspondiente.

| Declaración juramentada                                                                                                    |   |
|----------------------------------------------------------------------------------------------------|---|
| Declaración bajo la gravedad de juramento del desconocimiento de procesos de carácter alimentario a la fecha, en caso de tener conocimiento de uno de estos se debe diligendar el formato que la entidad tenga establecido y cargario como adjunto.           | 6 |
| ectavo bajo la gravedad de juramento que a la fecha NO tengo consolimiento de que cursen en mi contra processo de carácter alimentario en ningún juzgado y que en caso que llegare a conocer processo alguno cumpliré con todas mis obligaciones de familia * | ~ |
|                                                                                                    |   |
| juntar declaración (Formato JPG, PNG, PDF / Peso Max.2.5 Megas)                                                                                                    |   |
|                                                                                                    |   |
|                                                                                                    |   |
|                                                                                                    |   |
|                                                                                                    |   |

Recuerde: Si este documento se encuentra impreso no se garantiza su vigencia, por lo tanto, se considera "Copia No Controlada". La versión vigente se encuentra publicada en el repositorio de documentos SIG del DASCD.

Carrera 30 No 25 – 90, Piso 9 Costado Oriental. Tel: 3 68 00 38 Código Postal: 111311 www.serviciocivil.gov.co

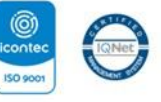

SC-CER431153 CO-SC-CER431153

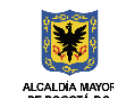

DEPARTAMENTO ADMINISTRATIVO DEL SERVICIO CIVIL DISTRITAL

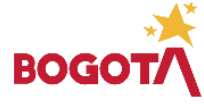

E-SGE-FM-003 V7.0

Página 25 de 84

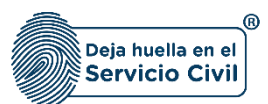

## SINDICATO

- j. **Pertenece sindicato:** Campo Obligatorio. El usuario debe seleccionar (SI o NO) de las opciones de la lista. Si la selección es **SI** el sistema habilita el campo Sindicato.
- k. **Organización sindical:** Campo Obligatorio. El usuario debe seleccionar entre las opciones de la lista, la organización sindical a la cual pertenece.

| Sindicato             |   |                                                 |  |
|-----------------------|---|-------------------------------------------------|--|
| Pertenece Sindicato * | ~ | Organizados Sindical *<br>Seleccione una opción |  |
|                       |   |                                                 |  |

## **SEGURIDAD SOCIAL**

- I. **Es pre pensionado:** Campo Obligatorio. El usuario debe seleccionar (SI o NO) de las opciones de la lista.
- m. Es pensionado: Campo Obligatorio. El usuario debe (SI O NO) de las opciones de la lista.
- n. **EPS:** Campo Obligatorio. El usuario deberá seleccionar la EPS a la cual se encuentra afiliado entre las opciones de la lista.
- o. **ARL:** Campo Obligatorio. El usuario deberá seleccionar ARL a la cual se encuentra afiliado podrá escoger entre las opciones de la lista.
- p. **AFP:** Campo Obligatorio. El usuario deberá seleccionar AFP a la cual se encuentra afiliado el podrá escoger entre las opciones de la lista.

**Nota:** Si el usuario realiza traslado de EPS/ AFP, se recomienda actualizar la información en SIDEAP, una vez este quede en firme.

**Nota:** Para que el sistema habilite la siguiente pestaña es necesario tener diligenciados todos los campos obligatorios una vez finalizado debe seleccionar la opción de **SIGUIENTE** 

Recuerde: Si este documento se encuentra impreso no se garantiza su vigencia, por lo tanto, se considera "Copia No Controlada". La versión vigente se encuentra publicada en el repositorio de documentos SIG del DASCD.

Carrera 30 No 25 – 90, Piso 9 Costado Oriental. Tel: 3 68 00 38 Código Postal: 111311 www.serviciocivil.gov.co

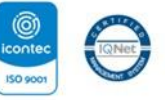

SC-CER431153 CO-SC-CER431153

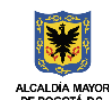

DEPARTAMENTO ADMINISTRATIVO DEL SERVICIO CIVIL DISTRITAL

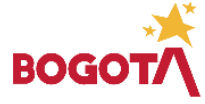

E-SGE-FM-003 V7.0

Página 26 de 84

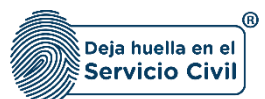

| ٢      |                                    | S 📼 Manual de usuario Bierres y Rantas               | 🗶 🗏 Manual de unuario Hoja de Vida | DOCUMENTACION SIDEAP          |
|--------|------------------------------------|------------------------------------------------------|------------------------------------|-------------------------------|
| ¢<br>8 | Ver ortfloads de discopecided      |                                                      |                                    |                               |
| ٠      | Sindicato                          |                                                      |                                    |                               |
|        | Petensi Sularis *<br>No v          | Organization Sindizal *<br>Seleccione una opción-    |                                    |                               |
|        | Seguridad Social                   |                                                      |                                    |                               |
|        | Ez Propendorados *<br>No ~         | Es Pensionado *<br>No                                |                                    | ~                             |
|        | EPS *<br>EPM Departamento Nédico v | ARL "<br>Seguros de Vida Colpetria S.A AXA Colpetria |                                    | ~                             |
|        | ASP *<br>Protección ~              |                                                      |                                    |                               |
|        | Vilver                             |                                                      |                                    | Siguiente 📀                   |
| S      | ideop.                             |                                                      |                                    | Todos los derechos reservados |
|        |                                    |                                                      |                                    |                               |
|        |                                    |                                                      |                                    |                               |

ADVERTENCIA: Se le informa al usuario que si desea actualizar, editar o eliminar los registros en este ítem y el sistema muestra este símbolo no podrá modificar la información previamente ingresada. En tal caso, **deberá comunicarse directamente con la entidad en la cual está realizando su proceso de vinculación o donde se encuentra vinculado**, para que esta invalide el registro a modificar en el nuevo proceso de validación.

## 2.7 SECCIÓN 7 / PERSONAS A CARGO

Una vez el usuario selecciona la opción **SIGUIENTE**, el sistema le despliega la sección 7, en esta pestaña el usuario debe, en caso de ser cuidador de una persona en estado de vulnerabilidad registrar las condiciones en las cuales se configura como cuidador.

#### 2.7.1 Agregar nuevo

Recuerde: Si este documento se encuentra impreso no se garantiza su vigencia, por lo tanto, se considera "Copia No Controlada". La versión vigente se encuentra publicada en el repositorio de documentos SIG del DASCD.

Carrera 30 No 25 – 90, Piso 9 Costado Oriental. Tel: 3 68 00 38 Código Postal: 111311 www.serviciocivil.gov.co

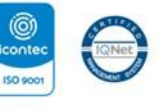

SC-CER431153 CO-SC-CER431153

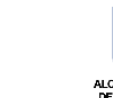

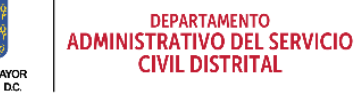

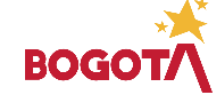

Página 27 de 84

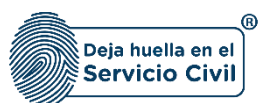

El usuario puede agregar una persona a cargo seleccionando el botón Agregar nuevo. (+ Arrez Nuevo

| ٢ |                              |                               |                                       |                                           |                          |    | l                     | Manual de usu:<br>Hoja de Vida | erio 👫 Manual de usuario<br>Bienes y Rentas | Pormularis |                      | IENTACION SIDEAP |
|---|------------------------------|-------------------------------|---------------------------------------|-------------------------------------------|--------------------------|----|-----------------------|--------------------------------|---------------------------------------------|------------|----------------------|------------------|
| ٠ | 🛧 / Hoja de vida / Datos com | plementarios 2                |                                       |                                           |                          |    |                       |                                |                                             |            |                      |                  |
|   | Datos Personales 🗸           | Datos de Nacin                | niento 🗸 🛛 Datos                      | Contacto 🗸 3                              | Ubicación Residencia 🗸   |    | Libreta Militar 🗸     |                                | Datos Complementarios                       |            | Personas a cargo🗸    |                  |
| ۰ | Condiciones de salud         | 8 Educación Bási              | ca•• 9 Educa                          | ción Superior 🗸 10                        | Otros Estudios 🗸         | 11 | Experiencia Laboral 🗸 | 12                             | Conocimiento Idioma 🗸                       | 13         | Perfil Profesional 🗸 | 14               |
|   | Cuidador                     |                               |                                       |                                           |                          |    |                       |                                |                                             |            |                      |                  |
| G | Por favor, en ca             | aso de ser cuidador de una pe | rsona en estado de vulnerabilidad reg | gistre las condiciones en las cuales se o | configura como cuidador. |    |                       |                                |                                             |            |                      | 8                |
|   | + Agreer Next                |                               |                                       |                                           |                          |    |                       |                                |                                             |            |                      |                  |
|   | Lista de per                 | sonas a cargo                 |                                       |                                           |                          |    |                       |                                |                                             |            | 10                   | ~                |
|   | Fecha de                     | e diagnostico 💳               | Tipologia 🚍                           | Parente                                   | isco =                   |    | Editar                |                                | Eliminar                                    |            | Estado               |                  |
|   | No se encontraron            | personas a cargo              |                                       |                                           |                          |    |                       |                                |                                             |            |                      |                  |
|   |                              |                               |                                       |                                           |                          |    |                       |                                |                                             |            | IK K (10f1) >        | · 21             |
|   | Volver                       |                               |                                       |                                           |                          |    |                       |                                |                                             |            | Siguiente            | •                |

El sistema muestra el formulario para agregar la persona a cargo.

| ¢   | 🎓 / Hoja de vida / Datos comple |                                                                 |                                             |           |                         |
|-----|---------------------------------|-----------------------------------------------------------------|---------------------------------------------|-----------|-------------------------|
| G   | Datos Personales 🗸              | Cuidador                                                        |                                             | ×         | ersonas a cargov        |
| ٩   | Condiciones de salud            | Fecha en que se configura la condición *                        | Fecha de nacimiento de la persona a cargo * |           | Perfil Profesional - 14 |
| в   |                                 | Parentesco *Seleccione una opción                               | Sevo "<br>Seleccione una opción             | ~         |                         |
| ~   | Cuidador                        | Tipo de documento *<br>Seleccione una opción                    | Número de documento *                       |           |                         |
| Lei | Por favor, en caso              | Tipologia *<br>Seleccione una opción                            |                                             |           | 0                       |
|     | + Agregar Nuevo                 | Archivo Adjunto (Formato JPG, PNG, PDF / Peso Max. 2.5 Megas) * |                                             |           |                         |
|     | Lista de perso                  |                                                                 | 5                                           |           | 10 🗸                    |
|     | Fecha de dia                    | •                                                               | -                                           |           | Estado                  |
|     | No se encontraron per           |                                                                 |                                             |           | < (1of1) > >1           |
|     | Volver                          |                                                                 |                                             | + Guardar | Siguiente               |

Descripción de campos:

- a. **Fecha en la que se configura la condición:** Campo obligatorio. El usuario debe seleccionar el día, mes y año en el que se configura la condición.
- b. **Fecha de nacimiento de la persona a cargo:** Campo obligatorio. El usuario debe seleccionar el día, mes y año de nacimiento de la persona a cargo.

Recuerde: Si este documento se encuentra impreso no se garantiza su vigencia, por lo tanto, se considera "Copia No Controlada". La versión vigente se encuentra publicada en el repositorio de documentos SIG del DASCD.

Carrera 30 No 25 – 90, Piso 9 Costado Oriental. Tel: 3 68 00 38 Código Postal: 111311 www.serviciocivil.gov.co

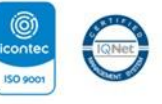

SC-CER431153 CO-SC-CER431153

.

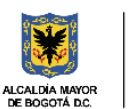

DEPARTAMENTO ADMINISTRATIVO DEL SERVICIO CIVIL DISTRITAL

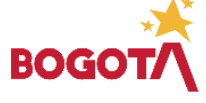

Página 28 de 84

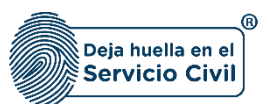

- c. **Parentesco:** Campo Obligatorio. El usuario debe seleccionar el parentesco que tiene con la persona a cargo, la persona podrá escoger entre las opciones de la lista.
- a. **Sexo:** Este es un Campo obligatorio. El usuario debe seleccionar el sexo, dentro de las opciones de la lista acorde con lo registrado en el documento de identidad.
- d. **Tipo de documento:** Campo Obligatorio. El usuario debe seleccionar el tipo de documento, la persona podrá escoger entre las opciones de la lista.
- e. Número de documento: Campo obligatorio. Los datos permitidos por el sistema pueden ser números.
- f. **Tipología:** Campo Obligatorio. El usuario debe seleccionar la tipología que se presenta para que la persona esté a cargo, la persona podrá escoger entre las opciones de la lista.
- g. **Adjuntar soporte:** Campo Obligatorio. El usuario podrá adjuntar una imagen del soporte (Formato JPG, PNG, PDF / Peso Max.2.5 Megas).
- h. Ver soporte: Permite visualizar la imagen del soporte que se adjuntó.

Cuando el usuario termine de ingresar la información seleccione la opción 🔂

| ¢ | 🛧 / Hoja de vida / Datos comple       |                                                                |   |                                                           |   |         |                    |
|---|---------------------------------------|----------------------------------------------------------------|---|-----------------------------------------------------------|---|---------|--------------------|
| ä |                                       | Cuidador                                                       |   |                                                           |   | ×       | ersonas a cargo√ 7 |
| ۲ | Condiciones de salud                  | Fecha en que se configura la condición *<br>16/02/2022         |   | Fecha de nacimiento de la persona a cargo *<br>16/02/2022 |   |         |                    |
| ٨ |                                       | Parentesco *<br>Padre/madre                                    | * | Seco *<br>Hombre                                          |   | ~       |                    |
| • |                                       | Tipo de documento "<br>CÉDULA DE CIUDADANÍA                    | * | Número de documento *<br>0099887766                       |   | - 1     |                    |
|   | Por favor, en caso                    | Tipologia *<br>Persona adulto mayor                            | * |                                                           |   |         | 0                  |
|   |                                       | Archivo Adjunto (Formato JPG, PNG, PDF / Peso Max.2.5 Megas) * |   |                                                           |   |         |                    |
|   |                                       |                                                                | 1 |                                                           |   |         | 10 🗸               |
|   | Fecha de di.<br>No se encontraron per |                                                                |   |                                                           |   |         |                    |
|   |                                       | Ver Soporte                                                    |   |                                                           |   |         |                    |
|   |                                       |                                                                |   |                                                           | • | Guardar |                    |
|   |                                       |                                                                |   |                                                           |   |         |                    |

**NOTA:** Si el usuario no tiene personas a cargo puede dar clic en la opción de siguiente ya que no es obligatorio diligenciar este campo.

Recuerde: Si este documento se encuentra impreso no se garantiza su vigencia, por lo tanto, se considera "Copia No Controlada". La versión vigente se encuentra publicada en el repositorio de documentos SIG del DASCD.

Página 29 de 84

Carrera 30 No 25 – 90, Piso 9 Costado Oriental. Tel: 3 68 00 38 Código Postal: 111311 www.serviciocivil.gov.co

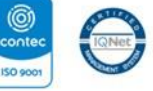

SC-CER431153 CO-SC-CER431153

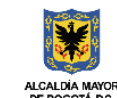

DEPARTAMENTO ADMINISTRATIVO DEL SERVICIO CIVIL DISTRITAL

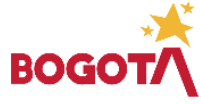

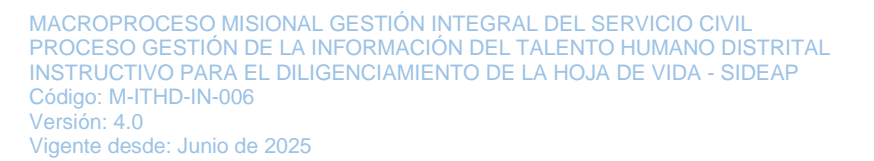

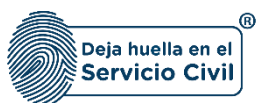

Cuando el usuario termine de ingresar la información el sistema listará la persona creada.

| Lista de personas a cargo |                      |              |        |            | 10 🗸                                                 |
|---------------------------|----------------------|--------------|--------|------------|------------------------------------------------------|
| Fecha de diagnostico 🚍    | Tipologia 🗐          | Parentesco = | Editar | Eliminar   | Estado                                               |
| 16/02/2022                | Persona adulto mayor | Padre/madre  | Editar | i Eliminar |                                                      |
|                           |                      |              |        |            | $ \langle \langle (1 \text{ of } 1) \rangle \rangle$ |

#### 2.7.2 Editar Persona a Cargo

El usuario puede editar la persona a cargo seleccionando el botón editar, pero esta acción **SOLAMENTE** la podrá llevar a cabo si el ítem a modificar tiene el siguiente icono

| ٢ |                                                                                                    |               |                |                      |                    |             |                        |          | l                     | Manual de usu<br>Hoja de Vida | ario S Manual de usuario<br>Bienes y Rentas | ? Formulari<br>soporte | <sup>ode</sup> 🔔 DOCU | MENTACION SIDEAP |
|---|----------------------------------------------------------------------------------------------------|---------------|----------------|----------------------|--------------------|-------------|------------------------|----------|-----------------------|-------------------------------|---------------------------------------------|------------------------|-----------------------|------------------|
| • | 🛧 / Hoja de vida / Datos c                                                                                                    | omplementari  | ios 2          |                      |                    |             |                        |          |                       |                               |                                             |                        |                       |                  |
|   | Datos Personales 🗸                                                                                                    |               | Datos de Nacin |                      | Datos Contacto 🗸   | 3           | Ubicación Residencia 🗸 |          | Libreta Militar 🗸     |                               | Datos Complementarios↓                      |                        | Personas a cargo🗸     |                  |
| ۲ | Condiciones de salud                                                                                                    | 8             | Educación Bási | iœ∙ 9                | Educación Superior | - 10        | Otros Estudios 🗸       | 11       | Experiencia Laboral 🗸 | 12                            | Conocimiento Idioma 🗸                       | 13                     | Perfil Profesional 🗸  | 14               |
|   |                                                                                                    |               |                |                      |                    |             |                        |          |                       |                               |                                             |                        |                       |                  |
|   | Cuidado                                                                                                    | r             |                |                      |                    |             |                        |          |                       |                               |                                             |                        |                       |                  |
|   | Por favor, en caso de ser cuidador de una persona en estado de vulnerabilidad registre las condiciones en las cuales se configura como cuidador. |               |                |                      |                    |             |                        |          |                       |                               |                                             |                        |                       |                  |
|   | + Agregar No                                                                                                    | PRVO          |                |                      |                    |             |                        |          |                       |                               |                                             |                        |                       |                  |
|   | Lista de pe                                                                                                    | ersonas a     | cargo          |                      |                    |             |                        |          |                       |                               |                                             |                        | 1                     | 10 🗸             |
|   | Fecha                                                                                                    | de diagnostic | :o ==          | Tipologia            | =                  | Parente     | sco =                  |          | Editar                |                               | Eliminar                                    |                        | Estado                |                  |
|   | 16/02/2022                                                                                                    |               |                | Persona adulto mayor |                    | Padre/madre |                        | <b>2</b> | Editar                |                               | Eliminar                                    |                        |                       |                  |
|   |                                                                                                    |               |                |                      |                    |             |                        |          |                       |                               |                                             |                        | < < (1 of 1)          | > >              |
|   | Volver                                                                                                    |               |                |                      |                    |             |                        |          |                       |                               |                                             |                        | Siguient              | • 📀              |

El sistema muestra el formulario con la información de la persona a cargo, permitiendo la edición.

Recuerde: Si este documento se encuentra impreso no se garantiza su vigencia, por lo tanto, se considera "Copia No Controlada". La versión vigente se encuentra publicada en el repositorio de documentos SIG del DASCD.

Página 30 de 84

Carrera 30 No 25 – 90, Piso 9 Costado Oriental. Tel: 3 68 00 38 Código Postal: 111311 www.serviciocivil.gov.co

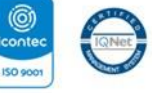

SC-CER431153 CO-SC-CER431153

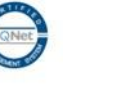

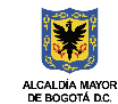

DEPARTAMENTO ADMINISTRATIVO DEL SERVICIO CIVIL DISTRITAL

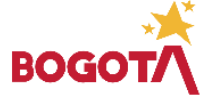

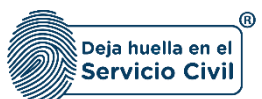

Vigente desde: Junio de 2025

| ۲ |                                 |                                                                |                                                           |           | e 💭 documentacion sideap |
|---|---------------------------------|----------------------------------------------------------------|-----------------------------------------------------------|-----------|--------------------------|
| ۵ | 🛧 / Hoja de vida / Datos comple |                                                                |                                                           |           |                          |
| ۵ |                                 | Cuidador                                                       |                                                           | ×         | ersonas a cargo 🗸 🛛 🕇    |
| ٥ | Condiciones de salud            | Fecha en que se configura la condición *<br>16/02/2022         | Fecha de nacimiento de la persona a cargo *<br>16/02/2022 |           | Perfil Profesional 🗸 14  |
| ۲ |                                 | Parentasco *<br>Padre/madre v                                  | Sexo *<br>Hombre                                          |           |                          |
|   |                                 | Tipo de documento *<br>CÉDULA DE CIUDADANÍA                    | Número de documento *<br>0099887766                       |           |                          |
|   |                                 | Teologia *<br>Persona adulto mayor •                           |                                                           |           | 0                        |
|   |                                 | Archivo Adjunto (Formato JPG, PNG, PDF / Peso Max.2.5 Megas) * |                                                           |           |                          |
|   |                                 |                                                                | ►<br><b>↑</b>                                             |           | 10 🗸                     |
|   | Fecha de dia                    |                                                                |                                                           |           |                          |
|   |                                 | @ VerSonorta                                                   |                                                           |           |                          |
|   |                                 |                                                                |                                                           |           |                          |
|   |                                 |                                                                |                                                           | + Guardar | Siguiente                |

Cuando el usuario termine de ingresar la información dará clic en la opción guardar.

| ۲ |                                 |                                                                 |                                                           |           |                       |
|---|---------------------------------|-----------------------------------------------------------------|-----------------------------------------------------------|-----------|-----------------------|
| ٢ | 🛧 / Hoja de vida / Datos comple |                                                                 |                                                           |           |                       |
|   | Datos Personales 🗸              | Cuidador                                                        |                                                           | •         | ersonas a cargo 🗸 🛛 🕇 |
| ۰ | Condiciones de salud            | Fecha en que se configura la condición *<br>16/02/2022          | Fecha de nacimiento de la persona a cargo *<br>16/02/2022 |           |                       |
| ø |                                 | Parentesco *<br>Padre/madre                                     | Sexo *<br>Mombre                                          | *         |                       |
| _ | Cuidador                        | Tipo de documento *<br>CÉDULA DE CIUDADANÍA                     | Número de documento *                                     |           |                       |
|   | Por favor, en caso              | Tipologia *<br>Persona adulto mayor                             | ×                                                         |           | 0                     |
|   | + Agregar Nuevo                 | Archivo Adjunto (Formato JPG, PNG, PDF / Peso Max: 2.5 Megas) * |                                                           |           |                       |
|   | Lista de perso                  |                                                                 | •                                                         |           | 10 🗸                  |
|   | Fecha de di.                    |                                                                 |                                                           |           |                       |
|   | 16/02/2022                      |                                                                 |                                                           |           |                       |
|   | Volver                          |                                                                 |                                                           | + Guardar |                       |

Recuerde: Si este documento se encuentra impreso no se garantiza su vigencia, por lo tanto, se considera "Copia No Controlada". La versión vigente se encuentra publicada en el repositorio de documentos SIG del DASCD.

Página 31 de 84

Carrera 30 No 25 – 90, Piso 9 Costado Oriental. Tel: 3 68 00 38 Código Postal: 111311 www.serviciocivil.gov.co

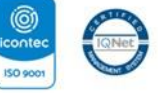

SC-CER431153 CO-SC-CER431153

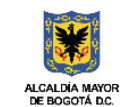

DEPARTAMENTO ADMINISTRATIVO DEL SERVICIO CIVIL DISTRITAL

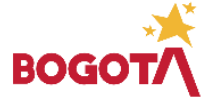

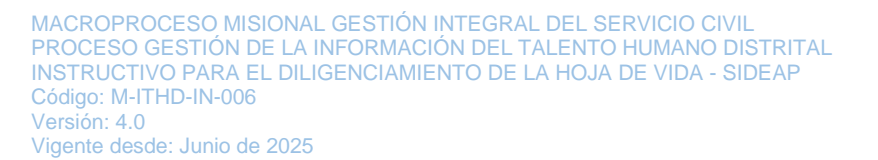

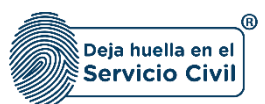

Cuando el usuario termine de ingresar la información el sistema listará la persona.

| Lista de personas a cargo |                      |              |          |                 |                                                      |  |  |  |  |
|---------------------------|----------------------|--------------|----------|-----------------|------------------------------------------------------|--|--|--|--|
| Fecha de diagnostico \Xi  | Tipologia 🗁          | Parentesco = | Editar   | Eliminar        | Estado                                               |  |  |  |  |
| 16/02/2022                | Persona adulto mayor | Padre/madre  | ✔ Editar | <b>Eliminar</b> |                                                      |  |  |  |  |
|                           |                      |              |          |                 | $ \langle \langle (1 \text{ of } 1) \rangle \rangle$ |  |  |  |  |

#### 2.7.3 Eliminar Persona a Cargo

El usuario puede eliminar la persona a cargo debe seleccionar el botón

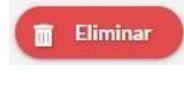

.

Pero esta acción **SOLAMENTE** la podrá realizar si el ítem tiene el siguiente icono.

| ۲ |                              |               |                           |                    |                            |                           |                         |    |                       | Manual de usu<br>Hoja de Vida | ario S Manual de usuario<br>Bienes y Rentas | P ? Formulari<br>soporte | <sup>ode</sup> 🔔 DOCI | JMENTACION SIDEAP |
|---|------------------------------|---------------|---------------------------|--------------------|----------------------------|---------------------------|-------------------------|----|-----------------------|-------------------------------|---------------------------------------------|--------------------------|-----------------------|-------------------|
| • | 🛧 / Hoja de vida / Datos com | plementari    | os 2                      |                    |                            |                           |                         |    |                       |                               |                                             |                          |                       |                   |
|   | Datos Personales 🗸           |               | Datos de Nacimiento 🗸     |                    | Datos Contacto 🗸           | 3                         | Ubicación Residencia 🗸  |    | Libreta Militar 🗸     | 5                             | Datos Complementarios                       |                          | Personas a cargo🗸     |                   |
| ۰ | Condiciones de salud         | 8             | Educación Básica 🗸        | 9                  | Educación Superior         | · 10                      | Otros Estudios 🗸        | 11 | Experiencia Laboral 🗸 | 12                            | Conocimiento Idioma 🗸                       | 13                       | Perfil Profesional 🗸  | 14                |
| ٥ | Cuidadar                     |               |                           |                    |                            |                           |                         |    |                       |                               |                                             |                          |                       |                   |
| - | Cuidador                     |               |                           |                    |                            |                           |                         |    |                       |                               |                                             |                          |                       |                   |
|   | Por favor, en ca             | aso de ser cu | ildador de una persona er | estado de vulnerab | ilidad registre las condic | iones en las cuales se co | infigura como cuidador. |    |                       |                               |                                             |                          |                       | 0                 |
|   | + Agregar Nuev               | •             |                           |                    |                            |                           |                         |    |                       |                               |                                             |                          |                       |                   |
|   | Lista de per                 | sonas a       | cargo                     |                    |                            |                           |                         |    |                       |                               |                                             |                          | (                     | 10 🗸              |
|   | Fecha de                     | diagnostic    | o ==                      | Tipologia          | F                          | Parentes                  | co =                    |    | Editar                |                               | Eliminar                                    |                          | Estado                |                   |
|   | 16/02/2022                   |               | Perso                     | a adulto mayor     | F                          | adre/madre                |                         | 2  | Editar                | •                             | Eliminar                                    |                          |                       |                   |
|   |                              |               |                           |                    |                            |                           |                         |    |                       |                               |                                             |                          | < < (1 of 1)          | > >I              |
|   | Volver                       |               |                           |                    |                            |                           |                         |    |                       |                               |                                             |                          | Siguier               | ste 📀             |

El sistema muestra un mensaje de confirmación para eliminar la persona a cargo.

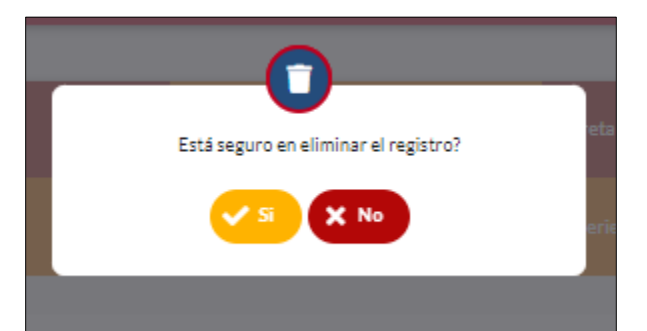

Recuerde: Si este documento se encuentra impreso no se garantiza su vigencia, por lo tanto, se considera "Copia No Controlada". La versión vigente se encuentra publicada en el repositorio de documentos SIG del DASCD.

Página 32 de 84

Carrera 30 No 25 – 90, Piso 9 Costado Oriental. Tel: 3 68 00 38 Código Postal: 111311 www.serviciocivil.gov.co

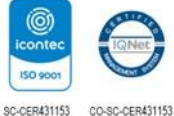

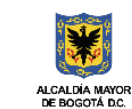

DEPARTAMENTO ADMINISTRATIVO DEL SERVICIO CIVIL DISTRITAL

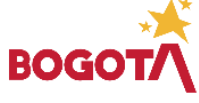

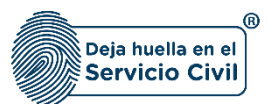

Si el usuario confirma la acción de eliminar, el sistema elimina la persona y ya no lo muestra en la pantalla de consulta.

ADVERTENCIA: Se le informa al usuario que si desea actualizar, editar o eliminar los registros en este ítem y el sistema

muestra este símbolo no podrá modificar la información previamente ingresada. En tal caso, **deberá comunicarse directamente con la entidad en la cual está realizando su proceso de vinculación o donde se encuentra vinculado**, para que esta invalide el registro a modificar en el nuevo proceso de validación.

**Nota:** Para que el sistema habilite la siguiente pestaña es necesario tener diligenciados todos los campos obligatorios una vez finalizado debe seleccionar la opción de **SIGUIENTE** 

| Cuidador                              |                                                        |                                                     |          |          |                  |
|---------------------------------------|--------------------------------------------------------|-----------------------------------------------------|----------|----------|------------------|
| Por favor, en caso de ser cuidador de | : una persona en estado de vulnerabilidad registre las | condiciones en las cuales se configura como cuidado | e.       |          | •                |
| + Agregar Nuevo                       |                                                        |                                                     |          |          |                  |
| Lista de personas a cargo             |                                                        |                                                     |          |          | 10 🗸             |
| Fecha de diagnostico 💳                | Tipologia =                                            | Parentesco =                                        | Editar   | Eliminar | Estado           |
| 16/02/2022                            | Persona adulto mayor                                   | Padre/madre                                         | ✔ Editar | Eliminar |                  |
|                                       |                                                        |                                                     |          |          | < < (1 of 1) > > |
| -                                     |                                                        |                                                     |          |          | Similarta        |

#### 2.8 SECCIÓN 8 / CONDICIONES DE SALUD

Una vez seleccionado el botón **SIGUIENTE**, el sistema le despliega la sección 8, en esta pestaña el usuario lo debe diligenciar en caso de tener una condición médica que requiera especial atención por cuenta de la entidad donde se encuentra vinculado o en proceso importante mencionar que se debe adjuntar soporte o certificación médica, <u>haciendo la aclaración que bajo</u> ninguna circunstancia se debe adjuntar la historia clínica teniendo en cuenta que esta tiene reserva legal.

Recuerde: Si este documento se encuentra impreso no se garantiza su vigencia, por lo tanto, se considera "Copia No Controlada". La versión vigente se encuentra publicada en el repositorio de documentos SIG del DASCD.

Página 33 de 84

Carrera 30 No 25 – 90, Piso 9 Costado Oriental. Tel: 3 68 00 38 Código Postal: 111311 www.serviciocivil.gov.co

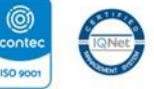

SC-CER431153 CO-SC-CER431153

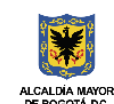

DEPARTAMENTO ADMINISTRATIVO DEL SERVICIO CIVIL DISTRITAL

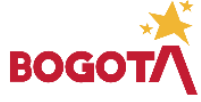

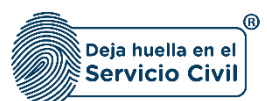

Vigente desde: Junio de 2025

| ٢ |                                                                                                    |                     |             |                             |        |                      |      |         |                        |    |                       | Manual de usu<br>Hoja de Vida | ario S Manual de usuario<br>Bienes y Rentas | Formular<br>soporte | <sup>io de</sup> 🔔 DOCUI | MENTACION SIDEAP |
|---|----------------------------------------------------------------------------------------------------|---------------------|-------------|-----------------------------|--------|----------------------|------|---------|------------------------|----|-----------------------|-------------------------------|---------------------------------------------|---------------------|--------------------------|------------------|
| ۰ | 🛧 / Hoja de                                                                                                    | e vida / Condicione | is de salud |                             |        |                      |      |         |                        |    |                       |                               |                                             |                     |                          |                  |
|   | Datos Persona                                                                                                    | iles 🗸              |             | Datos de Nacimiento 🗸       |        | Datos Contacto 🗸     |      | 3       | Ubicación Residencia 🗸 |    | Libreta Militar 🗸     | 5                             | Datos Complementarios                       |                     | Personas a cargo✔        | 7                |
| • | Condiciones de                                                                                                    | e salud             | 8           | Educación Básica 🗸          | 9      | Educación Superior 🗸 | 1    | 0       | Otros Estudios 🗸       | 11 | Experiencia Laboral 🗸 | 12                            | Conocimiento Idioma 🗸                       | 13                  | Perfil Profesional 🗸     | 14               |
| ₿ |                                                                                                    |                     |             |                             |        |                      |      |         |                        |    |                       |                               |                                             |                     |                          |                  |
| ۵ | En caso de tener una condición médica que requiera especial atención por cuenta de la entidad o que pueda modificar las condiciones para su desempeño o el de su entorno y que tenga un soporte médico por favor registrela.<br>La Condición de discapacidad debe estar dentro de señalado en la Resolución 583 de 2018 expedida por el Ministerio de Salud. |                     |             |                             |        |                      |      |         |                        |    | 0                     |                               |                                             |                     |                          |                  |
|   | Condiciones médicas especiales                                                                                                    |                     |             |                             |        |                      |      |         |                        |    |                       |                               |                                             |                     |                          |                  |
|   |                                                                                                    |                     |             |                             |        |                      |      |         |                        |    |                       |                               |                                             |                     | + Agregar Nuevo          |                  |
|   | Lista de condiciones médicas especiales                                                                                                    |                     |             |                             |        |                      |      |         |                        |    |                       |                               |                                             |                     |                          |                  |
|   |                                                                                                    | Fe                  | cha de diag | nóstico 🖃                   | Tipolo | gia 🖃                | Tipo | de enfe | ermedad 🗐              | 1  | ditar                 | E                             | liminar                                     |                     | Estado                   |                  |
|   |                                                                                                    | No se encor         | ntraron con | diciones médicas especiales |        |                      |      |         |                        |    |                       |                               |                                             |                     |                          |                  |
|   |                                                                                                    |                     |             |                             |        |                      |      |         |                        |    |                       |                               |                                             | K                   | < (1 of 1) > >           |                  |

#### 2.8.1 Agregar nuevo

| ۲  |                                                                                                    |                           |                              |        |                      |            |                        |   |                       | Manual de usu:<br>Hoja de Vida | ario S Manual de usuario<br>Bienes y Rentas | Formular<br>soporte | ode 🔔 DOCUI          | MENTACION SIDEAP |
|----|----------------------------------------------------------------------------------------------------|---------------------------|------------------------------|--------|----------------------|------------|------------------------|---|-----------------------|--------------------------------|---------------------------------------------|---------------------|----------------------|------------------|
| \$ | 🛧 / Hoja de vi                                                                                                    | da / Condiciones de saluc | 1                            |        |                      |            |                        |   |                       |                                |                                             |                     |                      |                  |
|    | Datos Personales                                                                                                    | <b>- 1</b>                | Datos de Nacimiento 🗸        |        | Datos Contacto 🗸     | 3          | Ubicación Residencia 🔊 |   | Libreta Militar 🗸     |                                | Datos Complementarios                       |                     | Personas a cargo🗸    |                  |
| ۰  | Condiciones de sa                                                                                                    | lud 8                     | Educación Básica 🗸           | 9      | Educación Superior 🗸 |            | Otros Estudios 🗸       |   | Experiencia Laboral 🗸 |                                | Conocimiento Idioma 🗸                       | 13                  | Perfil Profesional 🗸 | 14               |
|    |                                                                                                    |                           |                              |        |                      |            |                        |   |                       |                                |                                             |                     |                      |                  |
| ۵  | En caso de tener una condición médica que requiera especial atención por cuenta de la entidad o que pueda modificar las condiciones para su desempeño el de su entorno y que tenga un soporte médico por favor registrela.<br>La Condición de discapacidad debe estar dentro de señalado en la Resolución S83 de 2018 expedida por el Ministerio de Salud. |                           |                              |        |                      |            |                        |   |                       |                                | 0                                           |                     |                      |                  |
|    | Condiciones médicas especiales                                                                                                    |                           |                              |        |                      |            |                        |   |                       |                                |                                             |                     |                      |                  |
|    |                                                                                                    |                           |                              |        |                      |            |                        |   |                       |                                |                                             | (                   | + Agregar Nuevo      |                  |
|    | Lista de condiciones médicas especiales                                                                                                    |                           |                              |        |                      |            |                        |   |                       |                                |                                             |                     |                      |                  |
|    |                                                                                                    | Fecha de dia              | gnóstico =                   | Tipolo | gia \Xi              | Tipo de en | fermedad 🗐             | E | ditər                 | E                              | liminar                                     |                     | Estado               |                  |
|    |                                                                                                    | No se encontraron co      | ndiciones médicas especiales |        |                      |            |                        |   |                       |                                |                                             |                     |                      |                  |
|    |                                                                                                    |                           |                              |        |                      |            |                        |   |                       |                                |                                             | K                   | < (1 of 1) > >       |                  |
|    |                                                                                                    |                           |                              |        |                      |            |                        |   |                       |                                |                                             |                     |                      |                  |

El usuario puede agregar una condición especial de salud seleccionando el botón (+ Agregar Numo

Recuerde: Si este documento se encuentra impreso no se garantiza su vigencia, por lo tanto, se considera "Copia No Controlada". La versión vigente se encuentra publicada en el repositorio de documentos SIG del DASCD.

Página 34 de 84

Carrera 30 No 25 – 90, Piso 9 Costado Oriental. Tel: 3 68 00 38 Código Postal: 111311 www.serviciocivil.gov.co

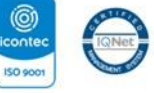

SC-CER431153 CO-SC-CER431153

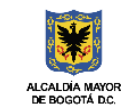

DEPARTAMENTO ADMINISTRATIVO DEL SERVICIO CIVIL DISTRITAL

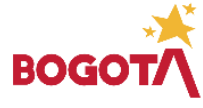

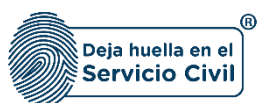

El sistema muestra el formulario para agregar la condición médica especial.

| ٠  | / Hoja de vida / Condiciones d          |                                                                |                                      |                                                    |          |                  |   |
|----|-----------------------------------------|----------------------------------------------------------------|--------------------------------------|----------------------------------------------------|----------|------------------|---|
|    | Datos Personales 🗸                      | Condiciones médicas especiales                                 |                                      |                                                    | ×        | arsonas a cargo√ |   |
| ۰  | Condiciones de salud                    | Fecha de diagnóstico *                                         | Tipologia *<br>Seleccione una opción |                                                    | <u> </u> |                  |   |
| ۸  |                                         | Diagnóstico "                                                  | Condición *<br>Seleccione una opción |                                                    | <u>·</u> |                  |   |
| Ċ3 | En caso de tener u<br>La Condición de d | Fecha fin de la condición *                                    |                                      |                                                    |          |                  | 0 |
|    | Condici                                 | Archivo Adjunto (Formato JPG, PNG, PDF / Peso Max 2.5 Megas) * |                                      |                                                    |          |                  |   |
|    |                                         |                                                                | <b>▲</b>                             |                                                    |          |                  |   |
|    | Lista de c                              |                                                                |                                      |                                                    | 51       | ado              |   |
|    | No se encontra                          |                                                                |                                      | <mark>+                                    </mark> | uardar   |                  |   |
|    | Discanac                                | idad                                                           |                                      |                                                    |          |                  |   |

#### Descripción de campos:

- a. **Fecha de diagnóstico:** Campo obligatorio. El usuario debe seleccionar el día, mes y año en el que se diagnostica la condición médica.
- b. **Tipología:** Campo Obligatorio. El usuario debe seleccionar la tipología que se presenta en la condición médica, la persona podrá escoger entre las opciones de la lista.
- c. **Diagnóstico:** Campo obligatorio. Breve descripción del diagnóstico de la condición médica. Los datos permitidos por el sistema pueden ser números, letras o la combinación de ambos.
- d. **Condición:** Campo Obligatorio. El usuario debe seleccionar la condición médica, la persona podrá escoger entre las opciones de la lista.
- e. **Fecha fin de la condición:** Campo obligatorio. El usuario debe seleccionar el día, mes y año en la que finaliza la condición médica.
- f. **Adjuntar soporte:** Campo Obligatorio. El usuario podrá adjuntar una imagen del soporte (Formato JPG, PNG, PDF / Peso Max.2.5 Megas).
- g. Ver soporte: Permite visualizar la imagen del soporte que se adjuntó.

Recuerde: Si este documento se encuentra impreso no se garantiza su vigencia, por lo tanto, se considera "Copia No Controlada". La versión vigente se encuentra publicada en el repositorio de documentos SIG del DASCD.

Carrera 30 No 25 – 90, Piso 9 Costado Oriental. Tel: 3 68 00 38 Código Postal: 111311 www.serviciocivil.gov.co

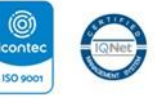

SC-CER431153 CO-SC-CER431153

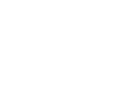

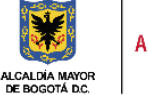

DEPARTAMENTO ADMINISTRATIVO DEL SERVICIO CIVIL DISTRITAL

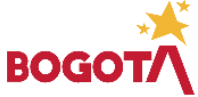

Página 35 de 84
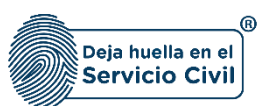

Cuando el usuario termine de ingresar la información debe seleccionar la opción (+ Guardar

|    |                                         |                                                                |                                   |        |          |      | TACION SIDEAP |
|----|-----------------------------------------|----------------------------------------------------------------|-----------------------------------|--------|----------|------|---------------|
| \$ | A / Hoja de vida / Condiciones c        |                                                                |                                   |        |          |      |               |
|    | Datos Personales 🗸                      | Condiciones médicas especiales                                 |                                   |        | ×        |      |               |
| ۰  | Condiciones de salud                    | Fecha de diagnóstico *<br>16/02/2022                           | Tipología *<br>Enfermedad crónica |        | ✓ Perf   |      | 14            |
| ٥  |                                         | Diagnóstico *<br>Documentación                                 | Condición *<br>Temporal           |        | <u>·</u> |      |               |
| G  | En caso de tener u<br>La Condición de d | Fecha fin de la condición *<br>14/02/2022                      |                                   |        |          |      | 3             |
|    | Condici                                 | Archivo Adjunto (Formato JPG, PNG, PDF / Peso Max 2.5 Megas) * |                                   |        |          |      |               |
|    |                                         |                                                                | <b>▲</b>                          |        | + 4      |      |               |
|    | Lista de c                              |                                                                |                                   |        | -        | 10 💙 |               |
|    | Fecha<br>No se encontra                 | Ver Seporte                                                    |                                   |        | istado   |      |               |
| _  |                                         |                                                                |                                   | + Guar | rdar     |      |               |
|    | Discapad                                | cidad                                                          |                                   |        |          |      |               |
|    |                                         |                                                                |                                   |        |          |      |               |

**NOTA:** Si el usuario no tiene una condición médica especial dar clic en la opción de siguiente ya que no es obligatorio el registro de esta información.

Cuando el usuario termine de ingresar la información el sistema listará la condición médica especial creada.

| Lista de condiciones médica | as especiales |                      |          |            | 10 🗸             |
|-----------------------------|---------------|----------------------|----------|------------|------------------|
| Fecha de diagnóstico 🖅      | Tipología 🖅   | Tipo de enfermedad 🖅 | Editar   | Eliminar   | Estado           |
| 16/02/2022                  | Temporal      | Enfermedad crónica   | / Editar | 🗃 Eliminar |                  |
|                             |               |                      |          |            | < < (1 of 1) > > |

#### 2.8.2 Editar Condición Especial de Salud

Si el usuario puede editar la condición especial de salud seleccionando el botón editar, pero esta acción **SOLAMENTE** la podrá llevar a cabo si el ítem a modificar tiene el siguiente icono

Recuerde: Si este documento se encuentra impreso no se garantiza su vigencia, por lo tanto, se considera "Copia No Controlada". La versión vigente se encuentra publicada en el repositorio de documentos SIG del DASCD.

Carrera 30 No 25 – 90, Piso 9 Costado Oriental. Tel: 3 68 00 38 Código Postal: 111311 www.serviciocivil.gov.co

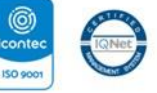

SC-CER431153 CO-SC-CER431153

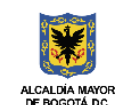

DEPARTAMENTO ADMINISTRATIVO DEL SERVICIO CIVIL DISTRITAL

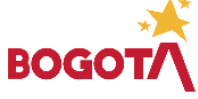

Página 36 de 84

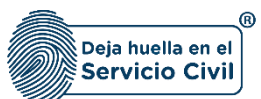

Vigente desde: Junio de 2025

| ٢ |                    |                                                        |                                                 |                                                     |                                                           |                                              |                                         |                      |                         | Manual de u<br>Hoja de Vid | suario 👫 Manual de us<br>Bienes y Ren | uario ? Formula<br>tas | <sup>io de</sup> 🔔 DOC | UMENTACION SIDEAP |
|---|--------------------|--------------------------------------------------------|-------------------------------------------------|-----------------------------------------------------|-----------------------------------------------------------|----------------------------------------------|-----------------------------------------|----------------------|-------------------------|----------------------------|---------------------------------------|------------------------|------------------------|-------------------|
| • | 🛧 / Hoja de vid    | a / Condiciones de salud                               |                                                 |                                                     |                                                           |                                              |                                         |                      |                         |                            |                                       |                        |                        |                   |
|   | Datos Personales v | · 1                                                    | Datos de Nacimient                              |                                                     | Datos Contacto 🗸                                          | 3                                            | Ubicación Residencia 🗸                  |                      | Libreta Militar 🗸       | 5                          | Datos Complementa                     | rios 🗸 🧴               | Personas a cargo√      |                   |
| • | Condiciones de sal | <sup>1d</sup> 8                                        | Educación Básica 🗸                              | 9                                                   | Educación Superior 🗸                                      | 10                                           | Otros Estudios 🗸                        | 11                   | Experiencia Laboral     | <b>-</b> 12                | Conocimiento Idiom                    | <mark>~ 1</mark> 3     | Perfil Profesional 🗸   | 14                |
| ₿ |                    |                                                        |                                                 |                                                     |                                                           |                                              |                                         |                      |                         |                            |                                       |                        |                        |                   |
| ۵ | E                  | n caso de tener una condi<br>a Condición de discapacio | ición médica que requi<br>dad debe estar dentro | iera especial atención p<br>de señalado en la Resol | or cuenta de la entidad o qu<br>ución 583 de 2018 expedid | e pueda modificar I<br>a por el Ministerio ( | as condiciones para su des<br>de Salud. | empeño o el de su e  | ntorno y que tenga un s | oporte médico por fa       | avor registrela.                      |                        |                        | 0                 |
|   |                    | Condicione                                             | s médicas e                                     | especiales                                          |                                                           |                                              |                                         |                      |                         |                            |                                       |                        |                        |                   |
|   |                    |                                                        |                                                 |                                                     |                                                           |                                              |                                         |                      |                         |                            |                                       |                        | + Agregar Nuevo        |                   |
|   |                    | Lista de condio                                        | ciones médicas                                  | s especiales                                        |                                                           |                                              |                                         |                      |                         |                            |                                       |                        | 10 \                   | 0                 |
|   |                    | Fecha de diag                                          | nóstico 🖅                                       | Tipolo                                              | gia 🖃                                                     | Tipo de enf                                  | ermedad 🖅                               | E                    | ditar                   |                            | Eliminar                              |                        | Estado                 |                   |
|   |                    | 16/02/2022                                             |                                                 | Temporal                                            | E                                                         | nfermedad crónica                            |                                         | <ul> <li></li> </ul> | Editar                  | 6                          | Eliminar                              | (                      |                        |                   |
|   |                    |                                                        |                                                 |                                                     |                                                           |                                              |                                         |                      |                         |                            |                                       | K                      | < (1 of 1) > )         | 4                 |

El sistema muestra el formulario con la información de la condición médica especial, permitiendo la edición.

|    |                                          |                                                                |                                   |      |         |                  | NTACION SIDEAF |
|----|------------------------------------------|----------------------------------------------------------------|-----------------------------------|------|---------|------------------|----------------|
| \$ | 👚 / Hoja de vida / Condiciones d         |                                                                |                                   |      |         |                  |                |
| C  | Datos Personales 🗸                       | Condiciones médicas especiales                                 |                                   |      | ×       | ersonas a cargo√ | Z              |
| ۰  | Condiciones de salud                     | Fecha de dispréstico *<br>16/02/2022                           | Tipología *<br>Enfermedad crónica |      | • ·     |                  | 14             |
| ø  |                                          | Diagnóstico *<br>Documentación                                 | Condición *<br>Temporal           |      | ~       |                  |                |
| G  | En caso de tener lu<br>La Condición de d | Fecha fin della condición *<br>13/02/2022                      |                                   |      |         |                  | 0              |
|    | Condici                                  | Archivo Adjunto (Formato JPG, PNG, PDF / Peso Max 2.5 Megas) * |                                   |      |         |                  | _              |
|    | Lista de c<br>Ferri<br>16/02/022         | Ver Separte                                                    | 5                                 | (+ a | ardar a | ado              | l              |

Cuando el usuario termine de ingresar la información debe seleccionar la opción

+ Guardar

Recuerde: Si este documento se encuentra impreso no se garantiza su vigencia, por lo tanto, se considera "Copia No Controlada". La versión vigente se encuentra publicada en el repositorio de documentos SIG del DASCD.

Página 37 de 84

Carrera 30 No 25 – 90, Piso 9 Costado Oriental. Tel: 3 68 00 38 Código Postal: 111311 www.serviciocivil.gov.co

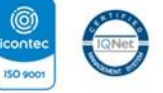

SC-CER431153 CO-SC-CER431153

et

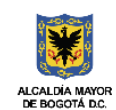

DEPARTAMENTO ADMINISTRATIVO DEL SERVICIO CIVIL DISTRITAL

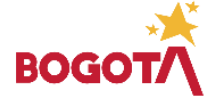

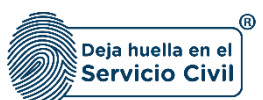

| ٢ |                                         |                                                                | 6                                 | Manual de usuario 👔 Manual de usuario 😨 Fo<br>Hoja de Vida | rmulario de DOCUMENT/ | ACION |
|---|-----------------------------------------|----------------------------------------------------------------|-----------------------------------|------------------------------------------------------------|-----------------------|-------|
|   | 1 Hoja de vida / Condiciones e          |                                                                |                                   |                                                            |                       |       |
|   | Datos Personales 🗸                      | Condiciones médicas especiales                                 |                                   |                                                            | ersonas a cargov      |       |
|   | Condiciones de salad                    | Fecha de diagnóstico *<br>16/02/2022                           | Tipología *<br>Enfermedad crónica | ~                                                          | Perfil Profesional 🗸  |       |
|   |                                         | Disgnóstico *<br>Documentación                                 | Condición *<br>Temporal           | ~                                                          |                       |       |
|   | En caso de tener u<br>La Condición de d | Fecha fin de la condición *<br>16/02/2022                      |                                   |                                                            |                       | 9     |
|   | Condici                                 | Archivo Adjunto (Formato JPG, PNG, PDF / Peso Max.2.5 Megas) * |                                   |                                                            |                       |       |
|   | Lista de c                              |                                                                | •                                 |                                                            | + Agregar Nurve       |       |
|   | Fechi<br>16/02/2022                     | 🗢 Ver Soperte                                                  |                                   | + Gaurdar                                                  |                       |       |

Cuando el usuario termine de ingresar la información el sistema listará la persona.

| Lista de condiciones médica | is especiales |                      |               |            | 10 🗸                                                 |
|-----------------------------|---------------|----------------------|---------------|------------|------------------------------------------------------|
| Fecha de diagnóstico 🗁      | Tipología 🖃   | Tipo de enfermedad 🖃 | Editar        | Eliminar   | Estado                                               |
| 16/02/2022                  | Temporal      | Enfermedad crónica   | <b>Editar</b> | i Eliminar |                                                      |
|                             |               |                      |               |            | $ \langle \langle (1 \text{ of } 1) \rangle \rangle$ |

## 2.8.3 Eliminar Condición Especial de Salud

El usuario puede eliminar la condición médica especial seleccionando el botón Pero esta acción **SOLAMENTE** la podrá realizar si el ítem tiene el siguiente icono.

🖬 Eliminar

|              |                                                         |                                                                     |                                                                  |                                                                                        |                                    |                                 | Manual de usuario 👫 M<br>Hoja de Vida S B | Manual de usuario<br>Rentas ? Rentas ? Soporte | <sup>ade</sup> 🔔 DOCUMEN | NTACION SID |
|--------------|---------------------------------------------------------|---------------------------------------------------------------------|------------------------------------------------------------------|----------------------------------------------------------------------------------------|------------------------------------|---------------------------------|-------------------------------------------|------------------------------------------------|--------------------------|-------------|
| 🏫 / Hoja d   | de vida / Condiciones de salud                          |                                                                     |                                                                  |                                                                                        |                                    |                                 |                                           |                                                |                          |             |
| atos Person  | iales~ 1                                                | Datos de Nacimiento 🗸                                               | 2 Datos Conta                                                    | acto 🗸 🛛 🕄 Ubicaci                                                                     |                                    | Libreta Militar 🗸               | 5 Datos Corr                              |                                                | Personas a cargo🗸        |             |
| ondiciones d | de salud 8                                              | Educación Básica 🗸                                                  | 9 Educación S                                                    | uperior - 10 Otros E                                                                   | tudios~ <u>11</u>                  | Experiencia Laboral 🗸           |                                           | ento Idioma - 13                               | Perfil Profesional 🗸     | 14          |
|              |                                                         |                                                                     |                                                                  |                                                                                        |                                    |                                 |                                           |                                                |                          |             |
|              | En caso de tener una cond<br>La Condición de discapacio | lición médica que requiera espec<br>dad debe estar dentro de señala | cial atención por cuenta de la<br>ido en la Resolución 583 de 20 | entidad o que pueda modificar las condicis<br>D18 expedida por el Ministerio de Salud. | nes para su desempeño o el de su e | ntorno y que tenga un soporte r | médico por favor registrela.              |                                                |                          | 0           |
|              | Condicione                                              | s médicas espec                                                     | ciales                                                           |                                                                                        |                                    |                                 |                                           |                                                |                          |             |
|              |                                                         |                                                                     |                                                                  |                                                                                        |                                    |                                 |                                           |                                                | + Agregar Nuevo          | -           |
|              | Lista de condio                                         | ciones médicas espe                                                 | ciales                                                           |                                                                                        |                                    |                                 |                                           |                                                | 10 🗸                     |             |
|              | Fecha de diag                                           | nóstico 🚎                                                           | Tipología 🖃                                                      | Tipo de enfermedad                                                                     | -                                  | Editar                          | Eliminar                                  | E                                              | stado                    |             |
|              | 16/02/2022                                              | Tempor                                                              | ral                                                              | Enfermedad crónica                                                                     |                                    | Editar                          | Eliminar                                  | (                                              | $\overline{\mathbb{O}}$  |             |
|              |                                                         |                                                                     |                                                                  |                                                                                        |                                    |                                 |                                           |                                                | 2                        |             |

Recuerde: Si este documento se encuentra impreso no se garantiza su vigencia, por lo tanto, se considera "Copia No Controlada". La versión vigente se encuentra publicada en el repositorio de documentos SIG del DASCD.

Carrera 30 No 25 – 90, Piso 9 Costado Oriental. Tel: 3 68 00 38 Código Postal: 111311 www.serviciocivil.gov.co

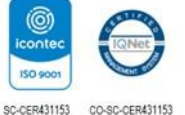

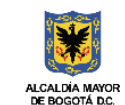

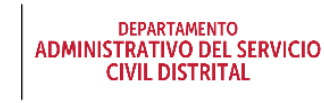

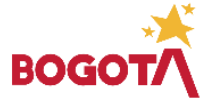

Página 38 de 84

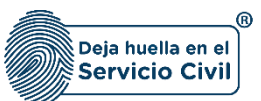

El sistema muestra un mensaje de confirmación para eliminar la condición médica especial.

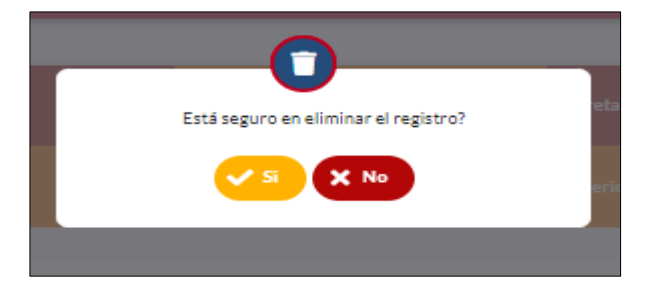

Si el usuario confirma la acción de eliminar, el sistema elimina la condición médica especial y ya no lo muestra en la pantalla de consulta.

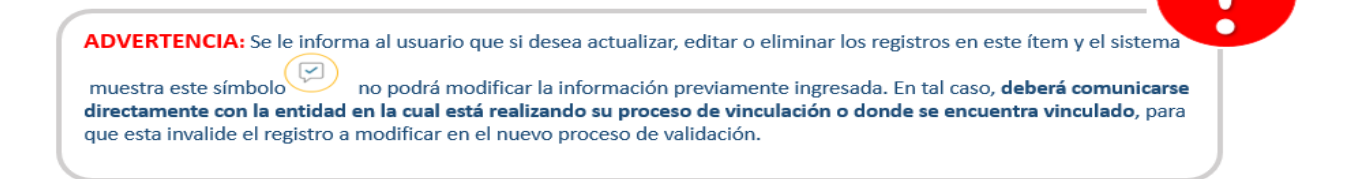

## Discapacidad

- a. **Tiene discapacidad:** Campo Obligatorio. El usuario Se debe seleccionar (SI o NO) de la lista opciones (SI o NO). Si la selección es **SI** el sistema habilita el campo Discapacidad.
- b. Discapacidad: Campo Obligatorio. El usuario debe seleccionar entre las opciones de la lista el tipo de discapacidad. Adicionalmente, deberá adjuntar el certificado de discapacidad que expide la entidad competente estipulada en las resoluciones 583 de 2018 y 246 de 2019, del Ministerio de Salud y Protección Social y demás normas reglamentarias sobre el tema. <sup>3</sup>

Se recomienda a los usuarios que deseen diligenciar el apartado de discapacidad adjuntar el respectivo certificado de discapacidad de conformidad con la Resolución 1239 del 21 de julio

<sup>3</sup>El Ministerio de Salud y Protección Social a través de la Resolución No. 583 de 2018 implementa la certificación de discapacidad y el Registro de Localización y Caracterización de Personas con Discapacidad, y en la Resolución No. 246 de 2019 manifiesta que las entidades responsables de la organización y operación del procedimiento de certificación de discapacidad y del RLCPO dispondrán hasta el 1 de febrero de 2020, para iniciar la expedición de los certificados de discapacidad.

Recuerde: Si este documento se encuentra impreso no se garantiza su vigencia, por lo tanto, se considera "Copia No Controlada". La versión vigente se encuentra publicada en el repositorio de documentos SIG del DASCD.

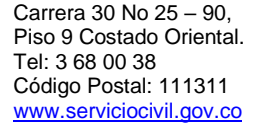

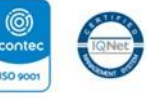

SC-CER431153 CO-SC-CER431153

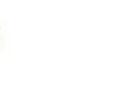

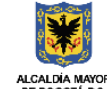

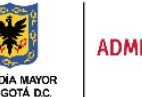

DEPARTAMENTO ADMINISTRATIVO DEL SERVICIO CIVIL DISTRITAL

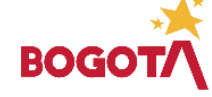

Página 39 de 84

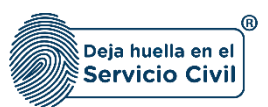

del 2022 y normas complementarias. El sistema acepta (Formato JPG, PNG, PDF / Peso Max.2.5 Megas)

|                                                                                   |                            | Hoja de Vids |           |
|-----------------------------------------------------------------------------------|----------------------------|--------------|-----------|
| Discapacidad                                                                      |                            |              |           |
|                                                                                   |                            |              |           |
| Tiene Discassidad *<br>Si                                                         | Viscasacidad *<br>V Física |              | ~         |
| Adjuntar certificado de discapacidad (Formato JPG, PNG, PDF / Peso Max 2.5 Megas) |                            |              |           |
|                                                                                   | <b>+</b>                   |              |           |
|                                                                                   |                            |              |           |
| <ul> <li>Ver certificado de discapacidad</li> </ul>                               |                            |              |           |
| Volver                                                                            |                            |              | Siguiente |
| Volver                                                                            |                            |              | Siguiente |
|                                                                                   |                            |              |           |

**Nota:** Para que el sistema habilite la siguiente pestaña es necesario tener diligenciados todos los campos obligatorios una vez finalizado debe seleccionar la opción de **SIGUIENTE** 

## 2.9 SECCIÓN 9/ EDUCACIÓN BÁSICA

Una vez seleccionada la opción **SIGUIENTE**, el sistema le despliega la sección 9 , En esta pestaña el usuario debe diligenciar los datos de la educación básica, <u>es importante tener copia</u> <u>digital disponible de los soportes antes de iniciar el diligenciamiento</u>.

| ersonales 🗸                      | Datos de Nacimiento-/                   | Z Datos Contacto-/                                  | Ubicación Residencia -                           | 4 Ubreta Militar ~                                         | 5 Dates Co   |                 |    |                      | T I |
|----------------------------------|-----------------------------------------|-----------------------------------------------------|--------------------------------------------------|------------------------------------------------------------|--------------|-----------------|----|----------------------|-----|
| ones de saludr                   | Educación Básica 🗸                      | 9 Educación Superior 🗸                              | 10 Otros Estudios~                               | 11 Experiencia Laborat v                                   | 12 conseined | iento Idiorna 🗸 | 13 | Perfil Protesional 🗸 | 14  |
| Educación básic                  | a                                       |                                                     |                                                  |                                                            |              |                 |    |                      |     |
| Registre por favor la formad     | ón académica de educación básica lograc | da. En caso de obtener título de bachiller en el ca | mpo Fecha de terminación se debe registrar la fe | ha de graduación.                                          |              |                 |    |                      | 6   |
| 🔿 Estudio en el extranjero       |                                         |                                                     |                                                  | País Dende Curso el Útiline Año *<br>Seleccione una opción |              |                 |    |                      | ~   |
| Oepertamenta *                   |                                         |                                                     | ~                                                | Civite -                                                   |              |                 |    |                      | ~   |
| Ultimo Grado Aprobado 1          |                                         |                                                     | v                                                | Establecimiento Donde Curso el Último Año *                |              |                 |    |                      |     |
| hiombre programa *<br>I          |                                         |                                                     |                                                  | Fecha Terminación *                                        |              |                 |    |                      |     |
| Adjuntar diploma educación básic | a (Formato JPG, PNG, PDF / Peso Max 2   | 5 Megas)                                            |                                                  |                                                            |              |                 |    |                      |     |
|                                  |                                         |                                                     | L.                                               |                                                            |              |                 |    |                      |     |
|                                  |                                         |                                                     |                                                  |                                                            |              |                 |    |                      |     |
| @ Ver diploma                    |                                         |                                                     |                                                  |                                                            |              |                 |    |                      |     |

Recuerde: Si este documento se encuentra impreso no se garantiza su vigencia, por lo tanto, se considera "Copia No Controlada". La versión vigente se encuentra publicada en el repositorio de documentos SIG del DASCD.

Carrera 30 No 25 – 90, Piso 9 Costado Oriental. Tel: 3 68 00 38 Código Postal: 111311 www.serviciocivil.gov.co

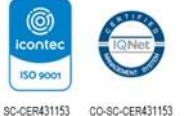

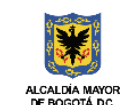

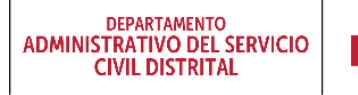

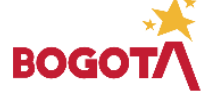

Página 40 de 84

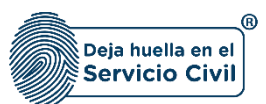

**NOTA:** Si el usuario selecciona la opción estudio en el extranjero, el sistema habilita el campo país donde cursó el último año y deshabilita los campos de departamento y ciudad.

#### Descripción de campos:

- a. Estudio en el extranjero: Se debe seleccionar siempre que el título de educación básica se haya adelantado en país diferente a Colombia, de ser así se deshabilitan los campos de Departamento y ciudad donde se cursó la educación básica.
- b. **País donde cursó el último año**: Siempre que se seleccione Estudio en el extranjero, se deberá seleccionar el país donde se adelantaron dichos estudios.
- c. Departamento: Campo Obligatorio. El usuario debe seleccionar el departamento donde cursó el último año aprobado, podrá escoger entre las opciones de la lista, siempre que no se haya seleccionado estudio en el extranjero.
- d. Ciudad: Campo Obligatorio. El usuario debe seleccionar la ciudad donde cursó el último año aprobado, podrá escoger entre las opciones de la lista (Los valores de esta lista dependen del departamento seleccionado).
- e. Último grado aprobado: Campo Obligatorio. El usuario debe seleccionar el último grado aprobado, la persona podrá escoger entre las opciones de la lista.
- f. Establecimiento donde cursó el último año: Campo obligatorio. El usuario debe ingresar el nombre del establecimiento donde cursó el último año aprobado, Los datos permitidos por el sistema pueden ser números, letras y/o la combinación de ambos.
- g. **Título obtenido:** Campo obligatorio. El usuario debe ingresar el título obtenido. Los datos permitidos por el sistema pueden ser números, letras y/o la combinación de ambos.
- h. **Fecha de terminación:** Campo obligatorio. El usuario debe seleccionar el día, mes y año en el que terminó estudios.
- i. Adjuntar documento de identidad: Campo Obligatorio. El usuario debe adjuntar una imagen del soporte del estudio. (Formato JPG, PNG, PDF / Peso Max.2.5 Megas)
- *j.* Ver soporte: Permite visualizar la imagen del soporte del estudio que se adjuntó.

**Nota:** Para que el sistema habilite la siguiente pestaña es necesario tener diligenciados todos los campos obligatorios una vez finalizado debe seleccionar la opción de **SIGUIENTE** 

Recuerde: Si este documento se encuentra impreso no se garantiza su vigencia, por lo tanto, se considera "Copia No Controlada". La versión vigente se encuentra publicada en el repositorio de documentos SIG del DASCD.

Carrera 30 No 25 – 90, Piso 9 Costado Oriental. Tel: 3 68 00 38 Código Postal: 111311 www.serviciocivil.gov.co

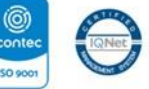

SC-CER431153 CO-SC-CER431153

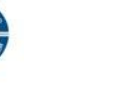

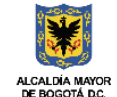

DEPARTAMENTO ADMINISTRATIVO DEL SERVICIO CIVIL DISTRITAL

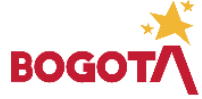

Página 41 de 84

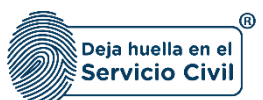

Vigente desde: Junio de 2025

| ۲      |                                                                                     |   | S Manual de usuario Bienes y Rentas                                                      | 🚨 🗐 Manual de usuario Hoja de Vida | DOCUMENTACION SIDEAP          |
|--------|-------------------------------------------------------------------------------------|---|------------------------------------------------------------------------------------------|------------------------------------|-------------------------------|
| ¢<br>8 | Estudio en el estranjora           Departamenta *           -Seleccione una opción- | ~ | Pais Donde Curso el Ottino Año *<br>Añganistián<br>Clutad *<br>Seleccione una opción     |                                    |                               |
|        | Utimo Gasta Apresada * 11 Nomina programa * executionese                            | ~ | Establishmiento Bonde Curao el Otimo Año *<br>executor<br>Fasta Terminación *<br>%/30/86 |                                    |                               |
|        | Adjuntar diploma educación básica (Pornato JPO, PNG, POP / Peso Max, 2.5 Megas)     | ÷ |                                                                                          |                                    |                               |
|        | er Vardalana                                                                        |   |                                                                                          |                                    |                               |
|        | C Viter                                                                             |   |                                                                                          |                                    | Siguiente                     |
|        | Sideop.                                                                             |   |                                                                                          |                                    | Todos los derechos reservados |
|        |                                                                                     |   |                                                                                          |                                    |                               |

ADVERTENCIA: Se le informa al usuario que si desea actualizar, editar o eliminar los registros en este ítem y el sistema

muestra este símbolo no podrá modificar la información previamente ingresada. En tal caso, **deberá comunicarse directamente con la entidad en la cual está realizando su proceso de vinculación o donde se encuentra vinculado**, para que esta invalide el registro a modificar en el nuevo proceso de validación.

# 2.10 SECCIÓN 10 / EDUCACIÓN SUPERIOR

Una vez seleccionado el botón **SIGUIENTE**, el sistema le despliega el ítem 10, en esta sección el usuario deberá registrar **exclusivamente** la información de los estudios realizados en educación superior correspondientes a programas de Pregrado (Técnico profesional, tecnológicos y universitarios) y Postgrado o sus equivalentes, es importante antes de iniciar contar con copia digital de los diplomas y/o actas de grado, así como en los casos que corresponda la Tarjeta Profesional para estudios de pregrado.

**IMPORTANTE:** El usuario debe tener en cuenta que SIDEAP se alimenta de la información programas académicos que se muestran a través de las listas desplegables del ítem 10 educación superior, <u>Sistema Nacional de Información de la Educación Superior SNIES</u> del Ministerio de Educación Nacional (MEN), donde se publican los programas e instituciones educativas que autoriza como entidad competente y de donde SIDEAP se surte para el registro de los estudios superiores en el formato de Hoja de Vida.

En el evento donde el programa académico o la institución educativa del usuario no se evidencien en los registros del SNIES, se solicita elevar la consulta directamente al **MEN** - **Ministerio de Educación Nacional o** la institución educativa donde curso su programa académico

Recuerde: Si este documento se encuentra impreso no se garantiza su vigencia, por lo tanto, se considera "Copia No Controlada". La versión vigente se encuentra publicada en el repositorio de documentos SIG del DASCD.

Página 42 de 84

Carrera 30 No 25 – 90, Piso 9 Costado Oriental. Tel: 3 68 00 38 Código Postal: 111311 www.serviciocivil.gov.co

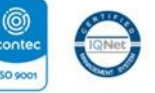

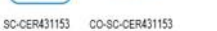

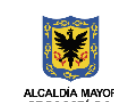

DEPARTAMENTO ADMINISTRATIVO DEL SERVICIO CIVIL DISTRITAL

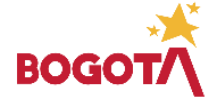

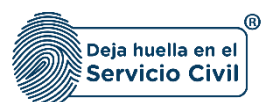

+ Agregar Nuevo

#### 2.10.1 Agregar Estudio Superior

**NOTA ACLARATORIA:** Los estudios correspondientes a Educación para el Trabajo y el Desarrollo Humano, que otorgan certificados por competencias laborales, así como los estudios como Normalista Superior, según la Ley 115 de 1994 de Educación Superior en Colombia NO se consideran educación superior y deben ser registrados en la siguiente sección numero 11 Otros Estudios.

El usuario puede agregar un estudio superior seleccionando el botón

| Hoja de vida / Educación superior                                                           |                                                                                                    |                                                                                 |                                                                              |                                                                                       |                                                                                      |                                                                           |                                                                                |                                                               |
|---------------------------------------------------------------------------------------------|----------------------------------------------------------------------------------------------------|---------------------------------------------------------------------------------|------------------------------------------------------------------------------|---------------------------------------------------------------------------------------|--------------------------------------------------------------------------------------|---------------------------------------------------------------------------|--------------------------------------------------------------------------------|---------------------------------------------------------------|
| Natos Personales 🗸                                                                          | Datos de Nacimiento 🗸                                                                                                    | 2 Datos Contacto ~                                                              | 3 🚥                                                                          |                                                                                       | 4 Librota Militar~                                                                   | 5 Datos Compl                                                             |                                                                                | Personas a cargo~                                             |
| iondiciones de salud                                                                        | Educación Básica 🗸                                                                                                    | 9 Educación Superior                                                            | - <u>10</u>                                                                  | os Estudios 🗸 🛛 👖                                                                     | 1 Experiencia Laboral 🗸                                                              | 12 conocimient                                                            | to Idioma~ 13                                                                  | Perfil Profesional - 14                                       |
| Educación super                                                                             | ior                                                                                                    |                                                                                 |                                                                              |                                                                                       |                                                                                      |                                                                           |                                                                                |                                                               |
| En este apartado se recopila<br>registra la Educación Superi<br>Sistema Nacional de Informa | la información de la Educación Superio<br>or que se adelanta en el exterior y que n<br>ación de la Educación Superior (SNIES)" | que se encuentran registrados en el S<br>o se encuentra en el SNIES. "Como part | istema Nacional de Información de la<br>te del proceso de mejoramiento de la | a Educación Superior - SNIES, el cual con<br>calidad de los datos, es necesario que s | solida la información sobre las instituc<br>eleccione las instituciones y los progra | ciones y programas académicos apro<br>mas de Educación Superior, Tenga er | ibados por el Ministerio de Educación<br>n cuenta que la información que se mu | Nacional. De igual forma, se<br>estra es la autorizada por el |
| + Agregar Nuevo                                                                             |                                                                                                    |                                                                                 |                                                                              |                                                                                       |                                                                                      |                                                                           |                                                                                |                                                               |
| Lista Educacion Sup                                                                         | erior                                                                                                    |                                                                                 |                                                                              |                                                                                       |                                                                                      |                                                                           |                                                                                | 10 🗸                                                          |
| Institución Educativa 📰                                                                     | Nombre programa 📰                                                                                                    | Último Semestre Aprobado 📰                                                      | Fecha Último Semestre Cursado                                                | Graduado 📻                                                                            | Fecha de Grado 📰                                                                     | Editar                                                                    | Eliminar                                                                       | Estado                                                        |
| PONTIFICIA UNIVERSIDAD<br>JAVERIANA                                                         | ADMINISTRACION DE<br>EMPRESAS                                                                                                  | 10                                                                              | 29/10/2010                                                                   | si                                                                                    | 30/10/2010                                                                           | 🕜 Editar                                                                  | Eliminar                                                                       |                                                               |
|                                                                                             |                                                                                                    |                                                                                 |                                                                              |                                                                                       |                                                                                      |                                                                           |                                                                                |                                                               |
|                                                                                             |                                                                                                    |                                                                                 |                                                                              |                                                                                       |                                                                                      |                                                                           |                                                                                | < < (1 of 1) > >                                              |
| Volver                                                                                      |                                                                                                    |                                                                                 |                                                                              |                                                                                       |                                                                                      |                                                                           |                                                                                | Siguiente >                                                   |

El sistema muestra el formulario para agregar el nuevo estudio superior.

|   | 🏦 / Hoja de vida / Educación sug                                   |                                                                                 |     |                                            |        |                             |
|---|--------------------------------------------------------------------|---------------------------------------------------------------------------------|-----|--------------------------------------------|--------|-----------------------------|
| 8 | Dates Personales 🗸                                                 | Educación Superior                                                              |     |                                            | (      | proplementarios 🗸 – 🌀       |
| 6 | Educación Bánica 🗸                                                 | Estudó en el Extranjero "<br>-Seleccione una opción-                            | ~   |                                            | Î      | Protestant" 12              |
|   |                                                                    | Ottina Servestre Aprobado "<br>Seleccione una opción                            | ÷   | Fecha Último Semestre Cursado *            | .      |                             |
|   | Educación                                                          | Graduato *<br>-Seleccione una opción-                                           | v   | Fecha de Grado                             | . 1    |                             |
|   | En este apartado<br>Educación Nacion<br>Superior: Tenga en         | Tere tajeta profesional *<br>-Seleccione una opción-                            | ÷   |                                            | - 1    | edos por el Ministerio de 👔 |
|   | de Aprope Name                                                     | Desetamento *<br>-Seleccione una opción-                                        | ¥   | Ovlet *<br>-Seleccione una opción-         | ·      |                             |
|   | Lista Educacio                                                     | Nombre Institución Educativa *<br>Seleccione una opción                         | Ÿ   | Nombre programa *<br>Seleccione una opción | ÷      | 10 💙                        |
|   | Institución Education<br>ASOCIACIÓN<br>COLOMBIANA DE<br>PERIODISMO | Adjuntar certificado de estudio (Porruno JPG, PVG, POF / Peso Max 2.5 Megael) * |     | ь.                                         | 5      | Estado                      |
|   |                                                                    |                                                                                 | - 5 | 3                                          | <br>). | IC < (Lefs) > >I            |

Recuerde: Si este documento se encuentra impreso no se garantiza su vigencia, por lo tanto, se considera "Copia No Controlada". La versión vigente se encuentra publicada en el repositorio de documentos SIG del DASCD.

Página 43 de 84

Carrera 30 No 25 – 90, Piso 9 Costado Oriental. Tel: 3 68 00 38 Código Postal: 111311 www.serviciocivil.gov.co

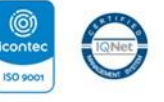

SC-CER431153 CO-SC-CER431153

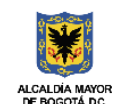

DEPARTAMENTO ADMINISTRATIVO DEL SERVICIO CIVIL DISTRITAL

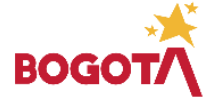

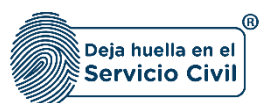

#### Descripción de campos:

- h. Estudió en el extranjero: Campo Obligatorio. El usuario debe seleccionar una de las opciones de la lista (SI o NO). En caso el de tratarse de un estudio en el extranjero este debe presentarse en castellano con traducción oficial y de no contarse con la convalidado del Ministerio de Educación Nacional, podrá presentarse en los siguientes 18 meses posteriores a la vinculación en el empleo.
- i. Último semestre aprobado: Campo Obligatorio. El usuario debe seleccionar el último semestre aprobado podrá escoger entre las opciones de la lista.
- j. **Fecha último semestre aprobado:** Campo obligatorio. El usuario debe seleccionar el día, mes y año en el que aprobó el último semestre.
- k. **Graduado:** Campo Obligatorio. El usuario debe seleccionar una de las opciones (SI o NO) de la lista.
- I. **Fecha de grado:** Campo obligatorio. El usuario debe seleccionar el día, mes y año del grado del programa cursado.
- m. Número de tarjeta profesional: Campo obligatorio. El usuario debe seleccionar una de las opciones de la lista (SI o NO). En el caso de elegir SI, el sistema le solicitara ingresar el número de la tarjeta profesional. Los datos permitidos por el sistema pueden ser números, letras y/o la combinación de ambos. Deberá cargar la copia digital de la Tarjeta profesional (Formato JPG, PNG, PDF / Peso Max.2.5 Megas)

| Tiene tarjeta profesional *<br>Si                                           | ~ | Número de Tarjeta Profesional<br>YYYYYYYYY |
|-----------------------------------------------------------------------------|---|--------------------------------------------|
| Adjuntar tarjeta profesional (Formato JPG, PNG, PDF / Peso Max 2.5 Megas) * |   |                                            |
|                                                                             | ¢ | Ì                                          |

- n. **Departamento:** Campo Obligatorio. El usuario debe seleccionar el departamento donde se otorga el correspondiente diploma, podrá escoger entre las opciones de la lista.
- o. Ciudad: Campo Obligatorio. El usuario debe seleccionar la ciudad donde se otorga el correspondiente diploma, podrá escoger entre las opciones de la lista (Los valores de esta lista dependen del departamento seleccionado). Importante tener en cuenta casos donde la institución tiene varias sedes se debe verificar la sede que otorga el diploma. Como ejemplo se tiene la Universidad de la Sabana que otorga diplomas en el municipio de Chía, y debe ser consultado en ese municipio no en la ciudad de Bogotá.

Recuerde: Si este documento se encuentra impreso no se garantiza su vigencia, por lo tanto, se considera "Copia No Controlada". La versión vigente se encuentra publicada en el repositorio de documentos SIG del DASCD.

Carrera 30 No 25 – 90, Piso 9 Costado Oriental. Tel: 3 68 00 38 Código Postal: 111311 www.serviciocivil.gov.co

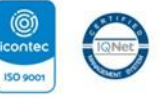

SC-CER431153 CO-SC-CER431153

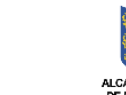

ALCALDIA MAYOR DE BOGOTĂ DC.

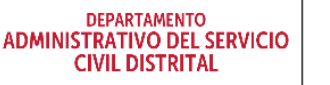

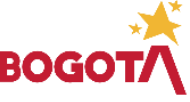

Página 44 de 84

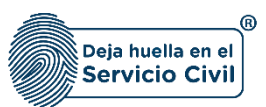

- p. Nombre de la institución educativa: Campo Obligatorio. El usuario debe seleccionar la institución educativa donde cursó el estudio superior, la persona podrá escoger entre las opciones de la lista.
- q. Nombre Programa: Campo Obligatorio. El usuario podrá seleccionar el título obtenido entre las opciones de la lista que corresponde al listado del Sistema Nacional de Información de Educación Superior - SNIES. En caso de No encontrar el programa en SIDEAP, deberá confirmarlo en SNIES en primera oportunidad, De encontrarse en el listado del SNIES deberá realizar una solicitud a SIDEAP mediante el formulario de soporte con el asunto: "Programa no encontrado" realizando una breve reseña del inconveniente que contenga por lo menos: el certificado de estudio superior, nombre de la institución, el nivel profesional, el nombre del programa y el código SNIES que haya encontrado. Si no encuentra su programa en el SNIES, debe elevar la consulta al Ministerio de Educación Nacional.
- a. Adjuntar soporte: Campo Obligatorio. El usuario podrá adjuntar una imagen del soporte del estudio superior (Formato JPG, PNG, PDF / Peso Max.2.5 Megas)
- **b.** Ver soporte: Permite visualizar la imagen del soporte que se adjunto

Cuando el usuario termine de ingresar la información seleccione la opción.

| Seleccione una opción                                         |                         |   |
|---------------------------------------------------------------|-------------------------|---|
|                                                               | -Seleccione una opcion- | * |
| ombre programa *                                              |                         |   |
| Seleccione una opción                                         | ~                       |   |
|                                                               |                         |   |
|                                                               |                         |   |
| iuntar certificado de estudio (Formato JPG, PNG, PDF / Peso M | ax.2.5 Megas) *         |   |
| · · · · · · ·                                                 | ~ <i>,</i>              |   |
|                                                               |                         |   |
|                                                               | +                       |   |
|                                                               |                         |   |
|                                                               |                         |   |
|                                                               |                         |   |
|                                                               |                         |   |

Recuerde: Si este documento se encuentra impreso no se garantiza su vigencia, por lo tanto, se considera "Copia No Controlada". La versión vigente se encuentra publicada en el repositorio de documentos SIG del DASCD.

Página 45 de 84

Carrera 30 No 25 - 90. Piso 9 Costado Oriental. Tel: 3 68 00 38 Código Postal: 111311 www.serviciocivil.gov.co

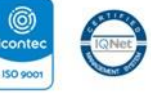

SC-CER431153 CO-SC-CER431153

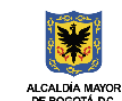

DEPARTAMENTO ADMINISTRATIVO DEL SERVICIO CIVIL DISTRITAL

- Guard

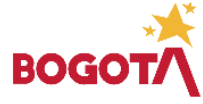

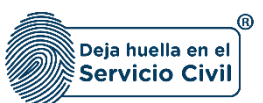

Cuando el usuario termine de ingresar la información el sistema listará el estudio superior creado.

| Lista Educacion Su                        | perior                            |                          |                                    |            |                  |        |            | 10 🗸                                                     |
|-------------------------------------------|-----------------------------------|--------------------------|------------------------------------|------------|------------------|--------|------------|----------------------------------------------------------|
| Institución Educativa 🗐                   | Nombre programa 🖃                 | Oltimo Semestre Aprobado | Fecha Último Semestre<br>Cursado 🗁 | Graduado 🗐 | Fecha de Grado 🖃 | Editar | Eliminar   | Estado                                                   |
| ASOCIACIÓN<br>COLOMBIANA DE<br>PERIODISMO | COMUNICACIÓN SOCIAL<br>PERIODISMO | 12                       | 10/10/2003                         | Si         | 07/10/2005       | Editar | 💼 Eliminar |                                                          |
|                                           |                                   |                          |                                    |            |                  |        |            | $ \langle \langle (1 \text{ of } 1) \rangle \rangle >  $ |

**Nota:** Si el usuario no tiene estudios superiores puede seleccionar la opción de siguiente ya que no es obligatorio tener un estudio superior.

|                                                                                | Datos de Nacimiento 🗸                                                      | Datos Contacto 🗸                                                              | ∕ <mark>3</mark> u                                                     | picación Residencia 🗸                                               | Libreta Militar 🗸                                                                    | 5 Datos (                                                            | Complementarios -                                                        | Personas a cargo-⁄                                                                                      |
|--------------------------------------------------------------------------------|----------------------------------------------------------------------------|-------------------------------------------------------------------------------|------------------------------------------------------------------------|---------------------------------------------------------------------|--------------------------------------------------------------------------------------|----------------------------------------------------------------------|--------------------------------------------------------------------------|----------------------------------------------------------------------------------------------------|
| s de salud 8                                                                   | Educación Básica 🗸                                                         | 9 Educación Superio                                                           | or∽ 10 o                                                               | tros Estudios 🗸                                                     | Experiencia Laboral 🗸                                                                | 12 conoci                                                            | miento Idioma 🗸 🛛 13                                                     | Perfil Profesional 🗸                                                                                    |
| Educación supe                                                                 | rior                                                                       |                                                                               |                                                                        |                                                                     |                                                                                      |                                                                      |                                                                          |                                                                                                    |
| En este apartado se recopi<br>Nacional. De igual forma, s                      | la la información de la Educación S<br>e registra la Educación Superior qu | uperior que se encuentran registrac<br>Je se adelanta en el exterior y que no | dos en el Sistema Nacional de Infi<br>o se encuentra en el SNIES. "Com | ormación de la Educación Superi<br>no parte del proceso de mejorami | r - SNIES, el cual consolida la informac<br>ento de la calidad de los datos, es nece | ción sobre las instituciones y p<br>sario que seleccione las institu | rogramas académicos aprobados po<br>iciones y los programas de Educación | r el Ministerio de Educación<br>n Superior. Tenga en cuenta que                                         |
| la información que se mue                                                      | stra es la autorizada por el Sistema                                       | Nacional de Información de la Educ                                            | cación Superior (SNIES)*                                               |                                                                     |                                                                                      |                                                                      |                                                                          |                                                                                                    |
| L. A                                                                           |                                                                            |                                                                               |                                                                        |                                                                     |                                                                                      |                                                                      |                                                                          |                                                                                                    |
| T Agregar Muevo                                                                |                                                                            |                                                                               |                                                                        |                                                                     |                                                                                      |                                                                      |                                                                          |                                                                                                    |
| Lista Educacion Suj                                                            | perior                                                                     |                                                                               |                                                                        |                                                                     |                                                                                      |                                                                      |                                                                          | 10                                                                                                    |
| Lista Educacion Suj                                                            | Nombre programa =-                                                         | Último Semestre Aprobado                                                      | Fecha Último Semestre<br>Cursado ==                                    | Graduado ==                                                         | Fecha de Grado 루                                                                     | Editar                                                               | Eliminar                                                                 | 10 ·                                                                                                    |
| Lista Educacion Suj<br>Institución Educativa =<br>UNIVERSIDAD DE LOS<br>ANDES  | Nombre programa =                                                          | Último Semestre Aprobado                                                      | Fecha Último Semestre<br>Cursado ==<br>05/04/2023                      | Graduado 🖛                                                          | Fecha de Grado 🚎<br>05/04/2023                                                       | Editar<br>Z Editar                                                   | Eliminar                                                                 | Estado                                                                                                  |
| Lista Educacion Suj<br>Institución Educativa ==<br>UNIVERSIDAD DE LOS<br>ANDES | Nombre programa =<br>ARTE                                                  | Último Semestre Aprobado                                                      | Fecha Último Senestre<br>Cursado 루<br>05/04/2023                       | Graduado =<br>Si                                                    | Fecha de Grado 🗐<br>05/04/2023                                                       | Editar<br>Zditar                                                     | Eliminar                                                                 | 10           Estado           (j)           (i)           (i)           (i)           (i)           (i) |

#### 2.10.2 Editar Estudio Superior

El usuario puede editar el estudio superior seleccionando el botón editar, pero esta acción

SOLAMENTE la podrá llevar a cabo si el ítem a modificar tiene el siguiente icono

Recuerde: Si este documento se encuentra impreso no se garantiza su vigencia, por lo tanto, se considera "Copia No Controlada". La versión vigente se encuentra publicada en el repositorio de documentos SIG del DASCD.

Carrera 30 No 25 – 90, Piso 9 Costado Oriental. Tel: 3 68 00 38 Código Postal: 111311 www.serviciocivil.gov.co

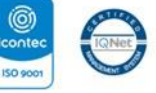

SC-CER431153 CO-SC-CER431153

Net

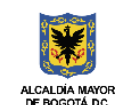

DEPARTAMENTO ADMINISTRATIVO DEL SERVICIO CIVIL DISTRITAL

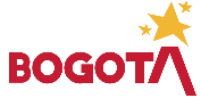

Página 46 de 84

E-SGE-FM-003 V7.0

.

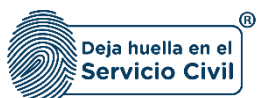

Vigente desde: Junio de 2025

| de salud 8                                                                                                    | Educación Básica 🗸                                                          | 9 Educación Superio                                                         | or∽ 10 ou                                                              | tros Estudios 🗸                                                               | 1 Experiencia Laboral 🗸                                                   | 12。                                                      | onocimiento Idioma 🗸                                        | 13                                 | Perfil Profesional 🗸                                                                        |
|----------------------------------------------------------------------------------------------------|-----------------------------------------------------------------------------|-----------------------------------------------------------------------------|------------------------------------------------------------------------|-------------------------------------------------------------------------------|---------------------------------------------------------------------------|----------------------------------------------------------|-------------------------------------------------------------|------------------------------------|---------------------------------------------------------------------------------------------|
|                                                                                                    |                                                                             |                                                                             |                                                                        |                                                                               |                                                                           |                                                          |                                                             |                                    |                                                                                             |
| Educación supe                                                                                                    | rior                                                                        |                                                                             |                                                                        |                                                                               |                                                                           |                                                          |                                                             |                                    |                                                                                             |
| En este apartado se recop<br>Nacional. De igual forma, s                                                               | la la información de la Educación Su<br>e registra la Educación Superior qu | uperior que se encuentran registrac<br>e se adelanta en el exterior y que n | dos en el Sistema Nacional de Info<br>o se encuentra en el SNIES. "Com | ormación de la Educación Superior - S<br>no parte del proceso de mejoramiento | NIES, el cual consolida la informa<br>de la calidad de los datos, es nece | ción sobre las institucion<br>sario que seleccione las i | es y programas académicos a<br>nstituciones y los programas | aprobados por el<br>de Educación S | el Ministerio de Educación<br>Superior. Tenga en cuenta que                                 |
| la información que se mue                                                                                              | stra es la autorizada por el Sistema l                                      | Nacional de Información de la Educ                                          | cación Superior (SNIES)"                                               |                                                                               |                                                                           |                                                          |                                                             |                                    |                                                                                             |
|                                                                                                    |                                                                             |                                                                             |                                                                        |                                                                               |                                                                           |                                                          |                                                             |                                    |                                                                                             |
| + Agregar Nuevo                                                                                                    |                                                                             |                                                                             |                                                                        |                                                                               |                                                                           |                                                          |                                                             |                                    |                                                                                             |
| + Agregar Nuevo<br>Lista Educacion Suj                                                                                 | perior                                                                      |                                                                             |                                                                        |                                                                               |                                                                           |                                                          |                                                             |                                    | 10 🗸                                                                                        |
| + Agregar Nuevo<br>Lista Educacion Sup                                                                                 | Nombre programa ==                                                          | Último Semestre Aprobado                                                    | Fecha Último Semestre<br>Cursado ==                                    | Graduado 🚎                                                                    | Fecha de Grado 🖛                                                          | Editar                                                   | Elim                                                        | inar                               | 10 V<br>Estado                                                                              |
| + Agregar Narrov                                                                                                    | Nombre programa ==<br>ARTE                                                  | Último Semestre Aprobado<br>T                                               | Fecha Último Semestre<br>Cursado ≓<br>05/04/2023                       | Graduado 🗐                                                                    | Fecha de Grado ==<br>05/04/2023                                           | Editar<br>Editar                                         | Elim                                                        | inar                               | IO V<br>Estado                                                                              |
| Agregar Narroo     Agregar Narroo     Lista Educacion Sup     Institución Educative =     UNIVERSIDAD DE LOS     ANDES | Nombre programa E <sup>-</sup>                                              | Último Semestre Aprobado<br>27                                              | Fecha Oltimo Semestre<br>Cursado ≓<br>05/04/2023                       | Graduado =**                                                                  | Fecha de Grado 👼<br>05/04/2023                                            | Editar                                                   | Elim<br>Elim                                                | inar                               | 10 ♥           Estado           (1)           (1)           (1)           (2)           (1) |

El sistema muestra el formulario con la información del estudio superior, permitiendo la edición.

| Educación Superior                                            |                  |                                     |           |
|---------------------------------------------------------------|------------------|-------------------------------------|-----------|
| Ciudad 1                                                      |                  | Nombre Institución Educativa *      |           |
| Bogotá D.C.                                                   | ~                | ASOCIACIÓN COLOMBIANA DE PERIODISMO | ~         |
| Nombre programa *                                             |                  |                                     |           |
| COMUNICACIÓN SOCIAL PERIODISMO                                | ~                |                                     |           |
|                                                               |                  |                                     |           |
|                                                               |                  |                                     |           |
| Adjuntar certificado de estudio (Formato JPG, PNG, PDF / Peso | Max.2.5 Megas) * |                                     |           |
|                                                               |                  |                                     |           |
|                                                               |                  | <u> </u>                            |           |
|                                                               |                  |                                     |           |
|                                                               |                  |                                     |           |
|                                                               |                  |                                     |           |
| Ver Sonorte                                                   |                  |                                     |           |
| e ve soporte                                                  |                  |                                     |           |
|                                                               |                  |                                     |           |
|                                                               |                  |                                     | - Guardar |

Recuerde: Si este documento se encuentra impreso no se garantiza su vigencia, por lo tanto, se considera "Copia No Controlada". La versión vigente se encuentra publicada en el repositorio de documentos SIG del DASCD.

Página 47 de 84

Carrera 30 No 25 – 90, Piso 9 Costado Oriental. Tel: 3 68 00 38 Código Postal: 111311 www.serviciocivil.gov.co

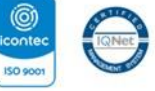

SC-CER431153 CO-SC-CER431153

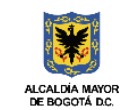

DEPARTAMENTO ADMINISTRATIVO DEL SERVICIO CIVIL DISTRITAL

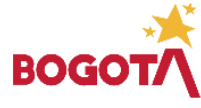

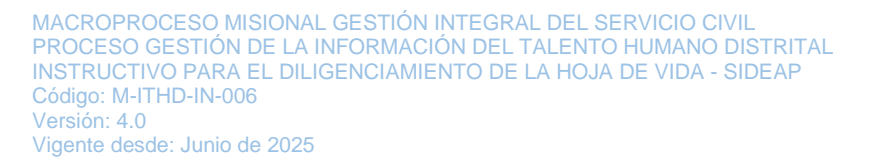

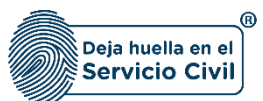

Cuando el usuario termine de ingresar la información seleccione la opción guardar.

| Dudad *                                                      |                    | Nombre Institución Educativa *      |   |
|--------------------------------------------------------------|--------------------|-------------------------------------|---|
| logotá D.C.                                                  | ~                  | ASOCIACIÓN COLOMBIANA DE PERIODISMO | ~ |
| iombre programa                                              |                    |                                     |   |
| OMUNICACIÓN SOCIAL PERIODISMO                                | ~                  |                                     |   |
|                                                              |                    |                                     |   |
|                                                              |                    |                                     |   |
|                                                              |                    |                                     |   |
| djuntar certificado de estudio (Formato JPG, PNG, PDF / Peso | Max.2.5 Megas) *   |                                     |   |
| djuntar certificado de estudio (Formato JPG, PNG, PDF / Peso | Max 2.5 Megas) *   |                                     |   |
| djuntar certificado de estudio (Formato JPG, PNG, PDF / Peso | Max 2.5 Megas) *   |                                     |   |
| djuntar certificado de estudio (Formato JPG, PNG, PDF / Pesc | Max 2.5 Megas) *   |                                     |   |
| djuntar certificado de estudio (Formato JPG, PNG, PDF / Pesc | Max 2.5 Megas) *   |                                     |   |
| djuntar certificado de estudio (Formato JPG, PNG, PDF / Pesc | 9 Max 2.5 Megas) * |                                     |   |
| djuntar certificado de estudio (Formato JPG, PNG, PDF / Peso | o Max 2.5 Megas) * |                                     |   |

Cuando el usuario termine de ingresar la información el sistema listará el estudio superior editado.

| Lista Educacion Su                        | perior                            |                          |                                    |            |                  |        |            | 10 🗸             |
|-------------------------------------------|-----------------------------------|--------------------------|------------------------------------|------------|------------------|--------|------------|------------------|
| Institución Educativa 🗐                   | Nombre programa 🖃                 | Oltimo Semestre Aprobado | Fecha Último Semestre<br>Cursado 🗁 | Graduado 🗐 | Fecha de Grado 🖃 | Editar | Eliminar   | Estado           |
| ASOCIACIÓN<br>COLOMBIANA DE<br>PERIODISMO | COMUNICACIÓN SOCIAL<br>PERIODISMO | 12                       | 10/10/2003                         | Si         | 07/10/2005       | Editar | 💼 Eliminar |                  |
|                                           |                                   |                          |                                    |            |                  |        |            | < < (1 of 1) > > |

| ADVERTENCIA: Se le                                  | informa al usuario que si desea actualizar, editar o eliminar los registros en este ítem γ el sistema                                                  |  |
|-----------------------------------------------------|----------------------------------------------------------------------------------------------------|--|
| directamente con la en<br>que esta invalide el regi | tidad en la cual está realizando su proceso de vinculación o donde se encuentra vinculado, para<br>stro a modificar en el nuevo proceso de validación. |  |

#### 2.10.3 Eliminar Estudio Superior

El usuario puede eliminar un estudio superior seleccionando el botón eliminar. Pero esta acción

SOLAMENTE la podrá realizar si el ítem tiene el siguiente icono

Recuerde: Si este documento se encuentra impreso no se garantiza su vigencia, por lo tanto, se considera "Copia No Controlada". La versión vigente se encuentra publicada en el repositorio de documentos SIG del DASCD.

Carrera 30 No 25 – 90, Piso 9 Costado Oriental. Tel: 3 68 00 38 Código Postal: 111311 www.serviciocivil.gov.co

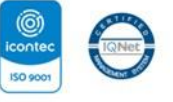

SC-CER431153 CO-SC-CER431153

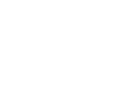

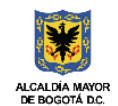

DEPARTAMENTO ADMINISTRATIVO DEL SERVICIO CIVIL DISTRITAL

.

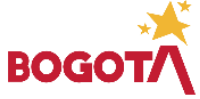

E-SGE-FM-003 V7.0

Página 48 de 84

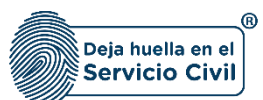

Vigente desde: Junio de 2025

| 1 Hoja de vida / Educación se | perior                      |                                                                            |                                                               |                                                                         |                                   |                                         |                                |                                           |                                                      |   |
|-------------------------------|-----------------------------|----------------------------------------------------------------------------|---------------------------------------------------------------|-------------------------------------------------------------------------|-----------------------------------|-----------------------------------------|--------------------------------|-------------------------------------------|------------------------------------------------------|---|
| Datos Personales ✓            |                             | Datos de Nacimiento 🗸                                                      | 2 Datos Conta                                                 | <sup>icto</sup> ~ 3 u                                                   | bicación Residencia 🗸             | 4 Libreta Militar 🗸                     | <b>5</b> Date                  | os Complementarios 🗸 🧴                    | Personas a cargo-                                    |   |
| Condiciones de salud          | 8                           | Educación Básica 🗸                                                         | 9 Educación S                                                 | uperior~ 10 o                                                           | tros Estudios 🗸                   | Experiencia Laboral 🗸                   | 12                             | ocimiento Idioma~ 13                      |                                                      |   |
| Educación                     | supe                        | rior                                                                       |                                                               |                                                                         |                                   |                                         |                                |                                           |                                                      | 1 |
| En este apartado              | se recopil:                 | la información de la Educación Su                                          | perior que se encuentran reg                                  | sistrados en el Sistema Nacional de Int                                 | 'ormación de la Educación Superio | r - SNIES, el cual consolida la informa | ción sobre las instituciones y | y programas académicos aprobados por el   | Ministerio de Educación                              |   |
| la información qu             | ai forma, se<br>Je se muest | registra la Educación Superior que<br>ra es la autorizada por el Sistema I | se adelanta en el exterior y<br>Vacional de Información de l: | que no se encuentra en el SIVIES. "Con<br>a Educación Superior (SNIES)" | no parte del proceso de mejoramie | nto de la calidad de los datos, es nece | sario que seleccione las inst  | tituciones y los programas de Educación S | iperior, l'enga en cuenta que                        |   |
| + Agregar Nuevo               |                             |                                                                            |                                                               |                                                                         |                                   |                                         |                                |                                           |                                                      |   |
| Lista Educaci                 | on Sup                      | erior                                                                      |                                                               |                                                                         |                                   |                                         |                                |                                           | 10 🗸                                                 |   |
| Institución Educat            | iva 🗐                       | Nombre programa 🗐                                                          | Último Semestre Aprob                                         | ado Fecha Último Semestre<br>Cursado =-                                 | Graduado 🗐                        | Fecha de Grado 🚍                        | Editar                         | Eliminar                                  | Estado                                               |   |
| UNIVERSIDAD DE L<br>ANDES     | DS                          | ARTE                                                                       | 11                                                            | 05/04/2023                                                              | Si                                | 05/04/2023                              | 🖉 Editar                       | Eliminar                                  |                                                      |   |
|                               |                             |                                                                            |                                                               |                                                                         |                                   |                                         |                                |                                           | $ \langle \langle (1 \text{ of } 1) \rangle \rangle$ |   |
| Volver                        |                             |                                                                            |                                                               |                                                                         |                                   |                                         |                                |                                           | Siguiente                                            |   |

El sistema muestra un mensaje de confirmación para eliminar el estudio superior.

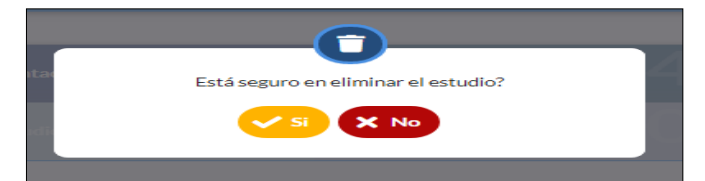

Si el usuario confirma la acción de eliminar, el sistema elimina el estudio y ya no lo muestra en la pantalla de consulta.

|                        | 4                                           |                                       | 2                                 |                                       | 1                                    | E                          |                               | L              |                               | 7  |
|------------------------|---------------------------------------------|---------------------------------------|-----------------------------------|---------------------------------------|--------------------------------------|----------------------------|-------------------------------|----------------|-------------------------------|----|
| sonales 🗸              | Datos de Nacimiento 🗸                       | Datos Contacto 🗸                      | <b>5</b> 🕫                        |                                       | Libreta Militar 🗸                    | <b>D D</b>                 | atos Complementarios 🗸        |                | Personas a cargo 🗸            |    |
| es de salud            | Educación Básica 🗸                          | Educación Superior                    | ~ <u>10</u> otr                   | os Estudios 🗸 🕺 👖                     | Experiencia Laboral 🗸                | 12。                        | onocimiento Idioma 🗸          | 13             | Perfil Profesional 🗸          | 14 |
|                        |                                             |                                       |                                   |                                       |                                      |                            |                               |                |                               |    |
| Educación s            | uperior                                     |                                       |                                   |                                       |                                      |                            |                               |                |                               |    |
| En este apartado se    | e recopila la información de la Educación s | Superior que se encuentran registrado | is en el Sistema Nacional de Info | rmación de la Educación Superior - St | NIES, el cual consolida la informac  | ción sobre las institucion | es y programas académicos a   | probados por e | el Ministerio de Educación    | 6  |
| la información que s   | se muestra es la autorizada por el Sistem:  | a Nacional de Información de la Educa | ción Superior (SNIES)"            | parte del proceso de mejoramiento (   | de la calidad de los datos, es neces | sano que seleccione las i  | instituciones y los programas | Se Educación S | superior, renga en cuenta que |    |
|                        |                                             |                                       |                                   |                                       |                                      |                            |                               |                |                               |    |
| + Agregar Nuevo        | )                                           |                                       |                                   |                                       |                                      |                            |                               |                |                               |    |
| Lista Educacio         | n Superior                                  |                                       |                                   |                                       |                                      |                            |                               |                | 10                            | ~  |
|                        |                                             | Último Semestre Anrobado              | Fecha Último Semestre             |                                       |                                      |                            |                               |                |                               |    |
| Institución Educativa  | a = Nombre programa =                       | =                                     | Cursado =                         | Graduado =                            | Fecha de Grado 🖛                     | Editar                     | Elimi                         | nar            | Estado                        |    |
| No se encontraron r    | programas registrados                       |                                       |                                   |                                       |                                      |                            |                               |                |                               |    |
| No se encontration p   |                                             |                                       |                                   |                                       |                                      |                            |                               |                | _                             |    |
| into se encontration p |                                             |                                       |                                   |                                       |                                      |                            |                               |                |                               |    |
|                        |                                             |                                       |                                   |                                       |                                      |                            |                               |                | < < (1 of 1) >                | х  |
| Volver                 |                                             |                                       |                                   |                                       |                                      |                            |                               |                | < < (1 of 1) →                |    |
| Volver                 |                                             |                                       |                                   |                                       |                                      |                            |                               |                | < < (1of 1) →<br>Siguiente    |    |

Recuerde: Si este documento se encuentra impreso no se garantiza su vigencia, por lo tanto, se considera "Copia No Controlada". La versión vigente se encuentra publicada en el repositorio de documentos SIG del DASCD.

Carrera 30 No 25 – 90, Piso 9 Costado Oriental. Tel: 3 68 00 38 Código Postal: 111311 www.serviciocivil.gov.co

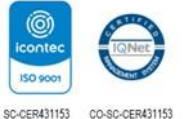

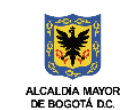

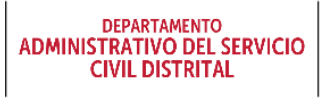

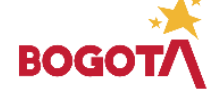

Página 49 de 84

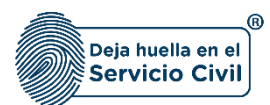

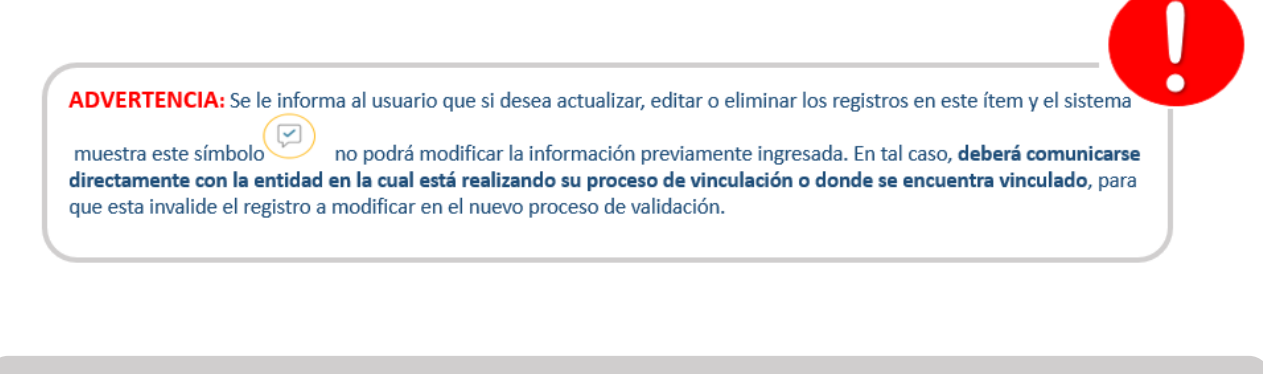

Nota: Para que el sistema habilite la siguiente pestaña es necesario tener diligenciados todos los campos obligatorios una vez finalizado debe seleccionar la opción de SIGUIENTE

#### SECCIÓN 11 / OTROS ESTUDIOS 2.11

Una vez seleccione el botón SIGUIENTE, el sistema le despliega la sección 11, donde el usuario adicionalmente a la información de los estudios de pregrado y postgrado, podrá incluir los estudios adicionales que haya realizado, es decir, aquellos estudios de educación no formal o Educación para el Trabajo y el Desarrollo Humano que se ofrecen con el objeto de complementar, actualizar, suplir conocimientos y formarse en aspectos académicos o laborales.

| loja de vida / <b>Otros estudios</b>                                   |                                             |                                                         |                                                     |                            |                        |                      |    |
|------------------------------------------------------------------------|---------------------------------------------|---------------------------------------------------------|-----------------------------------------------------|----------------------------|------------------------|----------------------|----|
| ersonales ~ 1                                                          | Datos de Nacimiento 🗸                       | 2 Datos Contacto ~ 3                                    | Ubicación Residencia - 4                            | Libreta Militar v 5        | Datos Complementarios~ | Personas a cargo~    |    |
| ones de salud~                                                         | Educación Básica                            | 9 Educación Superior v 10                               | Otros Estudios√ 11                                  | Experiencia Laboral 🗸 🕺 12 | Conocimiento Idioma 🗸  | Perfil Protesional ~ | 14 |
| Observation                                                            |                                             |                                                         |                                                     |                            |                        |                      |    |
| Otros estudios                                                         |                                             |                                                         |                                                     |                            |                        |                      | •  |
| En este apartado se recopila la                                        | nformación de Educación no Formal y Educaci | ón para el Trabajo y el Desarrollo Humano, como son Cur | sos, Diplomados, Técnico Laboral, Seminarios, entre | tros.                      |                        |                      | U  |
| + Agregar Nuevo                                                        |                                             |                                                         |                                                     |                            |                        |                      |    |
| Lista Otros Estudios                                                   |                                             |                                                         |                                                     |                            |                        | 10                   | ~  |
| Nombre del curso 🗐                                                     | Institución de Formación                    | Horas 🗐                                                 | Fecha Terminación 📰                                 | Editar                     | Eliminar               | Estado               |    |
| Nuevos Pronunciamientos de La U<br>Los Jueces en Procesos de Fiscaliza | IPPYde LEGIS                                | 8                                                       | 04/03/2016                                          | / Editar                   | Eliminar               |                      |    |
|                                                                        |                                             |                                                         |                                                     |                            |                        |                      |    |

## 2.11.1 Agregar Otro Estudio

El usuario puede agregar otro estudio debe seleccionar el botón 🕂 Agregar Nuevo

Recuerde: Si este documento se encuentra impreso no se garantiza su vigencia, por lo tanto, se considera "Copia No Controlada". La versión vigente se encuentra publicada en el repositorio de documentos SIG del DASCD.

Página 50 de 84

Carrera 30 No 25 - 90. Piso 9 Costado Oriental. Tel: 3 68 00 38 Código Postal: 111311 www.serviciocivil.gov.co

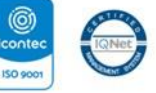

SC-CER431153 CO-SC-CER431153

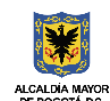

DEPARTAMENTO ADMINISTRATIVO DEL SERVICIO CIVIL DISTRITAL

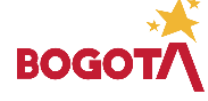

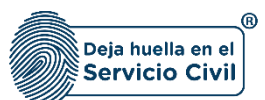

| de salud~ Educad                                                                                            |                                           |                                                  | Otros Estudios /                                      | Experiencia Laboral 🗸 🛛 12 | Conocimiento Idioma 🗸 | Perfil Protesional ~ |
|----------------------------------------------------------------------------------------------------|-------------------------------------------|--------------------------------------------------|-------------------------------------------------------|----------------------------|-----------------------|----------------------|
|                                                                                                    |                                           |                                                  |                                                       |                            |                       |                      |
| Otros estudios                                                                                              |                                           |                                                  |                                                       |                            |                       |                      |
| En este apartado se recopila la informació                                                                  | n de Educación no Formal y Educación para | el Trabajo y el Desarrollo Humano, como son Curs | ios, Dipłomados, Técnico Laboral, Seminarios, entre o | tros.                      |                       |                      |
|                                                                                                    |                                           |                                                  |                                                       |                            |                       |                      |
|                                                                                                    |                                           |                                                  |                                                       |                            |                       |                      |
| Lista Otros Estudios                                                                                        |                                           |                                                  |                                                       |                            |                       | 10                   |
|                                                                                                    | Institución de Formación 🚈                | Horas 📻                                          | Fecha Terminación 🗐                                   | Editar                     | Eliminar              | Estado               |
| Nombre del curso =                                                                                          | 180%                                      | 8                                                | 04/03/2016                                            | 🖉 Editar                   | Eliminar              |                      |
| Nombre del curso F<br>Nuevos Pronunciamientos de La UGPP Y de<br>Los Jueces en Procesos de Fiscalización.   | LEGIS                                     |                                                  |                                                       |                            |                       |                      |
| Nombre del curso Pro<br>Nuevos Pronunciamientos de La UGPP V de<br>Los Jueces en Procesos de Fiscalización. | LEGIS                                     |                                                  |                                                       |                            |                       |                      |
| Nombre del curso 🕾                                                                                          | LEGIS                                     |                                                  |                                                       |                            |                       |                      |

El sistema muestra el formulario para agregar otro estudio.

| stitución de Formación *                                     |          | Kotalidad de Estudio -  |
|--------------------------------------------------------------|----------|-------------------------|
| stitución de Formación *                                     | N<br>    | Aodalidad de Estudio 1  |
|                                                              |          | Seleccione una opción V |
| ledio de Capacitación *                                      |          |                         |
| Seleccione una opción-                                       | • н      | foras *                 |
|                                                              | D        | Departamento -          |
| echa Terminación *                                           | -        | Seleccione una opción-  |
| iudad *                                                      |          |                         |
| Seleccione una opción                                        | ~        |                         |
| chivo Adjunto (Formato JPG, PNG, PDF / Peso Max.2.5 Megas) * | <b>₽</b> |                         |

#### Descripción de campos:

Recuerde: Si este documento se encuentra impreso no se garantiza su vigencia, por lo tanto, se considera "Copia No Controlada". La versión vigente se encuentra publicada en el repositorio de documentos SIG del DASCD.

Página 51 de 84

Carrera 30 No 25 – 90, Piso 9 Costado Oriental. Tel: 3 68 00 38 Código Postal: 111311 www.serviciocivil.gov.co

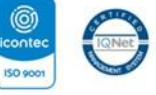

SC-CER431153 CO-SC-CER431153

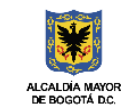

DEPARTAMENTO ADMINISTRATIVO DEL SERVICIO CIVIL DISTRITAL

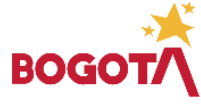

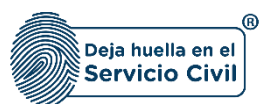

- a. Estudió en el extranjero: Campo Obligatorio. El usuario debe seleccionar una de las opciones (SI o NO), si elige SI el sistema le mostrara el campo PAIS EXTRANJERO y usted escogerá dentro de las opciones el país donde curso el estudio realizado.
- b. Nombre del curso: Campo obligatorio. El usuario deberá ingresar el nombre del estudio realizado tal como aparece en el diploma o certificado, Los datos permitidos por el sistema pueden ser números, letras y/o la combinación de ambos.
- c. Institución de formación: Campo obligatorio. El usuario debe ingresar el nombre de la institución de formación donde tomó el curso. Los datos permitidos por el sistema pueden ser números, letras y/o la combinación de ambos.
- d. Modalidad de estudio: Campo Obligatorio. El usuario debe seleccionar dentro de las opciones de la lista la modalidad del estudio realizado.
- e. Medio de capacitación: Campo Obligatorio. El usuario deberá seleccionar dentro de las opciones de la lista el medio por el cual realizó el estudio.
- f. Horas: Campo obligatorio. El usuario deberá ingresar la duración del programa cursado, esta información debe ser en horas, los tipos de datos permitidos por el sistema son caracteres numéricos.
- g. Fecha terminación: Campo obligatorio. El usuario debe seleccionar el día, mes y año en el que terminó el estudio registrado.
- h. Departamento: Campo Obligatorio. El usuario debe seleccionar dentro de las opciones el departamento donde cursó el estudio realizado.
- i. Ciudad: Campo Obligatorio. El usuario debe seleccionar dentro de las opciones la ciudad donde cursó el estudio realizado, (Los valores de esta lista dependen del departamento seleccionado).
- j. Adjuntar soporte: Campo Obligatorio. El usuario podrá adjuntar una imagen del soporte del estudio. (Formato JPG, PNG, PDF / Peso Max.2.5 Megas)
- k. Ver soporte: Permite visualizar la imagen del soporte que se adjuntó.

Cuando el usuario termine de ingresar la información debe seleccionar el botón.

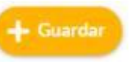

Recuerde: Si este documento se encuentra impreso no se garantiza su vigencia, por lo tanto, se considera "Copia No Controlada". La versión vigente se encuentra publicada en el repositorio de documentos SIG del DASCD.

Página 52 de 84

Carrera 30 No 25 - 90. Piso 9 Costado Oriental. Tel: 3 68 00 38 Código Postal: 111311 www.serviciocivil.gov.co

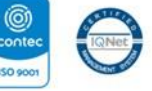

SC-CER431153 CO-SC-CER431153

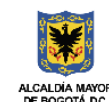

DEPARTAMENTO ADMINISTRATIVO DEL SERVICIO CIVIL DISTRITAL

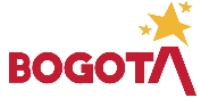

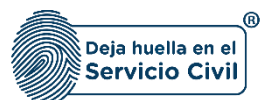

| o<br>0                                                        | Nom:<br>Vuev | re del curso "<br>Is Pronunciamientos de La UGPP Y de Los Jueces en Procesos de Fiscalización. |   |
|---------------------------------------------------------------|--------------|------------------------------------------------------------------------------------------------|---|
| antinución de Francesción -                                   |              | ideal die Facture -                                                                            |   |
| EGIS                                                          | Educi        | ción para el trabajo y desarrollo humano                                                       | , |
| Aedio de Capacitación -                                       | Horas        |                                                                                                |   |
| resencial                                                     | × 8          |                                                                                                |   |
| echa Terminación *                                            | Depa         | tamento *                                                                                      |   |
| /03/16                                                        | Bogo         | á D.C.                                                                                         |   |
| liudad *                                                      |              |                                                                                                |   |
| ogota D.C.                                                    | •            |                                                                                                |   |
| rchivo Adjunto (Formato JPG, PNG, PDF / Peso Max.2.5 Megas) * |              |                                                                                                |   |
|                                                               |              |                                                                                                |   |
|                                                               |              |                                                                                                |   |
|                                                               | _            |                                                                                                |   |
|                                                               |              |                                                                                                |   |
|                                                               |              |                                                                                                |   |
|                                                               |              |                                                                                                |   |

**Nota:** Si el usuario no tiene **OTROS ESTUDIOS** puede seleccionar la opción de siguiente ya que no es obligatorio tenerlos.

|             |                                                                                                    |                            |                         | Usuarias En Linea: Directorio de<br>envideres públicas<br>datrito | Encuenta de 📰 🖬 Canal SIDEAP 🔳 Analisan | le datas 📑 Contro de discumentación 🔯 Manual de sexuerio 🛐 🖥 | lanusi de unuario 🕐 Formulario de 🛛 🔝 LESLY VELASO,<br>lanus y Rentus |  |  |
|-------------|----------------------------------------------------------------------------------------------------|----------------------------|-------------------------|-------------------------------------------------------------------|-----------------------------------------|--------------------------------------------------------------|-----------------------------------------------------------------------|--|--|
| <b>☆</b> /H | (s de vida / Otros estudios                                                                                                    |                            |                         |                                                                   |                                         |                                                              |                                                                       |  |  |
| Datos Per   | senstes ~ 1                                                                                                    | Datos de Nacimiento v 2    | Datas Contacto ~ 3      |                                                                   | Libreta Militar 🗸                       | Datos Complementarioo~                                       | Personas a cargo-/                                                    |  |  |
| Condicion   | n de salad v                                                                                                    | Educación Bérica 9         | Educación Superior - 10 | Otros Estudios - 11                                               | Experiencia Laborat v 12                | 2 Consciniento Idiana v 13                                   | Perfi Profesional - 14                                                |  |  |
|             | Otros estudios  Teres quado as regula la Información de Exactión par al Telegy va Osarrelo Hunes, tares an Curas. Dejanetes. Teles Labor, Seriovita, area area  tele quado tares Lista Otros Estudios |                            |                         |                                                                   |                                         |                                                              |                                                                       |  |  |
|             | Lista Otros Estudios                                                                                                    |                            |                         |                                                                   |                                         |                                                              | 20 🗸                                                                  |  |  |
|             | Nombre del curso II <sup></sup>                                                                                                    | Institución de Formación 🖃 | Horas 🖻                 | Fecha Terminación 📄                                               | Editar                                  | Eliminar                                                     | Estado                                                                |  |  |
|             | Nuevos Pronunciamientos de La UGPP Y de Los Jueces<br>Procesos de Fiscalización.                                                                                                    | LEGIS                      | 8                       | 04/03/2016                                                        | / Litter                                | 8 Elminar                                                    |                                                                       |  |  |
|             |                                                                                                    |                            |                         |                                                                   |                                         |                                                              |                                                                       |  |  |
|             |                                                                                                    |                            |                         |                                                                   |                                         |                                                              | ic < (1of1) > >i                                                      |  |  |
| •           | <b>V</b> ulver                                                                                                    |                            |                         |                                                                   |                                         |                                                              | Siguiente 📀                                                           |  |  |

Recuerde: Si este documento se encuentra impreso no se garantiza su vigencia, por lo tanto, se considera "Copia No Controlada". La versión vigente se encuentra publicada en el repositorio de documentos SIG del DASCD.

Carrera 30 No 25 – 90, Piso 9 Costado Oriental. Tel: 3 68 00 38 Código Postal: 111311 www.serviciocivil.gov.co

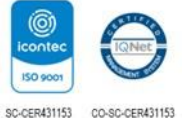

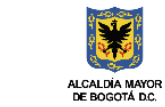

DEPARTAMENTO ADMINISTRATIVO DEL SERVICIO CIVIL DISTRITAL

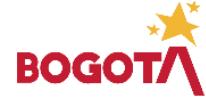

E-SGE-FM-003 V7.0

Página 53 de 84

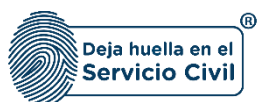

#### 2.11.2 Editar Estudio

El usuario puede editar el estudio seleccionando el botón editar, pero esta acción SOLAMENTE

.

la podrá llevar a cabo si el ítem a modificar tiene el siguiente icono

| 👚 / Ноја    | 1 /risp dev/da/. Obea witadies                                                                                                    |       |                            |                          |                     |   |                         |    |                           |    |                    |     |
|-------------|----------------------------------------------------------------------------------------------------|-------|----------------------------|--------------------------|---------------------|---|-------------------------|----|---------------------------|----|--------------------|-----|
| Datos Perso |                                                                                                    | Det   |                            | Dates Contacto ~ 3       |                     | 4 | Libreta Militar 🗸       | 5  |                           | 6  | Personas a cargo-/ |     |
| Conditioner | -buke no                                                                                                    | Edu   |                            | tilacación Superior - 10 | Otros Estudios ~ 1  | 1 | Departencia Laboral ~ 1 | .2 | Conocimiento Idioma 🗸 🕺 👖 | .3 |                    | 14  |
|             | Otros estudios                                                                                                    |       |                            |                          |                     |   |                         |    |                           |    |                    |     |
|             | En este apartado se integris la información de Elocación no Formé y Elocación pro Formé y Elocación pro Formé |       |                            |                          |                     |   |                         |    |                           |    |                    |     |
|             | + Agregar Nuevo                                                                                                    |       |                            |                          |                     |   |                         |    |                           |    |                    |     |
|             | Lista Otros Estudios                                                                                                    |       |                            |                          |                     |   |                         |    |                           |    |                    | × × |
|             | Nombre del curso                                                                                                    |       | Institución de Formación 🗐 | Horas 🗐                  | Fecha Terminación 🖻 |   | Editar                  |    | Eliminar                  |    | Estado             |     |
|             | Nuevos Pronunciamientos de La UGPP Y de Los Jues<br>Procesos de Fiscalización.                                                                                                    | es en | LEGIS                      | 8                        | 04/03/2016          |   | <b>2</b> (des           |    | 8 Uminar                  |    |                    |     |
|             |                                                                                                    |       |                            |                          |                     |   |                         |    |                           |    |                    |     |
|             |                                                                                                    |       |                            |                          |                     |   |                         |    |                           |    |                    |     |
|             |                                                                                                    |       |                            |                          |                     |   |                         |    |                           |    |                    |     |

El sistema muestra el formulario con la información de OTROS ESTUDIOS, permitiendo la edición. Cuando el usuario termine de ingresar la información seleccione la opción

| tudio en el Extranjero "                                     | Nombre d              | al curso "<br>ronunciamientos de La UGPP Y de Los Jueces en Procesos de Fiscalización. |   |
|--------------------------------------------------------------|-----------------------|----------------------------------------------------------------------------------------|---|
|                                                              |                       |                                                                                        |   |
| stitución de Formación *<br>GIS                              | Modalidad<br>Educació | ide Estudio *<br>n para el trabajo y desarrollo humano                                 | ~ |
| edio de Capacitación *                                       | Horas *               |                                                                                        |   |
| esencial                                                     | × 8                   |                                                                                        |   |
| cha Terminación *                                            | Departam              | ento *                                                                                 |   |
| 03/16                                                        | Bogotá D              | C.                                                                                     | * |
| udad *                                                       |                       |                                                                                        |   |
| gotá D.C.                                                    | *                     |                                                                                        |   |
|                                                              |                       |                                                                                        |   |
| cnivo Adjunto (Formato JPG, PNG, PDF / Peso Max.2.5 Megas) * |                       |                                                                                        |   |
|                                                              |                       |                                                                                        |   |
|                                                              | <b>*</b>              |                                                                                        |   |
|                                                              |                       |                                                                                        |   |
|                                                              |                       |                                                                                        |   |
|                                                              |                       |                                                                                        |   |

Recuerde: Si este documento se encuentra impreso no se garantiza su vigencia, por lo tanto, se considera "Copia No Controlada". La versión vigente se encuentra publicada en el repositorio de documentos SIG del DASCD.

Carrera 30 No 25 – 90, Piso 9 Costado Oriental. Tel: 3 68 00 38 Código Postal: 111311 www.serviciocivil.gov.co

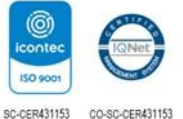

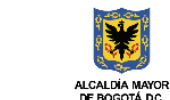

Página 54 de 84

ADMINISTRATIVO DEL SERVICIO CIVIL DISTRITAL

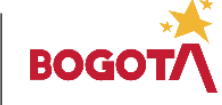

MACROPROCESO MISIONAL GESTIÓN INTEGRAL DEL SERVICIO CIVIL PROCESO GESTIÓN DE LA INFORMACIÓN DEL TALENTO HUMANO DISTRITAL INSTRUCTIVO PARA EL DILIGENCIAMIENTO DE LA HOJA DE VIDA - SIDEAP Código: M-ITHD-IN-006 Versión: 4.0 Vigente desde: Junio de 2025 ADVERTENCIA: Se le informa al usuario que si desea actualizar, editar o eliminar los registros en este ítem y el sistema muestra este símbolo no podrá modificar la información previamente ingresada. En tal caso, deberá comunicarse directamente con la entidad en la cual está realizando su proceso de vinculación o donde se encuentra vinculado, para que esta invalide el registro a modificar en el nuevo proceso de validación.

#### 2.11.3 Eliminar Estudio

El usuario puede eliminar un estudio no formal seleccionando el botón eliminar. Pero esta acción **SOLAMENTE** la podrá llevar a cabo si el ítem a modificar tiene el siguiente icono

|                                                                                                    |                         |                    | Usuarias En Linea: 📑 Directorio de<br>atruidores públicas<br>y conductadas del<br>datrito | Encumbede Canal SIDEAP E Analisis of | e datas 🔄 Condruste<br>documentación 🔡 Hamad de unuario | Manual de anario 🕐 Farendario de<br>Binnes y Rentas | 🔔 LESUYVELASQ |  |
|----------------------------------------------------------------------------------------------------|-------------------------|--------------------|-------------------------------------------------------------------------------------------|--------------------------------------|---------------------------------------------------------|-----------------------------------------------------|---------------|--|
| R / High Anda / Desentation                                                                                                    |                         |                    |                                                                                           |                                      |                                                         |                                                     |               |  |
| atos Personales ~ 1                                                                                                    | Datos de Nacimiento ~ 2 | Datos Contacto ~ 3 |                                                                                           | Libreta Militar 🗸                    | Datos Complementarioo~                                  | Personas a cargo-r                                  |               |  |
|                                                                                                    |                         |                    | Otros Estudios - 11                                                                       | Operiencia Laboral - 12              | Corociniento Idioma 🗸                                   | 13 Pert Profesional -                               |               |  |
| Otros estudios  Crete espectados e recupita interneción de Educción es l'energi y el Desertado Monero, cores os Cureos, Diplometos, Tecinia Latoral, Sectionados, entre erros, |                         |                    |                                                                                           |                                      |                                                         |                                                     |               |  |
| t Augustum<br>Lista Otros Estudios                                                                                                    |                         |                    |                                                                                           |                                      |                                                         |                                                     |               |  |
| Nombre del curso F<br>Nuevos Pronunciamientos de La UGPP'Y de Los Jueces<br>Procesos de Fiscalización.                                                                         | en LEGIS                | Horas ==<br>8      | Fecha Terminación 🗁                                                                       | Editar                               | Elminar                                                 | Estado                                              |               |  |
|                                                                                                    |                         |                    |                                                                                           |                                      |                                                         |                                                     |               |  |

El sistema muestra un mensaje de confirmación para eliminar el estudio no formal.

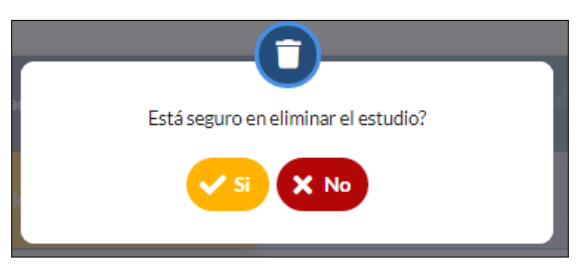

Si el usuario confirma la acción de eliminar el estudio, el sistema lo elimina y ya no lo muestra en la pantalla de consulta.

Recuerde: Si este documento se encuentra impreso no se garantiza su vigencia, por lo tanto, se considera "Copia No Controlada". La versión vigente se encuentra publicada en el repositorio de documentos SIG del DASCD.

Carrera 30 No 25 – 90, Piso 9 Costado Oriental. Tel: 3 68 00 38 Código Postal: 111311 www.serviciocivil.gov.co

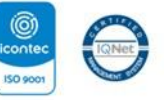

SC-CER431153 CO-SC-CER431153

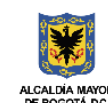

DEPARTAMENTO ADMINISTRATIVO DEL SERVICIO CIVIL DISTRITAL

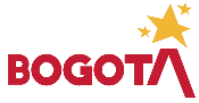

Página 55 de 84

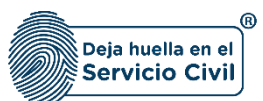

| Otros estudios                               |                                              |                                             |                                              |                        |          |                  |
|----------------------------------------------|----------------------------------------------|---------------------------------------------|----------------------------------------------|------------------------|----------|------------------|
| En este apartado se recopila la infor        | mación de Educación no Formal y Educación pa | ira el Trabajo y el Desarrollo Humano, como | son Cursos, Diplomados, Técnico Laboral, Ser | ninarios, entre otros. |          | (1)              |
| + Agregar Nuevo                              |                                              |                                             |                                              |                        |          |                  |
| Lista Otros Estudios                         |                                              |                                             |                                              |                        |          | 10 🛩             |
| Nombre del curso =                           | Institución de Formación 📰                   | Horas =                                     | Fecha Terminación 📰                          | Editar                 | Eliminar | Estado           |
| No se encontraron otros estudios registrados |                                              |                                             |                                              |                        |          | < < (1 or 1) > > |
| Volver                                       |                                              |                                             |                                              |                        |          | Siguiente        |

Nota: Para que el sistema habilite la siguiente pestaña es necesario tener diligenciados todos los campos obligatorios una vez finalizado debe seleccionar la opción de SIGUIENTE

ADVERTENCIA: Se le informa al usuario que si desea actualizar, editar o eliminar los registros en este ítem y el sistema

no podrá modificar la información previamente ingresada. En tal caso, deberá comunicarse muestra este símbolo directamente con la entidad en la cual está realizando su proceso de vinculación o donde se encuentra vinculado, para que esta invalide el registro a modificar en el nuevo proceso de validación.

## 2.12 SECCIÓN 12 / EXPERIENCIA LABORAL

Una vez seleccionado el botón SIGUIENTE, el sistema le despliega la sección 12, en esta pestaña se ingresa **TODA** la experiencia laboral acumulada, si el usuario cuenta con experiencia laboral para registrar.

Nota: Si el usuario no tiene EXPERIENCIA LABORAL puede seleccionar la opción de siguiente ya que no es obligatorio tenerla.

#### 2.12.1 Agregar Experiencia Laboral

El usuario puede agregar una experiencia laboral seleccionando el botón + Arget Nerro

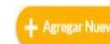

Recuerde: Si este documento se encuentra impreso no se garantiza su vigencia, por lo tanto, se considera "Copia No Controlada". La versión vigente se encuentra publicada en el repositorio de documentos SIG del DASCD.

Página 56 de 84

Carrera 30 No 25 - 90. Piso 9 Costado Oriental. Tel: 3 68 00 38 Código Postal: 111311 www.serviciocivil.gov.co

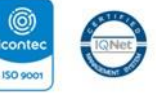

SC-CER431153 CO-SC-CER431153

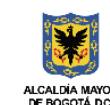

DEPARTAMENTO ADMINISTRATIVO DEL SERVICIO CIVIL DISTRITAL

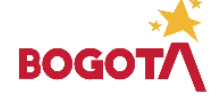

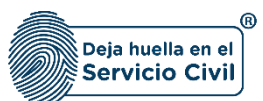

Vigente desde: Junio de 2025

| 🏫 / Hojide Vidi/ Experiencia laboral                         |            |                                        |                                   |                     |                                   |                   |                       |    |                         |    |                      |       |
|--------------------------------------------------------------|------------|----------------------------------------|-----------------------------------|---------------------|-----------------------------------|-------------------|-----------------------|----|-------------------------|----|----------------------|-------|
| tos Personales 🗸                                             | Dat        |                                        | Datos Contacto 🗸                  |                     | Ubicación Residencia 🗸            |                   | Libreta Militar 🗸     |    | Datos Complementarios ✓ |    | Personas a cargo🗸    |       |
| diciones de salud~                                           | Edu        | cación Dásica 🗸                        | Educación Superior                | 10                  | Otros Estudios 🗸                  | 11                | Experiencia Laboral 🗸 | 12 | Conocimiento Idioma 🗸   | 13 | Perfil Profesional 🗸 | 14    |
|                                                              |            |                                        |                                   |                     |                                   |                   |                       |    |                         |    |                      |       |
| Experiencia la                                               | bora       | l -                                    |                                   |                     |                                   |                   |                       |    |                         |    |                      |       |
| Registre todos y cada un                                     | o de los e | mpleos o cargos desempeñados, tanto    | en el sector público como en el p | rivado, así como da | tos de contacto en los que sea po | sible verificar l | a información.        |    |                         |    |                      | 6     |
| *Cuando concurran dos                                        | o más exp  | eriencias en un periodo de tiempo solo | se calculará la experiencia una s | iola vez.           |                                   |                   |                       |    |                         |    |                      |       |
| + Agregar Nuevo                                              |            |                                        |                                   |                     |                                   |                   |                       |    |                         |    |                      |       |
| Lista Evenerionaia                                           | aborr      | -                                      |                                   |                     |                                   |                   |                       |    |                         |    | ſ                    | 10. 2 |
| Lista Experiencia                                            | Labora     | all                                    | Easter de l                       | =                   | Forthe de Detire                  | -                 | E dias                |    | <b>Filming</b>          |    | Esta da              | 10 1  |
| Departamento Administrativ<br>Servicio Civil Distrital - DAS | ro del     | CONTRATO Nº 052 - 2021                 | 26/03/2021                        | ngi cao e           | 20/12/2021                        |                   | Editar                |    | Eliminar                |    |                      |       |
|                                                              |            |                                        |                                   |                     |                                   |                   |                       |    |                         |    | < < (1 of 1)         | > >I  |
| -                                                            |            |                                        |                                   |                     |                                   |                   |                       |    |                         |    |                      | _     |
| Volver                                                       |            |                                        |                                   |                     |                                   |                   |                       |    |                         |    | Siguier              | te >  |
|                                                              |            |                                        |                                   |                     |                                   |                   |                       |    |                         |    |                      |       |

El sistema muestra el formulario para agregar la experiencia laboral.

| Es contrato prestación de servicios? *<br>-Seleccione una opción | ~ | Naturaleza de la Entidad "<br>-Seleccione una opción- | · · |
|------------------------------------------------------------------|---|-------------------------------------------------------|-----|
| Correo electrónico de contacto de la entidad *                   |   | Número de Teléfono de la Entidad *                    |     |
| To Tankala A stratil 1                                           |   |                                                       |     |
| Seleccione una opción-                                           | ~ | Fecha de Ingreso *                                    |     |
| Fecha de Retiro *                                                |   | Causa de Retiro *<br>Seleccione una opción            | ~   |
| Dedicación *<br>-Seleccione una opción                           | ~ | Promedio de Horas Mensuales                           |     |
| Cargo O Contrato *                                               |   | Dependencia *                                         |     |
| Dirección *                                                      |   | Es Entidad del Distrito? *<br>Seleccione una opción   | ~   |
| Nombre Empresa *                                                 |   | Tiene Experiencia Docente? *Seleccione una opción-    | ~   |
| ·······                                                          |   |                                                       |     |
| Es experiencia en el extranjero? "                               |   | Departamento *                                        |     |

#### Descripción de campos:

- a. Es contrato por prestación de servicios: Campo Obligatorio. El usuario debe seleccionar una de las opciones (SI o NO) de la lista.
- b. Naturaleza de la entidad: Campo Obligatorio. El usuario debe seleccionar dentro de las opciones de la lista la naturaleza de la entidad.

Recuerde: Si este documento se encuentra impreso no se garantiza su vigencia, por lo tanto, se considera "Copia No Controlada". La versión vigente se encuentra publicada en el repositorio de documentos SIG del DASCD.

Carrera 30 No 25 - 90, Piso 9 Costado Oriental. Tel: 3 68 00 38 Código Postal: 111311 www.serviciocivil.gov.co

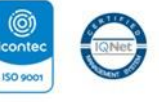

SC-CER431153 CO-SC-CER431153

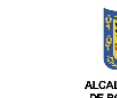

ADMINISTRATIVO DEL SERVICIO CIVIL DISTRITAL ALCALDÍA MAYOR DE BOGOTÁ D.C.

DEPARTAMENTO

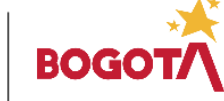

Página 57 de 84

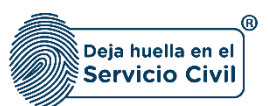

- c. Correo electrónico de la Entidad: Campo Obligatorio. El usuario deberá ingresar el correo electrónico de contacto de la empresa o entidad, se debe ingresar una dirección de correo electrónico válida.
- d. Número de teléfono de la entidad: Campo obligatorio, El usuario se debe ingresar el número de contacto de la empresa o entidad donde laboró. Los tipos de datos permitidos son numéricos no se puede adicionar campos en blanco o letras como: "3680038 ext. 1509".
- e. Es trabajo actual: Para diligenciar este campo se debe dar clic en la opción Si o No. Y hace referencia a si el usuario se encuentra laborando actualmente en la empresa o entidad reportada.

Si la opción seleccionada es SI, el sistema automáticamente habilita los campos fecha de retiro o fecha actual y causa de retiro, en caso de que la respuesta sea NO estos campos quedarán deshabilitados.

- f. Fecha ingreso: Campo obligatorio. El usuario debe seleccionar del calendario el día, mes y año en el que ingresó al empleo.
- g. Fecha retiro: Campo obligatorio. El usuario debe seleccionar del calendario el día, mes y año en el que se retiró del empleo.
- h. Causa Retiro: Campo obligatorio, El usuario debe seleccionar una de las opciones disponibles en el listado que se despliega.
- i. Dedicación: Campo obligatorio, El usuario debe seleccionar una de las opciones disponibles en el listado que se despliega.
- j. Promedio de horas mensuales: Campo obligatorio. El usuario debe ingresar el número de horas laborales mensualmente. Los tipos de datos permitidos por el sistema son caracteres numéricos.
- k. Cargo o Contrato Actual: Campo obligatorio, El usuario debe especificar el cargo desempeñado o el tipo de contrato que tiene en la empresa o entidad. Los tipos de datos permitidos por el sistema son alfanuméricos.
- I. **Dependencia:** Campo obligatorio, El usuario debe ingresar el nombre de la dependencia a la que pertenece el cargo desempeñado en la empresa o entidad. Los tipos de datos permitidos por el sistema son alfanuméricos.
- m. Dirección: Campo obligatorio, El usuario debe ingresar la dirección de la empresa o entidad que se está creando. Los tipos de datos permitidos por el sistema son alfanuméricos.
- n. Es entidad del distrito: Campo Obligatorio. El usuario debe seleccionar una de las opciones (SI o NO) de la lista. En caso de seleccionar la opción SI, el sistema le obliga a seleccionar una de las entidades distritales disponibles en el listado.

Recuerde: Si este documento se encuentra impreso no se garantiza su vigencia, por lo tanto, se considera "Copia No Controlada". La versión vigente se encuentra publicada en el repositorio de documentos SIG del DASCD.

Carrera 30 No 25 - 90. Piso 9 Costado Oriental. Tel: 3 68 00 38 Código Postal: 111311 www.serviciocivil.gov.co

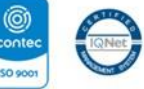

SC-CER431153 CO-SC-CER431153

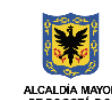

DEPARTAMENTO ADMINISTRATIVO DEL SERVICIO CIVIL DISTRITAL

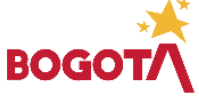

Página 58 de 84

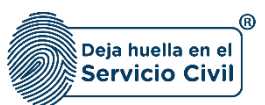

- o. **Nombre de la empresa o entidad:** Campo obligatorio, El usuario deberá diligenciar el nombre de la empresa donde laboro o labora, cuando esta no haga parte de las entidades del Distrito. Los tipos de datos permitidos por el sistema son caracteres alfanuméricos.
- p. **Tiene experiencia como docente:** Campo Obligatorio. El usuario debe seleccionar una de las opciones (SI o NO) de la lista.
- q. **Tiene experiencia en el extranjero:** Campo Obligatorio. El usuario debe seleccionar una de las opciones (SI o NO) de la lista.
- r. **Departamento:** Campo Obligatorio. El usuario debe seleccionar de las opciones de la lista el departamento donde laboró con la empresa o entidad.
- s. **Ciudad:** Campo Obligatorio. El usuario debe seleccionar de las opciones de la lista la ciudad donde laboró el usuario, (Los valores de esta lista dependen del departamento cicionado).
- t. Adjuntar soporte: Campo Obligatorio. El usuario debe adjuntar una imagel soporte de la experiencia laboral. (Formatos JPG, PGN, PDF / Peso Máx 2.5 Megas)
- u. Ver soporte: Permite visualizar la imagen del soporte que se adjuntó.

Cuando el usuario termine de ingresar la información dará clic en la opción 🕂 Guardar

y el sistema listará la experiencia creada.

| oja de vida / Experiencia laboral                                   |                                       | -                                                |                                               |                         |                          |                         |
|---------------------------------------------------------------------|---------------------------------------|--------------------------------------------------|-----------------------------------------------|-------------------------|--------------------------|-------------------------|
| sonales - 1 Date                                                    |                                       | Datos Contacto 🗸                                 | Ubicación Residencia 🗸                        | 4 Libreta Militar 🗸     | 5 Datos Complementarios  | Personas a cargo~       |
| es de salud~ 8 Edu                                                  | cación Básica 🗸                       | Educación Superior 1                             | Otros Estudios 🗸 🛛 🗍                          | 1 Experiencia Laboral 🗸 | 12 Conocimiento Idioma 🗸 | 13 Perfil Profesional ~ |
|                                                                     |                                       | _                                                | -                                             |                         |                          |                         |
| Experiencia labora                                                  |                                       |                                                  |                                               |                         |                          |                         |
| Registre todos y cada uno de los er                                 | npleos o cargos desempeñados, tanto   | en el sector público como en el privado, así con | no datos de contacto en los que sea posible v | rificar la información. |                          |                         |
| *Cuando concurran dos o más exp                                     | riencias en un periodo de tiempo solo | se calculará la experiencia una sola vez.        |                                               |                         |                          |                         |
|                                                                     |                                       |                                                  |                                               |                         |                          |                         |
| + Agregar Nuevo                                                     |                                       |                                                  |                                               |                         |                          |                         |
| Lista Experiencia Labora                                            | d                                     |                                                  |                                               |                         |                          | 10                      |
| Nombre Empresa 🗐                                                    | Cargo O Contrato 🗐                    | Fecha de Ingreso 🗐                               | Fecha de Retiro 🗐                             | Editar                  | Eliminar                 | Estado                  |
| Departamento Administrativo del<br>Servicio Civil Distrital - DASCD | CONTRATO Nº 052 - 2021                | 26/03/2021                                       | 20/12/2021                                    | 🖉 Editar                | 📋 Eliminar               |                         |
|                                                                     |                                       |                                                  |                                               |                         |                          | < < (1 of 1) > 1        |
|                                                                     |                                       |                                                  |                                               |                         |                          |                         |
|                                                                     |                                       |                                                  |                                               |                         |                          |                         |
| Volver                                                              |                                       |                                                  |                                               |                         |                          | Siguiente               |

## 2.12.2 Editar Experiencia Laboral

El usuario puede editar la experiencia laboral debe seleccionar el botón

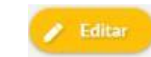

Recuerde: Si este documento se encuentra impreso no se garantiza su vigencia, por lo tanto, se considera "Copia No Controlada". La versión vigente se encuentra publicada en el repositorio de documentos SIG del DASCD.

Página 59 de 84

Carrera 30 No 25 – 90, Piso 9 Costado Oriental. Tel: 3 68 00 38 Código Postal: 111311 www.serviciocivil.gov.co

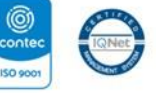

SC-CER431153 CO-SC-CER431153

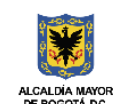

DEPARTAMENTO ADMINISTRATIVO DEL SERVICIO CIVIL DISTRITAL

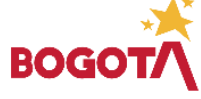

MACROPROCESO MISIONAL GESTIÓN INTEGRAL DEL SERVICIO CIVIL PROCESO GESTIÓN DE LA INFORMACIÓN DEL TALENTO HUMANO DISTRITAL R INSTRUCTIVO PARA EL DILIGENCIAMIENTO DE LA HOJA DE VIDA - SIDEAP Deja huella en el Código: M-ITHD-IN-006 Servicio Civil Versión: 4.0 Vigente desde: Junio de 2025 ! pero acción **SOLAMENTE** la podrá llevar a cabo si el registro tiene el siguiente icono 🛧 / Hoja de vida / Experiencia laboral Experiencia laboral Registre todos y cada uno de los empleos o cargos desen 0 reñados, tanto en el sector público como en el privado, así como datos de contacto en los que sea posible verificar la info concurran dos o más experie as en un periodo de tiempo solo se calculará la experiencia una sola vez. 10 🕶 Lista Experiencia Laboral Nombre Empresa 🗐 Cargo O Contrato 루 Fecha de Ingreso 📰 Fecha de Retiro Estado

El sistema muestra el formulario con la información de experiencia laboral, permitiendo la edición.

20/12/2021

| Experiencia Laboral                            |   |                                    |   |
|------------------------------------------------|---|------------------------------------|---|
| Es contrato prestación de servicios? *         |   | Naturaleza de la Entidad *         |   |
| Si                                             | × | Pública                            | * |
| Correo electrónico de contacto de la entidad * |   | Número de Teléfono de la Entidad * |   |
| abc@gmail.com                                  |   | 111222                             |   |
| Es Trabajo Actual? *                           |   | Fecha de Ingreso *                 |   |
| Si                                             | ~ | 5/10/01                            |   |
|                                                |   | Causa de Retiro                    |   |
| Fecha de Retiro                                |   | Seleccione una opción              | ~ |
| Dedicación *                                   |   | Promedio de Horas Mensuales        |   |
| Tiempo completo                                | ~ | 100                                |   |
| Cargo O Contrato *                             |   | Dependencia *                      |   |
| 20000000000000                                 |   | xxxxxxxxxxxxx                      |   |
| Dirección *                                    |   | Es Entidad del Distrito? *         |   |
| xxxxxxxxxxxxxxxxxxxxxxxxxxxxxxxxxxxxxx         |   | Si                                 | ~ |

Recuerde: Si este documento se encuentra impreso no se garantiza su vigencia, por lo tanto, se considera "Copia No Controlada". La versión vigente se encuentra publicada en el repositorio de documentos SIG del DASCD.

Página 60 de 84

Carrera 30 No 25 – 90, Piso 9 Costado Oriental. Tel: 3 68 00 38 Código Postal: 111311 www.serviciocivil.gov.co

partamento Administrativo del vicio Civil Distrital - DASCD CONTRATO Nº 052 - 2021

26/03/2021

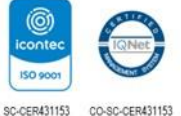

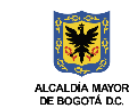

DEPARTAMENTO ADMINISTRATIVO DEL SERVICIO CIVIL DISTRITAL

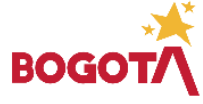

E-SGE-FM-003 V7.0

(1 of 1) > >|

te 🔁

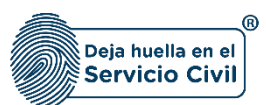

Cuando el usuario termine de actualizar la información debe seleccionar la opción

🕂 Guardar

Y el sistema listará la experiencia laboral editada.

| / Hoja de vida / Experiencia laboral                                |                                              |                                                   |                                                 |                           |                         |                                                      |
|---------------------------------------------------------------------|----------------------------------------------|---------------------------------------------------|-------------------------------------------------|---------------------------|-------------------------|------------------------------------------------------|
| Personales - 1 Da                                                   |                                              | Datos Contacto 🗸 🛛 3                              |                                                 | Libreta Militar 🗸         | 5 Datos Complementarios | Personas a cargo~                                    |
| ciones de salud~ 8 Edu                                              | ucación Básica v 9                           | Educación Superior 10                             | Otros Estudios 🗸 11                             | Experiencia Laboral 🗸 🕺 🗍 | 2 Conocimiento Idioma 🗸 | 13 Perfil Profesional ~ 1                            |
| Experiencia labora                                                  | 1                                            |                                                   |                                                 |                           |                         |                                                      |
| Registre todos y cada uno de los y                                  | empleos o caraos desempeñados tanto en e     | l sector público como en el privado, así como dat | os de contacto en los que sea posible verificar | la información            |                         | A                                                    |
| *Cuando concurran dos o más exp                                     | periencias en un periodo de tiempo solo se c | alculará la experiencia una sola vez.             |                                                 |                           |                         | Ŭ                                                    |
|                                                                     |                                              |                                                   |                                                 |                           |                         |                                                      |
| T Abrean Macro                                                      |                                              |                                                   |                                                 |                           |                         |                                                      |
| Lista Experiencia Labor                                             | al                                           |                                                   |                                                 |                           |                         | 10 🗸                                                 |
| Nombre Empresa 🗐                                                    | Cargo O Contrato 🗐                           | Fecha de Ingreso 🗐                                | Fecha de Retiro 🗐                               | Editar                    | Eliminar                | Estado                                               |
| Departamento Administrativo del<br>Servicio Civil Distrital - DASCD | CONTRATO Nº 052 - 2021                       | 26/03/2021                                        | 20/12/2021                                      | 🖉 Editar                  | 🔒 Eliminar              |                                                      |
|                                                                     |                                              |                                                   |                                                 |                           |                         | $ \langle \langle (1 \text{ of } 1) \rangle \rangle$ |
| Volver                                                              |                                              |                                                   |                                                 |                           |                         | Siguiente                                            |
|                                                                     |                                              |                                                   |                                                 |                           |                         |                                                      |
|                                                                     |                                              |                                                   |                                                 |                           |                         |                                                      |

**Nota:** Para que el sistema habilite la siguiente pestaña es necesario tener diligenciados todos los campos obligatorios una vez finalizado debe seleccionar la opción de **SIGUIENTE** 

ADVERTENCIA: Se le informa al usuario que si desea actualizar, editar o eliminar los registros en este ítem y el sistema

muestra este símbolo no podrá modificar la información previamente ingresada. En tal caso, **deberá comunicarse directamente con la entidad en la cual está realizando su proceso de vinculación o donde se encuentra vinculado**, para que esta invalide el registro a modificar en el nuevo proceso de validación.

Recuerde: Si este documento se encuentra impreso no se garantiza su vigencia, por lo tanto, se considera "Copia No Controlada". La versión vigente se encuentra publicada en el repositorio de documentos SIG del DASCD.

Carrera 30 No 25 – 90, Piso 9 Costado Oriental. Tel: 3 68 00 38 Código Postal: 111311 www.serviciocivil.gov.co

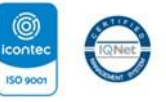

SC-CER431153 CO-SC-CER431153

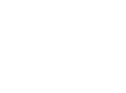

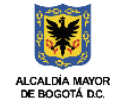

DEPARTAMENTO ADMINISTRATIVO DEL SERVICIO CIVIL DISTRITAL

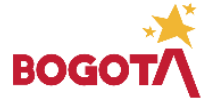

E-SGE-FM-003 V7.0

Página 61 de 84

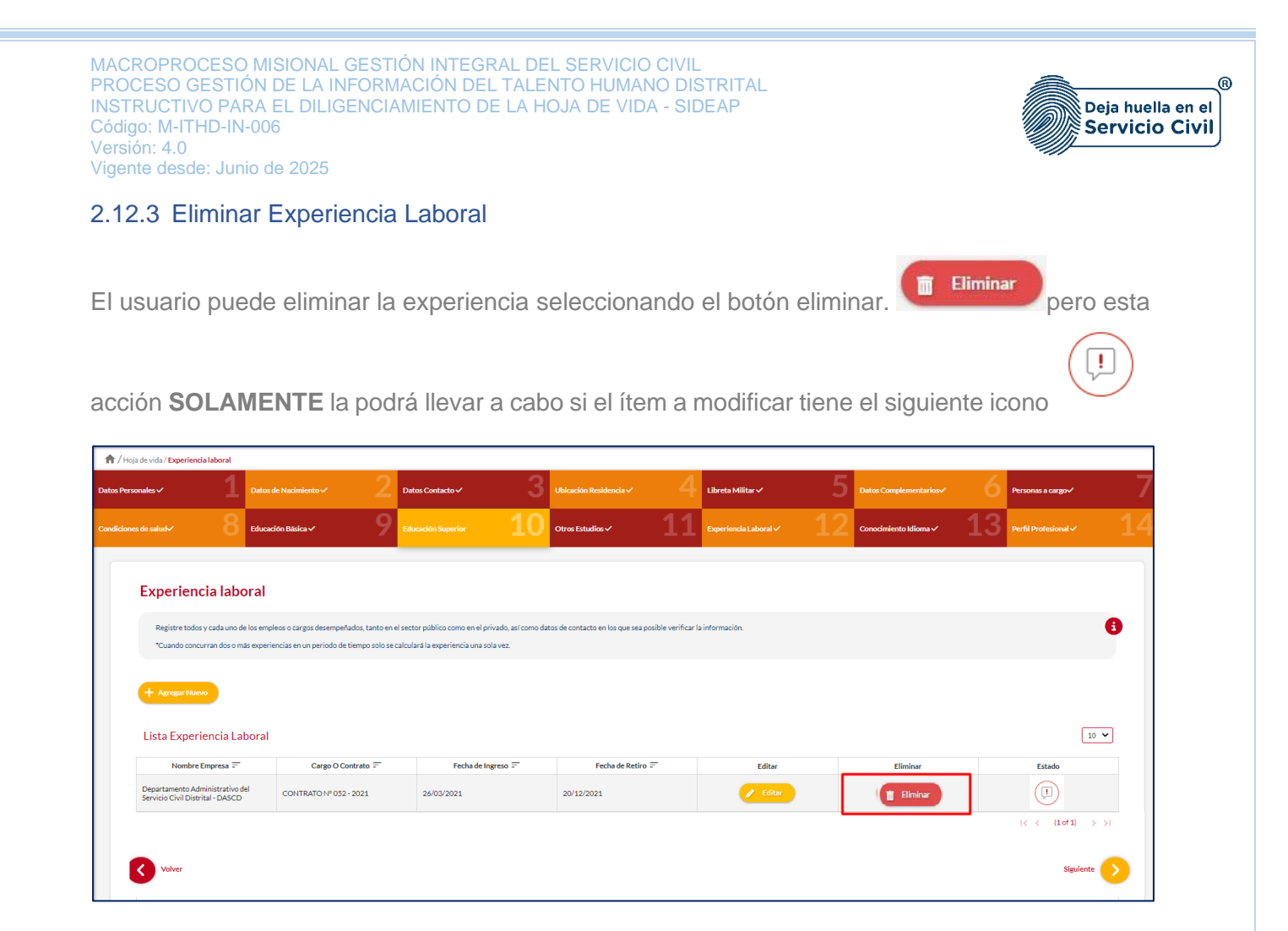

El sistema muestra un mensaje de confirmación para eliminar la experiencia laboral.

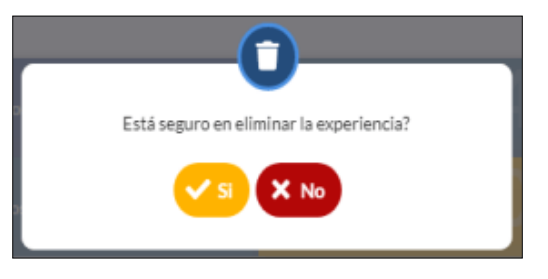

Si el usuario confirma la acción de eliminar la experiencia laboral, el sistema elimina la experiencia y ya no lo muestra en la pantalla de consulta.

Recuerde: Si este documento se encuentra impreso no se garantiza su vigencia, por lo tanto, se considera "Copia No Controlada". La versión vigente se encuentra publicada en el repositorio de documentos SIG del DASCD.

Página 62 de 84

Carrera 30 No 25 - 90, Piso 9 Costado Oriental. Tel: 3 68 00 38 Código Postal: 111311 www.serviciocivil.gov.co

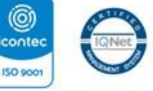

SC-CER431153 CO-SC-CER431153

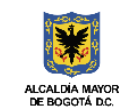

DEPARTAMENTO ADMINISTRATIVO DEL SERVICIO CIVIL DISTRITAL

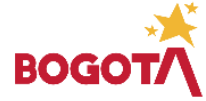

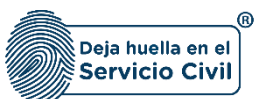

Vigente desde: Junio de 2025

| oja de vida / Experiencia labor                                 | al                          |                                                                              |               |                                                                        |                             |                                  |                     |                   |                         |    |                      |      |
|-----------------------------------------------------------------|-----------------------------|------------------------------------------------------------------------------|---------------|------------------------------------------------------------------------|-----------------------------|----------------------------------|---------------------|-------------------|-------------------------|----|----------------------|------|
| sonales 🗸                                                       | 1                           |                                                                              |               | Datos Contacto 🗸                                                       |                             | Ubicación Residencia 🗸           |                     | Libreta Militar 🗸 | Datos Complementarios ✓ |    | Personas a cargov    |      |
| es de saludv                                                    | 8                           | Educación Básica 🗸                                                           | 9             | Educación Superior                                                     | 10                          | Otros Estudios 🗸                 | 11                  |                   | Conocimiento Idioma 🗸   | 13 | Perfil Profesional 🗸 |      |
| Experiencia I:<br>Registre todos y cada<br>"Cuando concurran do | abo<br>uno de l<br>os o más | ral<br>os empleos o cargos desempeñado<br>esperiencias en un periodo de tiem | s, tanto en i | el sector público como en el priv<br>calculará la experiencia una solo | vado, así como da<br>a vez. | tos de contacto en los que sea p | osible verificar la | información.      |                         |    |                      | 8    |
| Lista Experiencia                                               | a Lab                       | oral                                                                         |               |                                                                        |                             |                                  |                     |                   |                         |    | L                    | 10 🗸 |
| Nombre Empres                                                   | a =                         | Cargo O Contra                                                               | ito =         | Fecha de Ing                                                           | reso =                      | Fecha de Retiro                  | <b>F</b>            | Editar            | Eliminar                |    | Estado               |      |
| No se encontro exper                                            | riencia                     | laboral registrada                                                           |               |                                                                        |                             |                                  |                     |                   |                         |    | < < (1 of 1)         |      |

ADVERTENCIA: Se le informa al usuario que si desea actualizar, editar o eliminar los registros en este ítem y el sistema muestra este símbolo no podrá modificar la información previamente ingresada. En tal caso, deberá comunicarse directamente con la entidad en la cual está realizando su proceso de vinculación o donde se encuentra vinculado, para que esta invalide el registro a modificar en el nuevo proceso de validación.

Para que el sistema habilite la siguiente pestaña es necesario seleccionar el botón SIGUIENTE

| Hoja de vida / Experiencia lab            | ooral    |                                           |               |                                  |                    |                                |                     |                       |    |                         |    |                                |
|-------------------------------------------|----------|-------------------------------------------|---------------|----------------------------------|--------------------|--------------------------------|---------------------|-----------------------|----|-------------------------|----|--------------------------------|
| Personales ✓                              |          |                                           |               | Datos Contacto 🗸                 |                    |                                |                     | Libreta Militar 🗸     |    | Datos Complementarios ✓ |    | Personas a cargo-⁄             |
| iones de salud🗸                           | 8        | Educación Básica 🗸                        | 9             | Educación Superior               | 10                 | Otros Estudios 🗸               | 11                  | Experiencia Laboral 🗸 | 12 | Conocimiento Idioma 🗸   | 13 | Perfil Profesional 🗸 🕺         |
| <b>Experiencia</b><br>Registre todos y ca | labc     | pral<br>Los empleos o cargos desempeñado: | s, tanto en o | l sector público como en el priv | rado, así como dat | tos de contacto en los que sea | posible verificar l | a información.        |    |                         |    | 6                              |
| + Agregar Nuevo                           |          |                                           |               |                                  |                    |                                |                     |                       |    |                         |    |                                |
| Lista Experien                            | cia Lal  | ooral                                     |               |                                  |                    |                                |                     |                       |    |                         |    | 10 🗸                           |
| Nombre Empr                               | resa 🗐   | Cargo O Contra                            | ito 🗐         | Fecha de Ing                     | reso =             | Fecha de Retiro                | - <del>-</del>      | Editar                |    | Eliminar                |    | Estado                         |
| No se encontro exp                        | perienci | a laboral registrada                      |               |                                  |                    |                                |                     |                       |    |                         |    | < < (1 of 1) > > <br>Siguiente |

Recuerde: Si este documento se encuentra impreso no se garantiza su vigencia, por lo tanto, se considera "Copia No Controlada". La versión vigente se encuentra publicada en el repositorio de documentos SIG del DASCD.

Página 63 de 84

Carrera 30 No 25 – 90, Piso 9 Costado Oriental. Tel: 3 68 00 38 Código Postal: 111311 www.serviciocivil.gov.co

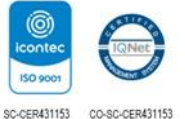

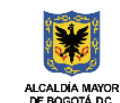

DEPARTAMENTO ADMINISTRATIVO DEL SERVICIO CIVIL DISTRITAL

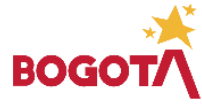

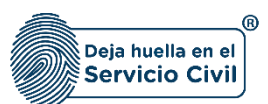

## 2.13 SECCIÓN 13 / CONOCIMIENTO IDIOMA

Una vez seleccione la opción **SIGUIENTE**, El sistema le desplegará la sección 13 el usuario deberá registrar los idiomas de los cuales tiene conocimiento **<u>diferente al nativo</u>**, registrado en el ítem 6 Datos complementarios, de este mismo formato.

| Hoja de vida / <b>Conocimiento</b> | idioma     |                                        |            |                      |    |                        |                            |                  |                         |    |                      |    |
|------------------------------------|------------|----------------------------------------|------------|----------------------|----|------------------------|----------------------------|------------------|-------------------------|----|----------------------|----|
| 'ersonales ✓                       |            |                                        |            | Datos Contacto 🗸     |    | Ubicación Residencia 🗸 | 4 Libreta Militar          |                  | Datos Complementarios ✓ |    | Personas a cargo ✓   |    |
| ones de salud~                     | 8          | Educación Básica 🗸                     | 9          | Educación Superior 🗸 | 10 | Otros Estudios         | 11 Experiencia La          | boral~ <u>12</u> | Conocimiento Idioma 🗸   | 13 | Perfil Profesional 🗸 | 14 |
|                                    |            |                                        |            |                      |    |                        |                            |                  |                         |    |                      |    |
| Conocimier                         | nto id     | lioma                                  |            |                      |    |                        |                            |                  |                         |    |                      |    |
| Registre los idioma                | is que dor | nine y adjunte las certificaciones que | correspond | lan.                 |    |                        |                            |                  |                         |    |                      | 6  |
|                                    |            |                                        |            |                      |    |                        |                            |                  |                         |    |                      |    |
| + Agregar Nuevo                    |            |                                        |            |                      |    |                        |                            |                  |                         |    |                      |    |
| Idiomas que de                     | omina      |                                        |            |                      |    |                        |                            |                  |                         |    | 1                    | ~  |
| Idioma =                           |            | Lo Escribe 🗐                           |            | Lo Habla 🗐           |    | Lo Lee =               | Fecha de certificación \Xi | Editar           | Eliminar                |    | Estado               |    |
| No se encontraron idio             | mas regis  | trados                                 |            |                      |    |                        |                            |                  |                         |    |                      |    |
|                                    |            |                                        |            |                      |    |                        |                            |                  |                         |    | < < (1 of 1) ;       | ×  |
| Voluer                             |            |                                        |            |                      |    |                        |                            |                  |                         |    | Simulante            |    |
|                                    |            |                                        |            |                      |    |                        |                            |                  |                         |    | Jiguene              |    |
|                                    |            |                                        |            |                      |    |                        |                            |                  |                         |    |                      |    |

**Nota**: Si el usuario no tiene un idioma adicional puede seleccionar la opción de **SIGUIENTE** ya que no es obligatorio tener conocimiento en otro idioma.

#### 2.13.1 Agregar idioma

El usuario puede agregar un idioma seleccionado el botón agregar nuevo.

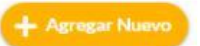

Recuerde: Si este documento se encuentra impreso no se garantiza su vigencia, por lo tanto, se considera "Copia No Controlada". La versión vigente se encuentra publicada en el repositorio de documentos SIG del DASCD.

Página 64 de 84

Carrera 30 No 25 – 90, Piso 9 Costado Oriental. Tel: 3 68 00 38 Código Postal: 111311 www.serviciocivil.gov.co

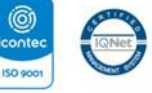

SC-CER431153 CO-SC-CER431153

et

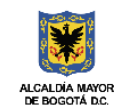

DEPARTAMENTO ADMINISTRATIVO DEL SERVICIO CIVIL DISTRITAL

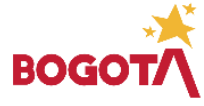

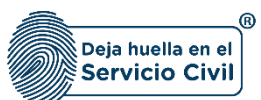

Vigente desde: Junio de 2025

| 🕇 / Hoja de vida / Experiencia labo | ral     |                                       |            |                                                |                                                 |                         |                          |                                |   |
|-------------------------------------|---------|---------------------------------------|------------|------------------------------------------------|-------------------------------------------------|-------------------------|--------------------------|--------------------------------|---|
| os Personales 🗸                     |         |                                       |            | Datos Contacto 🗸 🛛 3                           |                                                 | Libreta Militar 🗸       | 5 Datos Complementarios~ | Personas a cargo~              |   |
| idiciones de salud-⁄                |         | Educación Básica 🗸                    | 9          | Educación Superior 10                          | Otros Estudios 🗸 11                             | Experiencia Laboral 🗸 🕺 | 2 Conocimiento Idioma 🗸  | <b>13</b> Perfil Profesional ~ |   |
| Experiencia I                       | abo     | ral                                   | tanto en   | el sertor núbico como en el núvado se como dat | ns de contacto en los que ses nocibie verificas | la información          |                          | 6                              |   |
| *Cuando concurran d                 | os o má | s experiencias en un periodo de tiem; | oo solo se | calculará la experiencia una sola vez.         |                                                 |                         |                          |                                | • |
| Lista Experienci                    | a Lat   | oral                                  |            | Fecha de Ingreso 😇                             | Fecha de Retiro 🗐                               | Editar                  | Fliminar                 | 10 V                           |   |
| No se encontro expe                 | riencia | laboral registrada                    |            | read of highers -                              |                                                 | Lundi                   | Linnu                    | Lauto                          |   |
|                                     |         |                                       |            |                                                |                                                 |                         |                          | < < (1 of 1) > >               |   |
| Volver                              |         |                                       |            |                                                |                                                 |                         |                          | Siguiente >                    |   |
|                                     |         |                                       |            |                                                |                                                 |                         |                          |                                |   |
|                                     |         |                                       |            |                                                |                                                 |                         |                          |                                |   |

El sistema muestra el formulario para agregar el idioma.

| Conocimiento Idioma                                            |   |                                       |           |
|----------------------------------------------------------------|---|---------------------------------------|-----------|
| Idioma *<br>Seleccione una opción                              | ~ | Lo Escribe *<br>Seleccione una opción | ~         |
| Lo Habla -<br>Seleccione una opción                            | ~ | Lo Lee -<br>Seleccione una opción     | *         |
| Fecha de certificación                                         |   |                                       |           |
| Archivo Adjunto (Formato JPG, PNG, PDF / Peso Max 2.5 Megas) * |   |                                       |           |
|                                                                |   |                                       |           |
|                                                                |   |                                       |           |
|                                                                |   |                                       | + Guardar |

#### Descripción de campos:

- a. **Idioma**: Campo Obligatorio. El usuario debe seleccionar dentro de las opciones de la lista el idioma del cual tiene conocimiento.
- b. **Lo escribe**: Campo Obligatorio. El usuario debe seleccionar dentro de las opciones de la lista el nivel de conocimiento que tenga del idioma.

Recuerde: Si este documento se encuentra impreso no se garantiza su vigencia, por lo tanto, se considera "Copia No Controlada". La versión vigente se encuentra publicada en el repositorio de documentos SIG del DASCD.

Carrera 30 No 25 – 90, Piso 9 Costado Oriental. Tel: 3 68 00 38 Código Postal: 111311 www.serviciocivil.gov.co

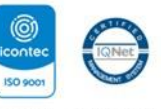

SC-CER431153 CO-SC-CER431153

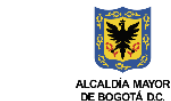

DEPARTAMENTO ADMINISTRATIVO DEL SERVICIO CIVIL DISTRITAL

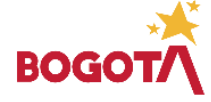

Página 65 de 84

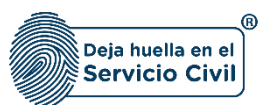

- c. Lo habla: Campo Obligatorio. El usuario debe seleccionar dentro de las opciones de la lista el nivel de conocimiento que tenga del idioma.
- d. Lo lee: Campo Obligatorio. El usuario debe seleccionar dentro de las opciones de la lista el nivel de conocimiento que tenga del idioma.
- e. **Fecha retiro:** Campo obligatorio. El usuario debe seleccionar del calendario el día, mes y año de la certificación del idioma que está creando.
- f. **Adjuntar soporte:** Campo Obligatorio. El usuario debe adjuntar una imagen del soporte de la certificación. (Formatos JPG, PGN, PDF / Peso Máx 2.5 Megas)
- g. Ver soporte: Permite visualizar la imagen del soporte que se adjuntó.

Cuando el usuario termine de ingresar la información seleccione la opción - Guardar el sistema listará el idioma.

| / Hoja de vida / <b>Conocimiento idiom</b> | i                                           |                        |                       |                          |             |                           |                    |
|--------------------------------------------|---------------------------------------------|------------------------|-----------------------|--------------------------|-------------|---------------------------|--------------------|
| Personales 🗸                               | Datos <del>de</del> Nacimiento 🗸            | 2 Datos Contacto ~     | 3 Ubicación Residenci | • 4 Libreta Milit        | ⊶ 5         | Datos Complementarios 🗸   | Personas a cargo~  |
| ciones de salud~                           | Educación Básica 🗸                          | 9 Educación Superior ✓ | 10 Otros Estudios     | 11 Experiencial          | .aboral~ 12 | Conocimiento Idioma 🗸 🏾 1 | Berfil Profesional |
|                                            |                                             |                        |                       |                          |             |                           |                    |
| Conocimiento                               | idioma                                      |                        |                       |                          |             |                           |                    |
| Registre los idiomas que                   | domine y adjunte las certificaciones que co | rrespondan.            |                       |                          |             |                           | 6                  |
|                                            |                                             |                        |                       |                          |             |                           |                    |
| + Agregar Nuevo                            |                                             |                        |                       |                          |             |                           |                    |
|                                            |                                             |                        |                       |                          |             |                           |                    |
| Idiomas que domir                          | la                                          |                        |                       |                          |             |                           | 10 🗸               |
| Idioma 🗐                                   | Lo Escribe 🗐                                | Lo Habla 🖅             | Lo Lee 🖅              | Fecha de certificación 🗐 | Editar      | Eliminar                  | Estado             |
| francés                                    | Bien                                        | Bien                   | Bien                  | 05/04/2023               | / Editar    | 🗎 Eliminar                |                    |
|                                            |                                             |                        |                       |                          |             |                           | < < (1 of 1) > >   |
| Volver                                     |                                             |                        |                       |                          |             |                           | Siguiente 🔶        |

**Nota:** Para que el sistema habilite la siguiente pestaña es necesario tener diligenciados todos los campos obligatorios una vez finalizado debe seleccionar la opción de **SIGUIENTE** 

Recuerde: Si este documento se encuentra impreso no se garantiza su vigencia, por lo tanto, se considera "Copia No Controlada". La versión vigente se encuentra publicada en el repositorio de documentos SIG del DASCD.

Carrera 30 No 25 – 90, Piso 9 Costado Oriental. Tel: 3 68 00 38 Código Postal: 111311 www.serviciocivil.gov.co

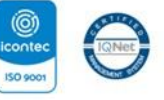

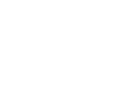

Página 66 de 84

ADMIN

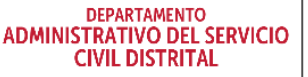

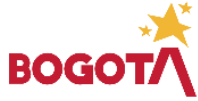

E-SGE-FM-003 V7.0

SC-CER431153 CO-SC-CER431153

MACROPROCESO MISIONAL GESTIÓN INTEGRAL DEL SERVICIO CIVIL PROCESO GESTIÓN DE LA INFORMACIÓN DEL TALENTO HUMANO DISTRITAL R INSTRUCTIVO PARA EL DILIGENCIAMIENTO DE LA HOJA DE VIDA - SIDEAP Deja huella en el Código: M-ITHD-IN-006 Servicio Civil Versión: 4.0 Vigente desde: Junio de 2025 2.13.2 Editar idioma El usuario puede editar el idioma seleccionando el botón editar pero esta acción ļ SOLAMENTE la podrá llevar a cabo si el ítem a modificar tiene el siguiente icono **1**/ da/Co Conocimiento idioma 0 Registre los idiomas que domine y adjunte las certificaciones que com 10 🗸 Idiomas que domina lioma 🗄 Lo Escribe 🖛

El sistema muestra el formulario con la información del idioma, permitiendo la edición. Cuando el usuario termine de ingresar la información debe seleccionar la opción GUARDAR el sistema listará el idioma editado.

Lo Habla

Bier

Bien

Bien

| Conocimiento Idioma                                            |   |                          |           |
|----------------------------------------------------------------|---|--------------------------|-----------|
| ldioma *<br>inglés                                             | ~ | Lo Escribe *<br>Muy bien | ~         |
| Lo Habla *<br>Muy bien                                         | ~ | Lolee *<br>Muy bien      | ~         |
| Fecha de certificación                                         |   |                          |           |
| Archivo Adjunto (Formato JPG, PNG, PDF / Peso Max 2.5 Megas) * |   |                          |           |
|                                                                | 4 | Ì                        |           |
| Ver Soporte                                                    |   |                          |           |
|                                                                |   |                          | + Guardar |

Recuerde: Si este documento se encuentra impreso no se garantiza su vigencia, por lo tanto, se considera "Copia No Controlada". La versión vigente se encuentra publicada en el repositorio de documentos SIG del DASCD.

Página 67 de 84

Carrera 30 No 25 - 90. Piso 9 Costado Oriental. Tel: 3 68 00 38 Código Postal: 111311 www.serviciocivil.gov.co

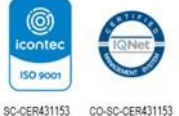

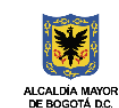

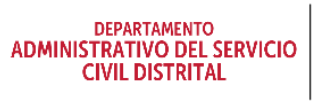

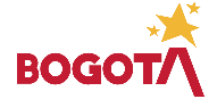

E-SGE-FM-003 V7.0

(1 of 1)

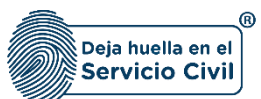

Vigente desde: Junio de 2025

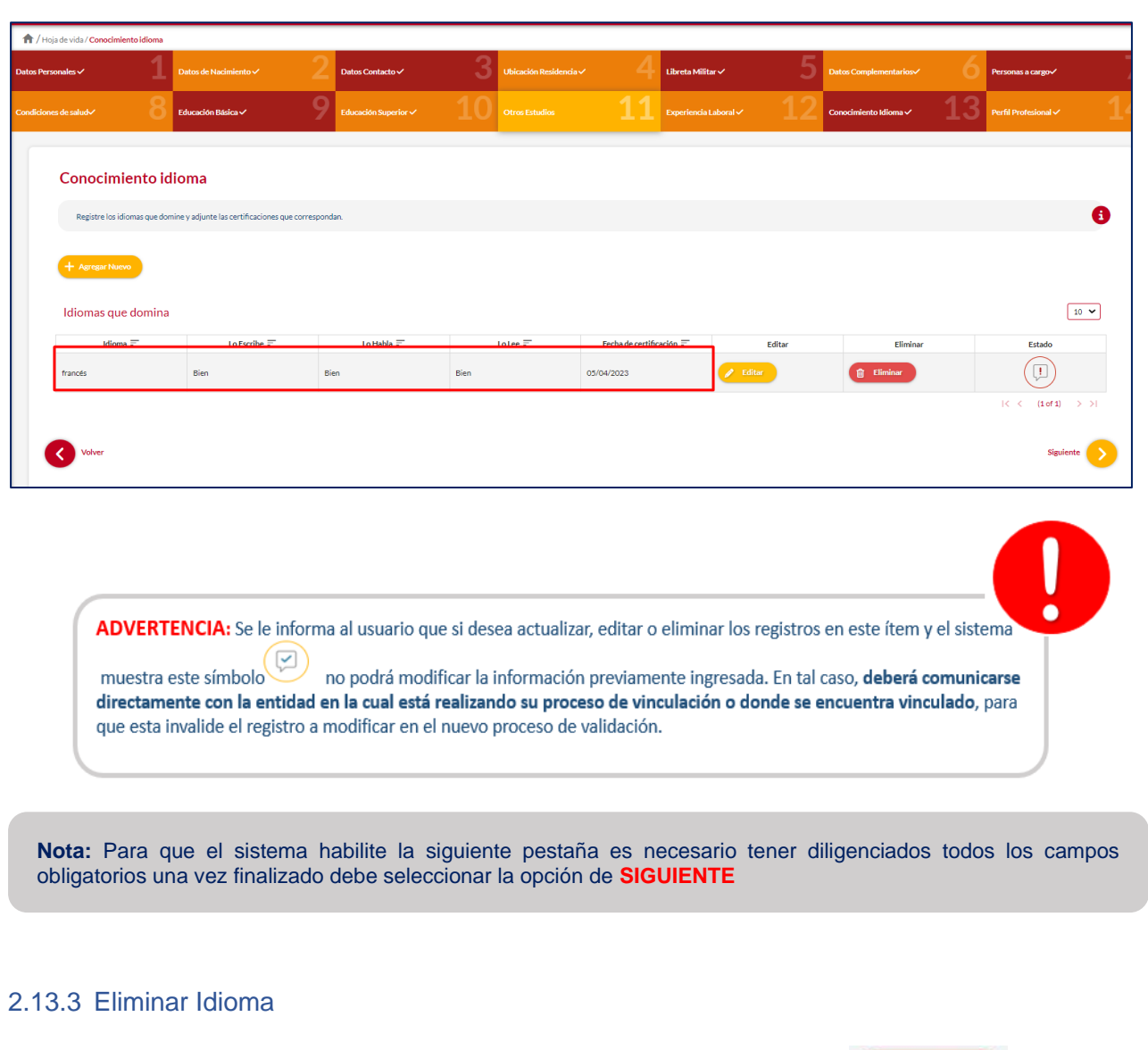

El usuario puede eliminar la experiencia seleccionado el botón eliminar.

acción SOLAMENTE la podrá llevar a cabo si el ítem a modificar tiene el siguiente icono

Recuerde: Si este documento se encuentra impreso no se garantiza su vigencia, por lo tanto, se considera "Copia No Controlada". La versión vigente se encuentra publicada en el repositorio de documentos SIG del DASCD.

Página 68 de 84

Carrera 30 No 25 – 90, Piso 9 Costado Oriental. Tel: 3 68 00 38 Código Postal: 111311 www.serviciocivil.gov.co

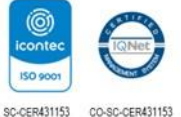

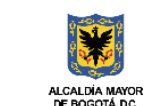

DEPARTAMENTO ADMINISTRATIVO DEL SERVICIO CIVIL DISTRITAL

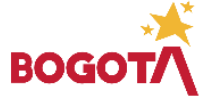

!

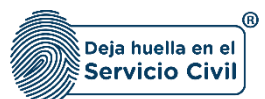

| А/на      | oja de vida / <b>Conocimiento i</b> c | lioma |                    |        |                      |        |                |                   |                |            |                         |    |                      |      |
|-----------|---------------------------------------|-------|--------------------|--------|----------------------|--------|----------------|-------------------|----------------|------------|-------------------------|----|----------------------|------|
| Datos Per | sonales 🗸                             |       |                    |        | Datos Contacto ✓     | 3      |                |                   | Libreta Militi | r~ 5       | Datos Complementarios 🗸 |    | Personas a cargo-⁄   |      |
| Condicion | es de salud🗸                          | 8     | Educación Básica 🗸 | 9      | Educación Superior 🗸 | 10     | Otros Estudios |                   | Experiencia I  | aboral~ 12 | Conocimiento Idioma 🗸   | 13 | Perfil Profesional 🗸 | 14   |
|           | Conocimient<br>Registre los idiomas   | to id | ioma               | espone | lan.                 |        |                |                   |                |            |                         |    |                      | 8    |
|           | Idiomas que do                        | mina  |                    |        |                      |        |                |                   |                |            |                         |    | C                    | 10 🗸 |
|           | Idioma =-                             |       | Lo Escribe =       | Bi     | Lo Habla ==          | Rien   | Lo Lee 루       | Fecha de certific | ación 🗐        | Editar     | Eliminar                |    | Estado               |      |
|           | 19103                                 |       |                    |        |                      | Dicit. |                | 0.0.00            |                |            |                         |    | < (1 of 1)           | > >I |
|           | Volver                                |       |                    |        |                      |        |                |                   |                |            |                         |    | Siguien              | te > |

El sistema muestra un mensaje de confirmación para eliminar el idioma.

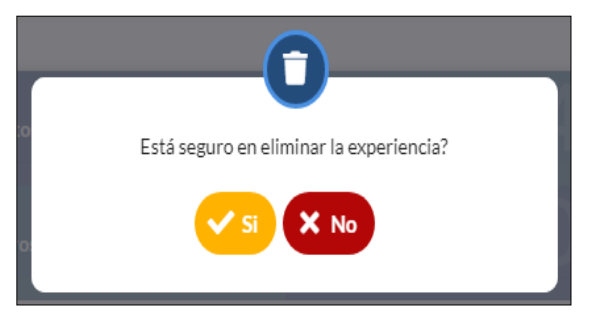

Si el usuario confirma la acción de eliminar el idioma, el sistema elimina el idioma y ya no lo muestra en la pantalla de consulta.

Recuerde: Si este documento se encuentra impreso no se garantiza su vigencia, por lo tanto, se considera "Copia No Controlada". La versión vigente se encuentra publicada en el repositorio de documentos SIG del DASCD.

Página 69 de 84

Carrera 30 No 25 – 90, Piso 9 Costado Oriental. Tel: 3 68 00 38 Código Postal: 111311 www.serviciocivil.gov.co

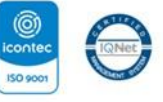

SC-CER431153 CO-SC-CER431153

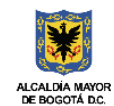

DEPARTAMENTO ADMINISTRATIVO DEL SERVICIO CIVIL DISTRITAL

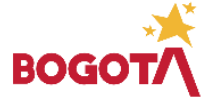

I

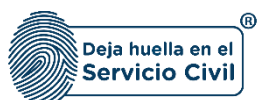

Vigente desde: Junio de 2025

| Conocimiento idioma Registe los idomise que domine y adjunte las certificaciones que correspondan.                   |        |
|----------------------------------------------------------------------------------------------------|--------|
| Conocimiento idioma Registre los islomas que domine y adjunte las certificaciones que correspondan.                  |        |
| Conocimiento idioma Registre los idiomas que domine y adjunte las certificaciones que correspondan.  + Agregar Hanny | •      |
| Registre las idionas que donine y adjunte las certificaciones que correspondan.                                      |        |
| + Agrage Marcon                                                                                                    |        |
| + Agregar Nuevo                                                                                                    |        |
|                                                                                                    |        |
|                                                                                                    |        |
| Idiomas que domina                                                                                                   | 10 🗸   |
| Idioma ="         Lo Escribe ="         Fecha de certificación ="         Editar         Eliminar                    | Estado |

ADVERTENCIA: Se le informa al usuario que si desea actualizar, editar o eliminar los registros en este ítem y el sistema muestra este símbolo no podrá modificar la información previamente ingresada. En tal caso, **deberá comunicarse** 

directamente con la entidad en la cual está realizando su proceso de vinculación o donde se encuentra vinculado, para que esta invalide el registro a modificar en el nuevo proceso de validación.

## 2.14 SECCIÓN 14/ PERFIL PROFESIONAL

Una vez el usuario seleccione la opción **SIGUIENTE,** el sistema le desplegara el ítem 14, donde se podrán ingresar las publicaciones, investigaciones y/o logros laborales adquiridos a lo largo de la carrera, mediante una breve descripción de estos.

| / Hoja de vida / <b>Perfil profesi</b> | onal      |                                   |               |                              |                   |                        |    |                     |    |                         |    |                      |      |
|----------------------------------------|-----------|-----------------------------------|---------------|------------------------------|-------------------|------------------------|----|---------------------|----|-------------------------|----|----------------------|------|
| Personales 🗸                           |           | Datos de Nacimiento 🗸             |               | Datos Contacto 🗸             | 3                 | Ubicación Residencia 🗸 |    | Libreta Militar 🗸   |    | Datos Complementarios 🗸 |    | Personas a cargo-⁄   |      |
|                                        |           | Educación Básica 🗸                | 9             |                              |                   | Otros Estudios ✓       | 11 | Experiencia Laboral | 12 | Conocimiento Idioma 🗸   | 13 | Perfil Profesional 🗸 |      |
|                                        |           |                                   |               |                              |                   |                        |    |                     |    |                         |    |                      |      |
| Perfil profe                           | sion      | al                                |               |                              |                   |                        |    |                     |    |                         |    |                      |      |
| Registre su perfil                     | profesion | al de forma puntual, señalando su | s principales | iogros y competencias (Máxin | no 900 caractere: | s)                     |    |                     |    |                         |    |                      | 6    |
| ResumenProfesional *                   |           |                                   |               |                              |                   |                        |    |                     |    |                         |    |                      |      |
| I                                      |           |                                   |               |                              |                   |                        |    |                     |    |                         |    |                      |      |
|                                        |           |                                   |               |                              |                   |                        |    |                     |    |                         |    |                      | _    |
| Volver                                 |           |                                   |               |                              |                   |                        |    |                     |    |                         |    | Gua                  | rdar |
|                                        |           |                                   |               |                              |                   |                        |    |                     |    |                         |    |                      |      |

Recuerde: Si este documento se encuentra impreso no se garantiza su vigencia, por lo tanto, se considera "Copia No Controlada". La versión vigente se encuentra publicada en el repositorio de documentos SIG del DASCD.

Carrera 30 No 25 – 90, Piso 9 Costado Oriental. Tel: 3 68 00 38 Código Postal: 111311 www.serviciocivil.gov.co

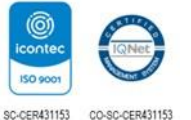

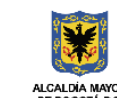

DEPARTAMENTO ADMINISTRATIVO DEL SERVICIO CIVIL DISTRITAL

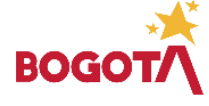

E-SGE-FM-003 V7.0

Página 70 de 84

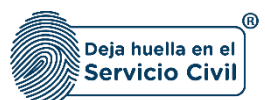

| <b>1</b> / Hoj | ja de vida / <b>Perfil pro</b> l | esional       |                                   |               |                            |                   |                        |    |                     |    |                         |    |                      |      |
|----------------|----------------------------------|---------------|-----------------------------------|---------------|----------------------------|-------------------|------------------------|----|---------------------|----|-------------------------|----|----------------------|------|
| Datos Pers     | ionales 🗸                        |               | Datos de Nacimiento 🗸             |               | Datos Contacto 🗸           |                   | Ubicación Residencia 🗸 |    | Libreta Militar 🗸   |    | Datos Complementarios ✓ |    | Personas a cargo🗸    |      |
| Condicione     | as de salud√                     | 8             | Educación Básica 🗸                | 9             | Educación Superior 🗸       | 10                | Otros Estudios ✓       | 11 | Experiencia Laboral | 12 | Conocimiento Idioma 🗸   | 13 | Perfil Profesional 🗸 | 14   |
|                | Perfil pro                       | fesior        | nal                               |               |                            |                   |                        |    |                     |    |                         |    |                      |      |
|                | Registre su pe                   | rfil profesio | nal de forma puntual, señalando s | us principale | logros y competencias (Máx | imo 900 caractere | s)                     |    |                     |    |                         |    |                      |      |
|                |                                  |               |                                   |               |                            |                   |                        |    |                     |    |                         |    |                      | _    |
|                | Volver                           |               |                                   |               |                            |                   |                        |    |                     |    |                         | -  | Gua                  | rdar |

**Nota**: Para que el sistema guarde la información registrada en cada uno de los ítems del módulo de hoja de vida el usuario debe seleccionar la opción de **guardar** 

## 3. HOJA DE VIDA (PRESENTAR HOJA DE VIDA)

Para realizar el proceso de presentación de su hoja de vida el usuario deberá seleccionar la opción de menú *Mi Hoja de Vida, El cual desplegará la opción presentar hoja de vida,* ubicado en la parte izquierda de la pantalla.

**Nota:** El usuario solo podrá realizar una (1) presentación de hoja de vida por día, por lo tanto, deberá verificar antes de realizar este proceso que la información diligenciada en cada una de las secciones se encuentre correctamente registrada.

Recuerde: Si este documento se encuentra impreso no se garantiza su vigencia, por lo tanto, se considera "Copia No Controlada". La versión vigente se encuentra publicada en el repositorio de documentos SIG del DASCD.

Página 71 de 84

Carrera 30 No 25 – 90, Piso 9 Costado Oriental. Tel: 3 68 00 38 Código Postal: 111311 www.serviciocivil.gov.co

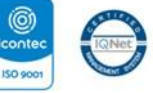

SC-CER431153 CO-SC-CER431153

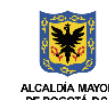

DEPARTAMENTO ADMINISTRATIVO DEL SERVICIO CIVIL DISTRITAL

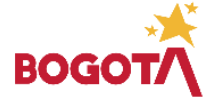
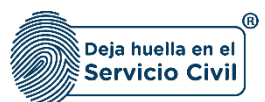

Vigente desde: Junio de 2025

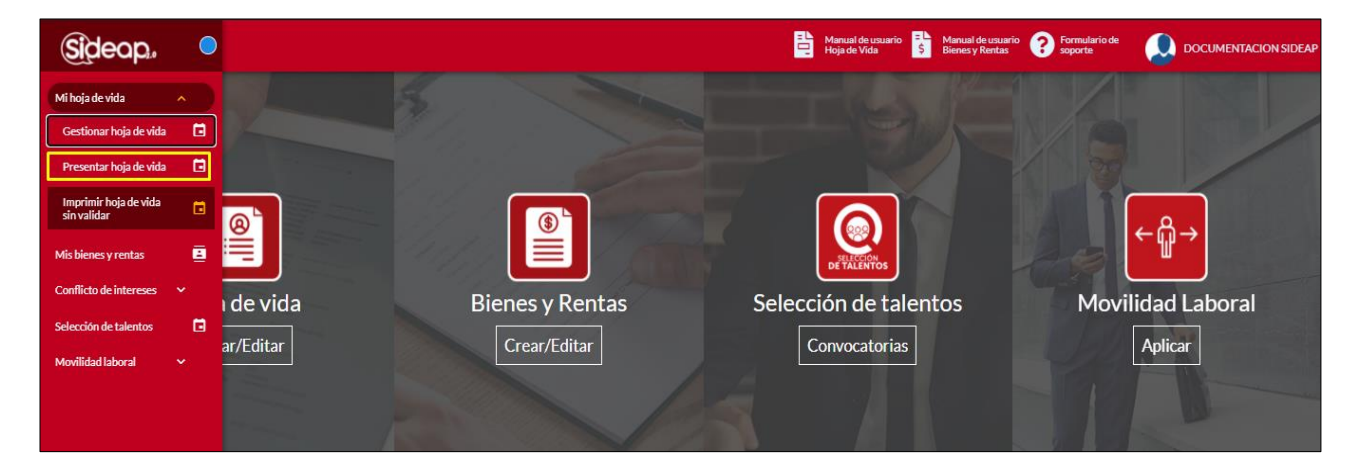

Al ingresar al módulo de prestar hoja de vida el sistema le muestra la siguiente advertencia que se muestra a continuación si el usuario cumple con las opciones señaladas debe seleccionar **ACEPTAR.** 

| El proceso de Validación de Hoja de Vída en SIDEAP solo debe realizarse cuando usted se encuentra adelantando un proceso de vinculación en alguna Entidad u<br>Organismo Distrital o cuando se encuentre vinculado y la Entidad u Organismo Distrital requiera validar su hoja de vida. Tenga en cuenta que será la Entidad u<br>Organismo Distrital la que le solicite presentar la HOJA DE VIDA en SIDEAP |
|----------------------------------------------------------------------------------------------------|
| Aceptar                                                                                                    |

En los siguientes apartados se detalla el paso a paso a tener en cuenta para realizar el proceso de presentación de hoja de vida, teniendo en cuenta que se debe presentar **SOLO** en los siguientes casos:

- Para verificar datos en un proceso contractual
- Para verificar datos previos a una nueva vinculación
- Para actualizar datos ya registrados o incluir nuevos registros.
- Para verificar datos si se va a ingresar a una entidad o organismo distrital como pasante o estudiante.

Se debe crear un solo registro por presentación y desde allí se podrá reenviar cuando se hayan ajustado los registros que la entidad que está validando le requiera, sin necesidad de crear más presentaciones.

Recuerde: Si este documento se encuentra impreso no se garantiza su vigencia, por lo tanto, se considera "Copia No Controlada". La versión vigente se encuentra publicada en el repositorio de documentos SIG del DASCD.

Carrera 30 No 25 – 90, Piso 9 Costado Oriental. Tel: 3 68 00 38 Código Postal: 111311 www.serviciocivil.gov.co

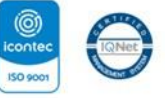

SC-CER431153 CO-SC-CER431153

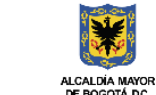

DEPARTAMENTO ADMINISTRATIVO DEL SERVICIO CIVIL DISTRITAL

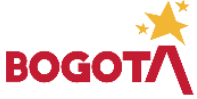

Página 72 de 84

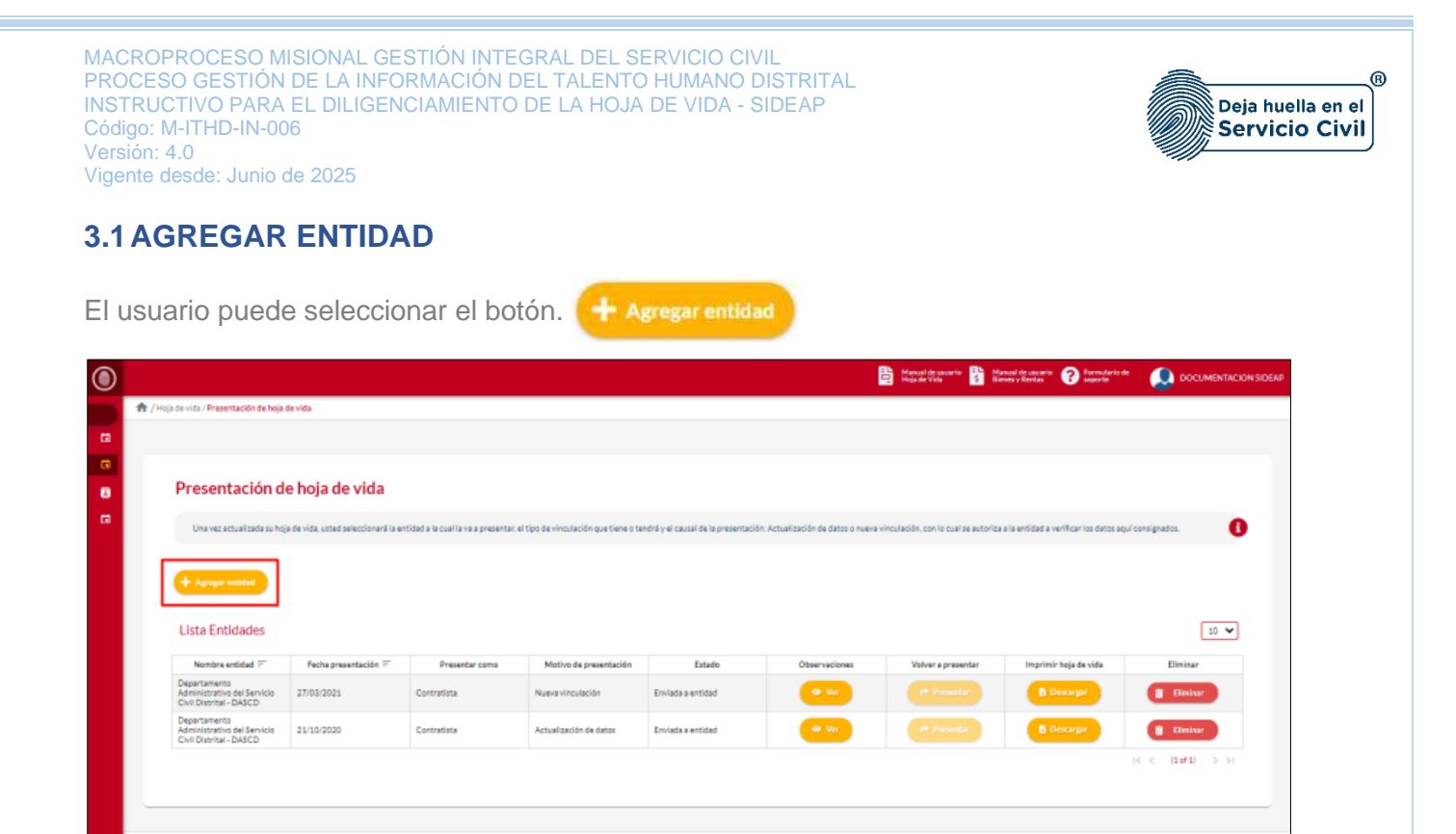

El sistema muestra el formulario para seleccionar la entidad en la que presentará su hoja de vida.

| Entidad *                                                                                                    | Tipo de vinculación *                                                       |                                                            |
|----------------------------------------------------------------------------------------------------|-----------------------------------------------------------------------------|------------------------------------------------------------|
| Seleccione una opción                                                                                                    | Seleccione una opción                                                       | *                                                          |
| Motivo de presentación *                                                                                                 |                                                                             |                                                            |
| -Seleccione una opción                                                                                                   | ~                                                                           |                                                            |
| مr favor indique" SI / NO SE ENCUENTRA DENTRO DE LAS CAUSALES I                                                          | E INHABILIDAD E INCOPATIBILIDAD DEL ORDEN CONSTITUCIONAL O LEGAL, PARA E JE | RCER CARGOS, EMPLEOS PÚBLICOS O PARA CELEBRAR CONTRATOS DE |
| Por favor indique" SI/ NO SE ENCUENTRA DENTRO DE LAS CAUSALES I<br>RESTACIÓN DE SERVICIOS CON LA ADMINISTRACIÓN PÚBLICA' | E INHABILIDAD E INCOPATIBILIDAD DEL ORDEN CONSTITUCIONAL O LEGAL, PARA EJE  | RCER CARGOS, EMPLEOS PÚBLICOS O PARA CELEBRAR CONTRATOS DE |

#### Descripción de campos:

a. Entidad: Campo Obligatorio. El usuario así ya esté vinculado a alguna entidad distrital, podrá seleccionar la entidad donde se validará la hoja de vida.

Recuerde: Si este documento se encuentra impreso no se garantiza su vigencia, por lo tanto, se considera "Copia No Controlada". La versión vigente se encuentra publicada en el repositorio de documentos SIG del DASCD.

Página 73 de 84

Carrera 30 No 25 - 90, Piso 9 Costado Oriental. Tel: 3 68 00 38 Código Postal: 111311 www.serviciocivil.gov.co

Sideop.

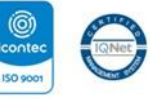

SC-CER431153 CO-SC-CER431153

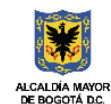

DEPARTAMENTO ADMINISTRATIVO DEL SERVICIO CIVIL DISTRITAL

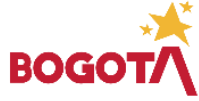

E-SGE-FM-003 V7.0

C Tados los de

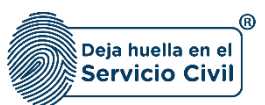

b. Tipo de vinculación: Campo Obligatorio. El usuario debe seleccionar el tipo de vinculación, podrá escoger entre las opciones de la lista, tener en cuenta que los contratistas no son empleados públicos y si se registra erróneamente este campo su proceso de validación podrá tener retrasos en el proceso de validación, teniendo que presentar nuevamente su hoja de vida.

Si el usuario va a ingresar a una entidad o organismo distrital en calidad de **pasante o** estudiante deberá elegir esta opción dentro de la lista desplegable que le muestra el sistema.

c. **Motivo de presentación**: Campo Obligatorio. Para seleccionar el motivo por el cual está presentando la hoja de vida, la persona podrá escoger entre las opciones de la lista.

Al tratarse de una postulación para un empleo público (Nombramiento o encargo), trabajador oficial o contrato de prestación de servicios se debe diligenciar **nueva vinculación**.

Si se trata de un servidor público (Empleado público o trabajador oficial) que ya está vinculado y desea actualizar los datos o que se le adelante el proceso de validación de la Hoja de vida debe seleccionar **Actualización de datos.** 

d. **Declara inhabilidad:** Campo Obligatorio. El usuario debe elegir (SI/NO) dentro de las opciones de la lista, acorde con la situación que exista al momento de la declaración.

Cuando el usuario termine de ingresar la información debe seleccionar opción 🔂 Guarda

| ntidad *                                                                                                    |                            | Tipo de vinculación *                                                                          |
|----------------------------------------------------------------------------------------------------|----------------------------|------------------------------------------------------------------------------------------------|
| 25 - Departamento Administrativo del Servicio Civil Distrital - DASCD                                                                                      | ~                          | Contratista                                                                                    |
| lotivo de presentación *                                                                                                    |                            |                                                                                                |
| ueva vinculación                                                                                                    | ~                          |                                                                                                |
| ST favor indique" SI/ NO SE ENCUENTRA DENTRO DE LAS CAUSALES DE INHABILIDA<br>SESTACIÓN DE SERVICIOS CON LA ADMINISTRACIÓN D'ÚRI ICA"                      | D E INCOPATIBILIDAD DEL C  | RDEN CONSTITUCIONAL O LEGAL, PARA EJERCER CARGOS, EMPLEOS PÚBLICOS O PARA CELEBRAR CONTRATOS D |
| vr favor indique" SI/ NO SE ENCUENTRA DENTRO DE LAS CAUSALES DE INHABILIDA<br>RESTACIÓN DE SERVICIOS CON LA ADMINISTRACIÓN PÚBLICA"<br>edara Inhabilidal " | ID E INCOPATIBILIDAD DEL C | RDEN CONSTITUCIONAL O LEGAL, PARA EJERCER CARGOS, EMPLEOS PÚBLICOS O PARA CELEBRAR CONTRATOS E |

Cuando el usuario termine de ingresar la información, el sistema creara un registro con la entidad seleccionada.

| Lista Entidades                                                        |                      |                |                        |                   |               |                    |                       | 10 🗸             |
|------------------------------------------------------------------------|----------------------|----------------|------------------------|-------------------|---------------|--------------------|-----------------------|------------------|
| Nombre entidad =                                                       | Fecha presentación 🚍 | Presentar como | Motivo de presentación | Estado            | Observaciones | Volver a presentar | Imprimir hoja de vida | Eliminar         |
| Departamento<br>Administrativo del Servicio<br>Civil Distrital - DASCD | 21/10/2020           | Contratista    | Actualización de datos | Enviada a entidad | Ø Ver         |                    | Descargar             | 💼 Eliminar       |
|                                                                        |                      |                |                        |                   |               |                    |                       | < < (1 of 1) > > |

Recuerde: Si este documento se encuentra impreso no se garantiza su vigencia, por lo tanto, se considera "Copia No Controlada". La versión vigente se encuentra publicada en el repositorio de documentos SIG del DASCD.

Página 74 de 84

Carrera 30 No 25 – 90, Piso 9 Costado Oriental. Tel: 3 68 00 38 Código Postal: 111311 www.serviciocivil.gov.co

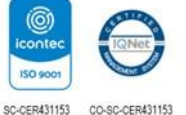

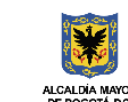

DEPARTAMENTO ADMINISTRATIVO DEL SERVICIO CIVIL DISTRITAL

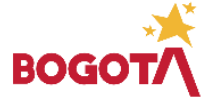

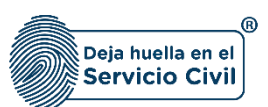

## 3.2 OBSERVACIONES EN LA VALIDACIÓN DE INFORMACIÓN

Una vez sea presentada la hoja de vida a la entidad seleccionada por el usuario, <u>se surtirá un</u> proceso de validación el cual es exclusivamente responsabilidad de la entidad u organismos distrital a la cual presento su hoja de vida.

De este proceso de validación eventualmente pueden surgir observaciones frente a la información registrada y los soportes suministrados, los cuales se informarán por correo electrónico registrado y también se pueden consultar directamente en SIDEAP para ser subsanadas por el usuario y proceder a reenviar la hoja de vida corregida para la segunda verificación de aquellos registros que la entidad solicito la corrección.

El usuario puede ver las observaciones reportadas por la entidad a la que presento la hoja de vida seleccionado el botón

| ۲ |                                                                        |                                      |                                       |                                      |                                     |                                 | Hanusi de usuario 👫 Ma<br>Haja de Vida | enual de usuario 🕜 Formulario de<br>enez y Rentas | OCUMENTACION SIDEAP             |
|---|------------------------------------------------------------------------|--------------------------------------|---------------------------------------|--------------------------------------|-------------------------------------|---------------------------------|----------------------------------------|---------------------------------------------------|---------------------------------|
|   | 👚 / Hoja de vida / Presentación de hoja                                | de vida                              |                                       |                                      |                                     |                                 |                                        |                                                   |                                 |
|   |                                                                        |                                      |                                       |                                      |                                     |                                 |                                        |                                                   |                                 |
| • | Presentación d                                                         | e hoja de vida                       |                                       |                                      |                                     |                                 |                                        |                                                   |                                 |
| ۵ | Una vez actualizada su ho                                              | ja de vida, usted seleccionará la er | rtidad a la cual la va a presentar, e | i tipo de vinculación que tiene o te | ndrá y el causal de la presentación | : Actualización de datos o nuev | a vinculación, con lo cual se autoriza | a la entidad a verificar los datos aquí           | consignados.                    |
|   |                                                                        |                                      |                                       |                                      |                                     |                                 |                                        |                                                   |                                 |
|   | + Agregar entitled                                                     |                                      |                                       |                                      |                                     |                                 |                                        |                                                   |                                 |
|   |                                                                        |                                      |                                       |                                      |                                     |                                 |                                        |                                                   | _                               |
|   | Lista Entidades                                                        |                                      |                                       |                                      |                                     |                                 |                                        |                                                   | 10 🗸                            |
|   | Nombre entidad 🗐                                                       | Fecha presentación 🗐                 | Presentar como                        | Motivo de presentación               | Estado                              | Observaciones                   | Volver a presentar                     | Imprimir hoja de vida                             | Elminer                         |
|   | Departamento<br>Administrativo del Servicio<br>Civil Distrital - DASCD | 27/03/2021                           | Contratists                           | Nueva vinculación                    | Enviada a entidad                   | • Ver                           |                                        | Descargor                                         | 1 Ominar                        |
|   | Departamento<br>Administrativo del Servicio<br>Civil Distrital - DASCD | 21/10/2020                           | Contratista                           | Actualización de datos               | Enviada a entidad                   | e Ver                           |                                        | Descargar                                         | Elininar                        |
|   |                                                                        |                                      |                                       |                                      |                                     |                                 |                                        |                                                   | < (1 of 1) > >                  |
|   |                                                                        |                                      |                                       |                                      |                                     |                                 |                                        |                                                   |                                 |
|   |                                                                        |                                      |                                       |                                      |                                     |                                 |                                        |                                                   |                                 |
|   | Sideon.                                                                |                                      |                                       |                                      |                                     |                                 |                                        |                                                   | ③ Todos los derechos reservados |
|   | Orears                                                                 |                                      |                                       |                                      |                                     |                                 |                                        |                                                   |                                 |

El sistema muestra la información de las observaciones reportadas por la entidad que está realizando el proceso de validación de hoja de vida. Después de ver estas observaciones el usuario debe subsanarlas actualizando los datos registrados acorde a los soportes y las observaciones realizadas, para finalmente volver a presentar la hoja de vida.

Recuerde: Si este documento se encuentra impreso no se garantiza su vigencia, por lo tanto, se considera "Copia No Controlada". La versión vigente se encuentra publicada en el repositorio de documentos SIG del DASCD.

Carrera 30 No 25 – 90, Piso 9 Costado Oriental. Tel: 3 68 00 38 Código Postal: 111311 www.serviciocivil.gov.co

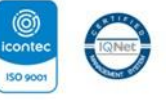

SC-CER431153 CO-SC-CER431153

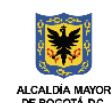

DEPARTAMENTO ADMINISTRATIVO DEL SERVICIO CIVIL DISTRITAL

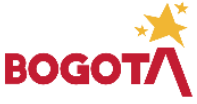

Página 75 de 84

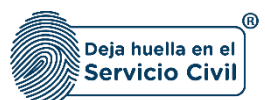

Vigente desde: Junio de 2025

| Presentacia<br>Ona vez actualiza | ajustar los campos descritos | rificae     |        |                              |           |                                       |                                                | 50 ¥                 | or aquí consignados. |
|----------------------------------|------------------------------|-------------|--------|------------------------------|-----------|---------------------------------------|------------------------------------------------|----------------------|----------------------|
| ( de Agragie constat             | Sección F                    | Valid<br>No | lado 🏴 | Observe<br>prueba observacio | iciones 💵 | Persona quies validó 🌌<br>SUPER ADMIN | Correo electrónico e<br>sideap@serviciocivit.g | guien validó 🏴       |                      |
| Lista Entidade                   | EXPERIENCIA LABORAL - pro    | eba No      |        | prueba                       |           | SUPER ADMIN                           | sideap@serviciocivil.g                         | ov.co<br>1of1) >>I ↓ |                      |
|                                  |                              |             |        |                              |           |                                       |                                                |                      |                      |
|                                  |                              |             |        |                              |           |                                       |                                                |                      |                      |
|                                  |                              |             |        |                              |           |                                       |                                                |                      |                      |

### 3.3 VOLVER A PRESENTAR

El usuario solo podrá volver a presentar la hoja de vida una vez subsane las observaciones que le realizó la entidad a la cual realizo la presentación, ya corregidos esos registros debe seleccionar la opción volver a presentar como se observa en la captura de pantalla, es importante mencionar que esa hoja de vida que desea volver a presentar **este en estado con observaciones**.

| Presentación de hoja de vida |                                    |                                    |                                   |                                    |                                |                                  |                                    |                                 |                                   |                   |
|------------------------------|------------------------------------|------------------------------------|-----------------------------------|------------------------------------|--------------------------------|----------------------------------|------------------------------------|---------------------------------|-----------------------------------|-------------------|
| Una vez actualizada s        | u hoja de vida, usted seleccionará | la entidad a la cual la va a prese | entar, el tipo de vinculación que | e tiene o tendrá y el causal de la | presentación: Actualización de | datos o nueva vinculación, con l | lo cual se autoriza a la entidad a | verificar los datos aquí consig | nados.                            | 6                 |
|                              |                                    |                                    |                                   |                                    |                                |                                  |                                    |                                 |                                   |                   |
|                              |                                    |                                    |                                   |                                    |                                |                                  |                                    |                                 |                                   | + Agregar entidad |
|                              |                                    |                                    |                                   |                                    |                                |                                  |                                    |                                 |                                   |                   |
|                              |                                    |                                    |                                   |                                    |                                |                                  |                                    |                                 |                                   |                   |
| Lista Entidades              |                                    |                                    |                                   |                                    |                                |                                  |                                    |                                 |                                   | 10 🗸              |
| Lista Entidades              | Nombre entidad ==                  | Fecha presentación 💳               | Presentar como                    | Motivo de presentación             | Estado                         | Observaciones                    | Volver a presentar                 | Editar presentación             | Imprimir hoja de vida<br>validada | 10 🗸              |

Recuerde: Si este documento se encuentra impreso no se garantiza su vigencia, por lo tanto, se considera "Copia No Controlada". La versión vigente se encuentra publicada en el repositorio de documentos SIG del DASCD.

Página 76 de 84

Carrera 30 No 25 – 90, Piso 9 Costado Oriental. Tel: 3 68 00 38 Código Postal: 111311 www.serviciocivil.gov.co

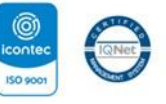

SC-CER431153 CO-SC-CER431153

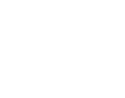

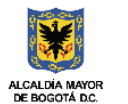

DEPARTAMENTO ADMINISTRATIVO DEL SERVICIO CIVIL DISTRITAL

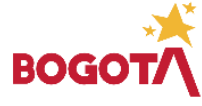

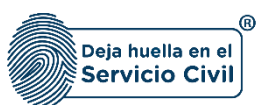

El sistema muestra un mensaje para confirmar él envió de la hoja de vida, si el usuario confirma se realiza el envío.

| ۲ |                              | c.                                                 | Manual de unuario Bienes y Rantan          | Marsual de unuario Hoja de Vida | DOCUMENTACION SIDEAP     |
|---|------------------------------|----------------------------------------------------|--------------------------------------------|---------------------------------|--------------------------|
| ٠ |                              |                                                    |                                            |                                 |                          |
| 8 |                              |                                                    | 8                                          |                                 |                          |
| 8 | Presentación de hoja de vida | Está seguro en volver a presentar la hoja de vida? |                                            |                                 |                          |
|   |                              |                                                    | alización da datos o nueva vinculación, co |                                 | atos aquí consignados. 😈 |
|   |                              |                                                    |                                            |                                 |                          |
|   |                              |                                                    |                                            |                                 | 10 💙                     |

# 3.4 DESCARGAR HOJA DE VIDA (IMPRIMIR HOJA DE VIDA VALIDADA)

El usuario podrá descargar e imprimir la hoja de vida que se encuentre en estado **VALIDADA**, seleccionado la opción de imprimir hoja de vida validada. Se hace la aclaración que **SOLAMENTE** la hoja de vida que se encuentre en estado **VALIDADO** será la única valida continuar con los procesos de vinculación y contratación en determina entidad y organismos distrital.

| Lista Entidade                                                            | 5                  |                |                           |          |               |                    |                     |                                   | 10 🗸     |
|---------------------------------------------------------------------------|--------------------|----------------|---------------------------|----------|---------------|--------------------|---------------------|-----------------------------------|----------|
| Nombre entidad                                                            | Fecha presentación | Presentar como | Motivo de<br>presentación | Estado   | Observaciones | Volver a presentar | Editar presentación | Imprimir hoja de<br>vida validada | Eliminar |
| Departamento<br>Administrativo del<br>Servicio Civil<br>Distrital - DASCD | 24/06/2021         | Contratista    | Nueva vinculación         | Validada | •             |                    |                     | в                                 | 0        |

Después de seleccionar la opción **IMPRIMIR HOJA DE VIDA VALIDADA**, el sistema muestra una vista previa de la hoja de vida donde el usuario podrá realizar el proceso para descargar la hoja de vida, donde podrá observar la fecha en la cual realizó la ultima actualización de la información y la fecha en la cual la hoja de vida fue validada por parte de la entidad u organismo distrital donde la presento.

Recuerde: Si este documento se encuentra impreso no se garantiza su vigencia, por lo tanto, se considera "Copia No Controlada". La versión vigente se encuentra publicada en el repositorio de documentos SIG del DASCD.

Carrera 30 No 25 – 90, Piso 9 Costado Oriental. Tel: 3 68 00 38 Código Postal: 111311 www.serviciocivil.gov.co

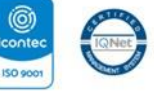

SC-CER431153 CO-SC-CER431153

IQNet

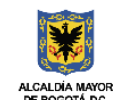

DEPARTAMENTO ADMINISTRATIVO DEL SERVICIO CIVIL DISTRITAL

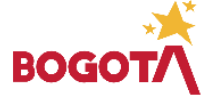

Página 77 de 84

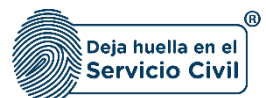

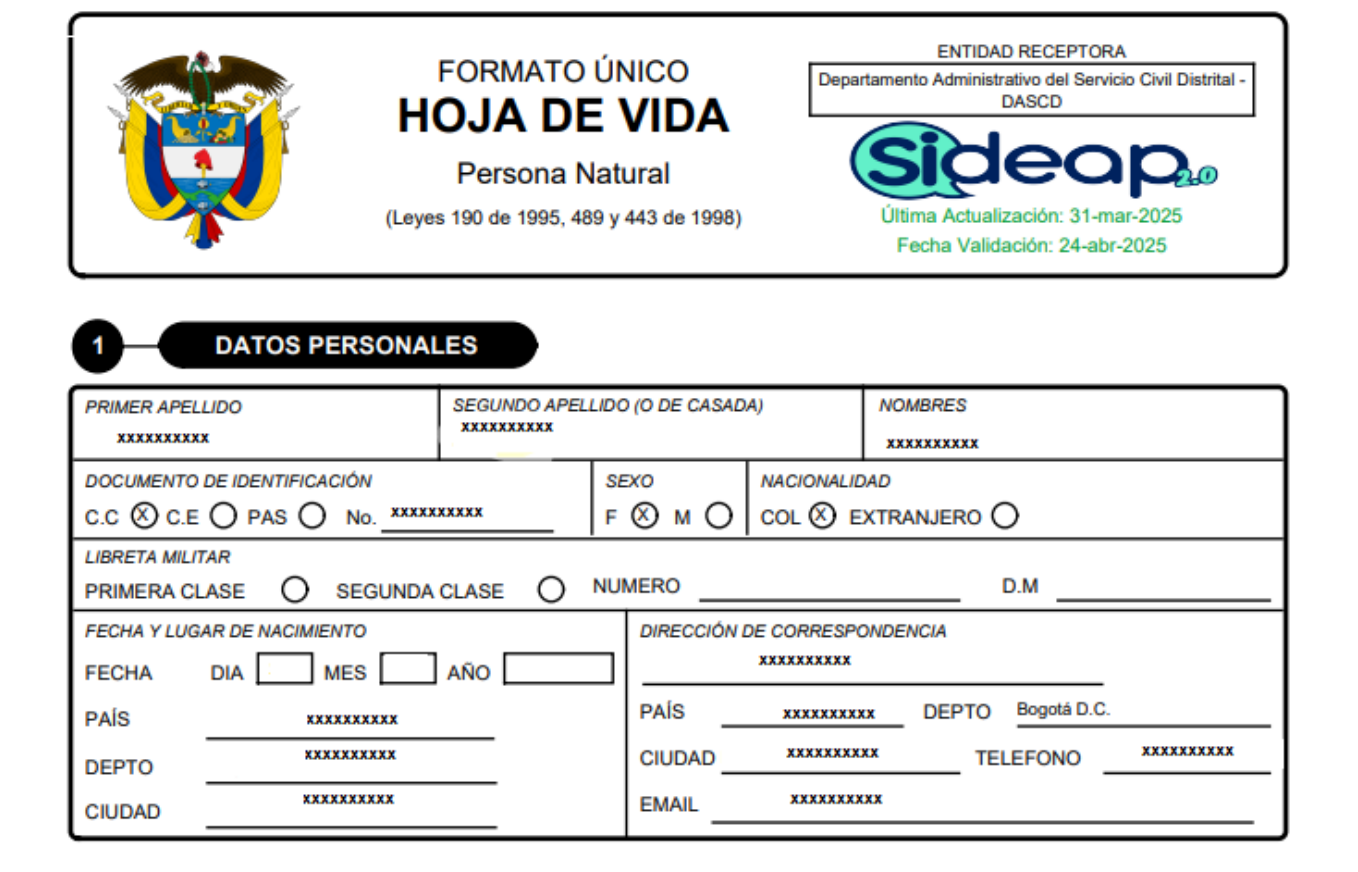

## **3.5 ELIMINAR ENTIDAD**

El usuario puede eliminar la entidad cuando desista de la postulación o haya sido descartado en el proceso de selección, seleccionando el botón

💼 Eliminar

Recuerde: Si este documento se encuentra impreso no se garantiza su vigencia, por lo tanto, se considera "Copia No Controlada". La versión vigente se encuentra publicada en el repositorio de documentos SIG del DASCD.

Carrera 30 No 25 – 90, Piso 9 Costado Oriental. Tel: 3 68 00 38 Código Postal: 111311 www.serviciocivil.gov.co

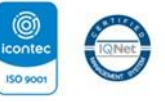

SC-CER431153 CO-SC-CER431153

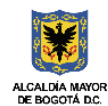

DEPARTAMENTO ADMINISTRATIVO DEL SERVICIO CIVIL DISTRITAL

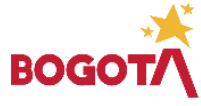

Página 78 de 84

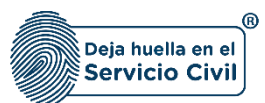

Vigente desde: Junio de 2025

| ٢ |                                                                                                    |                        |                |                        |                   |               | Hoja de Vida       | Manual de usuario<br>Bienes y Rentas 😨 soporte | OCUMENTACION SIDEAP              |
|---|----------------------------------------------------------------------------------------------------|------------------------|----------------|------------------------|-------------------|---------------|--------------------|------------------------------------------------|----------------------------------|
|   | 🏦 / Hoja de vida / Presentación de hoja                                                                                                    | de vida                |                |                        |                   |               |                    |                                                |                                  |
| ۵ |                                                                                                    |                        |                |                        |                   |               |                    |                                                |                                  |
| • | Presentación d                                                                                                    | e hoja de vida         |                |                        |                   |               |                    |                                                |                                  |
|   | Una vez actualizada su hoja de vida, usted seleccionará la estidad a la cualla v a presentar; el tipo de vinculación que tiene o tendrá y el causal de la presentación: Actualización de dator o nueva vinculación, con lo cual se autoriza a la estidad a verificar aquí consignados. |                        |                |                        |                   |               |                    |                                                |                                  |
|   |                                                                                                    |                        |                |                        |                   |               |                    |                                                |                                  |
|   | + Agregar entidad                                                                                                    |                        |                |                        |                   |               |                    |                                                |                                  |
|   |                                                                                                    |                        |                |                        |                   |               |                    |                                                |                                  |
|   | Lista Entidades                                                                                                    |                        |                |                        |                   |               |                    |                                                | 10 🗸                             |
|   | Nombre entidad =                                                                                                    | Fecha presentación \Xi | Presentar como | Motivo de presentación | Estado            | Observaciones | Volver a presentar | Imprimir hoja de vida                          | Eliminar                         |
|   | Departamento<br>Administrativo del Servicio<br>CIVII Distrital - DASCD                                                                                                    | 27/03/2021             | Contratista    | Nueva vinculación      | Enviada a entidad | • Ver         |                    | Descargar                                      | Elminar                          |
|   | Departamento<br>Administrativo del Servicio<br>Civil Distrital - DASCD                                                                                                    | 21/10/2020             | Contratista    | Actualización de datos | Enviada a entidad | @ Ver         |                    | B Descargar                                    | Elminar                          |
|   |                                                                                                    |                        |                |                        |                   |               |                    |                                                | < (1 of 1) > >1                  |
|   |                                                                                                    |                        |                |                        |                   |               |                    |                                                |                                  |
|   |                                                                                                    |                        |                |                        |                   |               |                    |                                                |                                  |
|   | Sideon.                                                                                                    |                        |                |                        |                   |               |                    |                                                | () Todos los derechos reservados |
|   | Ohear                                                                                                    |                        |                |                        |                   |               |                    |                                                |                                  |

**Nota:** El usuario solo podrá eliminar la presentación de hoja de vida que se encuentre en estado **ENVIADO A LA ENTIDAD.** 

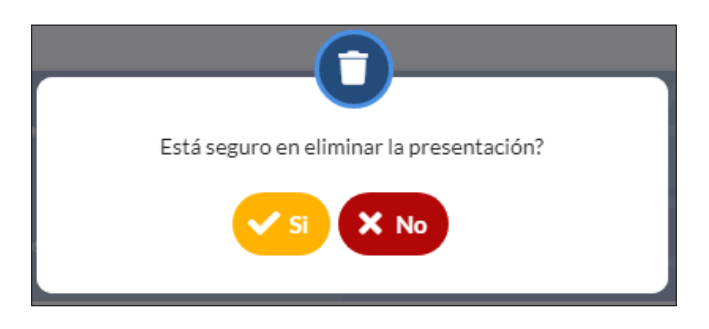

Si el usuario confirma la acción de eliminar la entidad, el sistema elimina la entidad y ya no la muestra en la pantalla de consulta.

| Lista Entidades                       |                |                        | 10 🗸             |
|---------------------------------------|----------------|------------------------|------------------|
| Nombre entidad ==                     | Presentar como | Motivo de presentación | Eliminar         |
| No se ha seleccionado ninguna entidad |                |                        |                  |
|                                       |                |                        | < < (1 of 1) > > |

Recuerde: Si este documento se encuentra impreso no se garantiza su vigencia, por lo tanto, se considera "Copia No Controlada". La versión vigente se encuentra publicada en el repositorio de documentos SIG del DASCD.

Carrera 30 No 25 – 90, Piso 9 Costado Oriental. Tel: 3 68 00 38 Código Postal: 111311 www.serviciocivil.gov.co

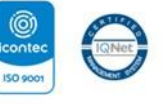

SC-CER431153 CO-SC-CER431153

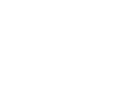

Página 79 de 84

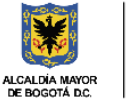

DEPARTAMENTO ADMINISTRATIVO DEL SERVICIO CIVIL DISTRITAL

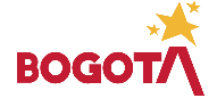

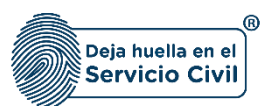

## 4. HOJA DE VIDA (IMPRIMIR HOJA DE VIDA SIN VALIDAR)

Para realizar el proceso de imprimir su hoja de vida presentada, sin necesidad de tener alguna validación previa por parte de la entidad a la cual fue presentada, el usuario puede seleccionar la opción de menú *Mi Hoja de Vida, El cual desplegará la opción imprimir hoja de vida sin validar,* ubicado en la parte izquierda de la pantalla.

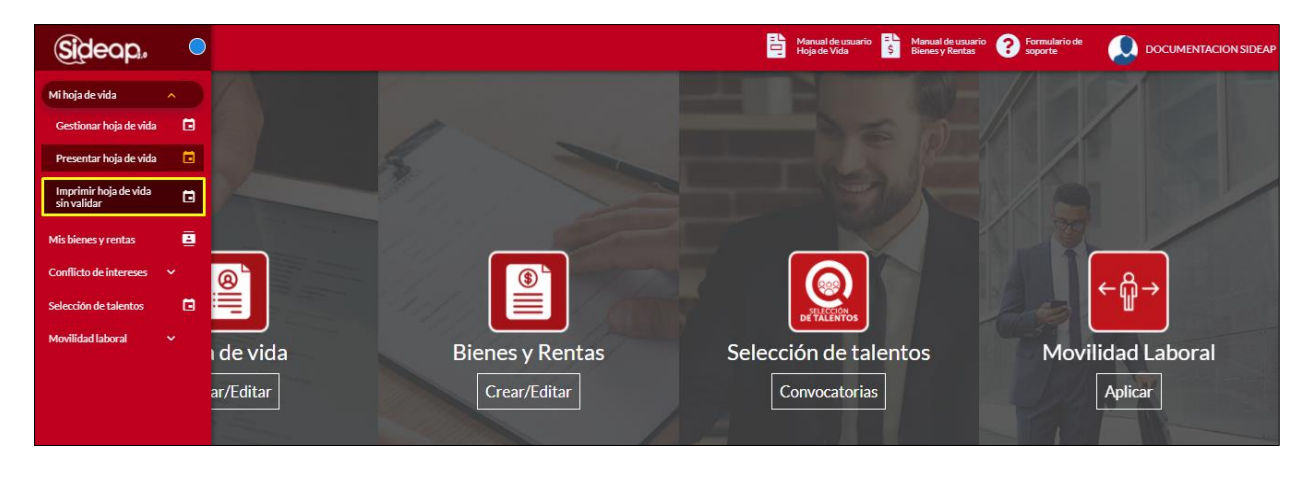

El sistema muestra en pantalla un mensaje que indica que la hoja de vida que se está imprimiendo aún no está validada por ninguna entidad a lo cual el usuario debe aceptar para que el sistema le muestre la hoja de vida.

|   |                                                      |                                                                                                    |                                                                                                    | Manual de usuario<br>Hoja de Vida                             | Manual de usuario Bienes y Rentas Soporte |   |
|---|------------------------------------------------------|----------------------------------------------------------------------------------------------------|----------------------------------------------------------------------------------------------------|---------------------------------------------------------------|-------------------------------------------|---|
|   | 🏦 / Hoja de vida / Imprimir Hoja de vida sin validar |                                                                                                    |                                                                                                    |                                                               |                                           |   |
|   |                                                      |                                                                                                    | TENGA EN CUENT                                                                                                    | A                                                             |                                           |   |
|   | Imprimir Hoja de vida                                | Recuerde que aqui puede imprimir su H                                                                                                    | usada solo para su consulta                                                                                                    | dada por hinguna encidad, la cual poura se                    |                                           |   |
| ۲ |                                                      |                                                                                                    | Aceptar                                                                                                    |                                                               |                                           | ± |
| ۵ |                                                      | Tangan and a second second sec | ORMATO ÚNICO<br>JA DE VIDA<br>Persona Natural<br>ISI de 1005. 489 y 443 de 1508)                                                                                                    | Hega do valta do valtar<br>Calenda Actualización: 20 gal 2001 |                                           |   |
|   |                                                      |                                                                                                    | SEGURIDO APELLEIO (0 DE CASADA           3EX0         MACIONA           333445         P         MACIONA           ASE         NUMERO         OLI         OLI           LASE         NUMERO         ENRECOM DE CORRES         NO           1990         1990         TO         TO         TO |                                                               |                                           |   |

Recuerde: Si este documento se encuentra impreso no se garantiza su vigencia, por lo tanto, se considera "Copia No Controlada". La versión vigente se encuentra publicada en el repositorio de documentos SIG del DASCD.

Página 80 de 84

Carrera 30 No 25 – 90, Piso 9 Costado Oriental. Tel: 3 68 00 38 Código Postal: 111311 www.serviciocivil.gov.co

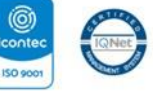

ISO 9001 SC-CER431153 CO-SC-CER431153

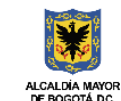

DEPARTAMENTO ADMINISTRATIVO DEL SERVICIO CIVIL DISTRITAL

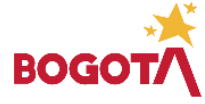

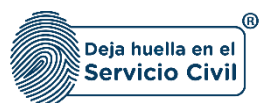

0

**Nota:** Una vez el usuario acepte, el sistema muestra la hoja de vida para poderla descargar, pero esta **NO SERA VALIDA PARA PRESENTAR EN FÍSICO A UNA ENTIDAD u ORGANISMO DISTRITAL NI PARA PROCESOS DE CONTRATACION O VINCULACION**, solamente se habilita para consulta.

|   | 📑 Menual de unuerlo 🚯 Menual de unuerlo 🚱 formulario de soporte                                                                                                    |                  |
|---|----------------------------------------------------------------------------------------------------|------------------|
|   | 🎓 /Hoja de vida / Imprimir Hoja de vida sin validar                                                                                                    |                  |
|   |                                                                                                    |                  |
|   | Imprimir Hoja de vida sin validar                                                                                                    |                  |
|   | ≡ hojaDeVida_1627569308381_1122334455.pdf 1 / 3   − 80% +   🗄 📀                                                                                                    | ± <del>a</del> : |
| G | FORMATO UNICO<br>HOJA DE VIDA<br>Persona Natural<br>(Leven to 1984. del y sta de 198)       Impression del market<br>(Del market del market)                                                                                                    |                  |
|   | Instance         EEGUNED AFFLLED (0.0 € CAMADN         MAMMER           DOCUMENTO DE GERITIFICACION         DOCUMENTO DE GERITIFICACION         DOCUMENTO DE GERITIFICACION           CC © C E © AND (No. 102)         No. 1020         BE Ø OL         Ancionalization           Immers MALTAR         DE GERITICACION         BE Ø OL         OCCUMENTO DE GERITIFICACION         DM           Immers MALTAR         DE GERITICACIONE         NAMERO         DM         DM           Immers MALTAR         DE GERITICACIONE         NAMERO         DM         DM           PRIMERTA CLASE         NAMERO         DE GERITICACIONE / MARCINA         DM         DM           PRIMERTA CLASE         NAMERO         DE GERITICACIONE / MARCINA         DM         DM         DM           PRIMERTA CLASE         NAMERO         DE GERITICACIONE / MARCINA         DE GERITICACIONE / MARCINA |                  |

Recuerde: Si este documento se encuentra impreso no se garantiza su vigencia, por lo tanto, se considera "Copia No Controlada". La versión vigente se encuentra publicada en el repositorio de documentos SIG del DASCD.

Página 81 de 84

Carrera 30 No 25 – 90, Piso 9 Costado Oriental. Tel: 3 68 00 38 Código Postal: 111311 www.serviciocivil.gov.co

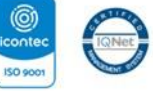

SC-CER431153 CO-SC-CER431153

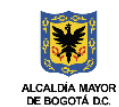

DEPARTAMENTO ADMINISTRATIVO DEL SERVICIO CIVIL DISTRITAL

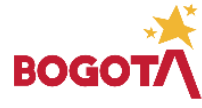

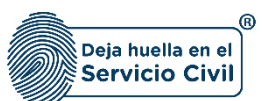

### DOCUMENTOS DEL SIG RELACIONADOS:

| CÓDIGO        | DOCUMENTO                            |
|---------------|--------------------------------------|
| M-ITHD-PR-003 | PROCEDIMIENTO CARGUE Y ACTUALIZACIÓN |
|               | DE INFORMACIÓN EN SIDEAP             |

#### DOCUMENTOS EXTERNOS RELACIONADOS (si aplica):

| DOCUMENTO | AUTOR O PROPIETARIO DEL<br>DOCUMENTO |
|-----------|--------------------------------------|
| N/A       | N/A                                  |

### CONTROL DE CAMBIOS:

| VERSIÓN<br>No. | FECHA      | DESCRIPCIÓN DE LA MODIFICACIÓN                                                                                                    |  |
|----------------|------------|----------------------------------------------------------------------------------------------------|--|
| 1.0            | 11/05/2022 | Teniendo en cuenta el Decreto 436 del 04 de noviembre de 2021 "Por<br>medio del cual se modifica la estructura organizacional del<br>Departamento Administrativo del Servicio Civil Distrital y se dictan<br>otras disposiciones"; Se crea la Subdirección de Planeación y Gestión<br>de Información del Talento Humano Distrital, Líder del nuevo proceso<br>misional "Gestión de la Información del Talento Humano Distrital". La<br>información documentada generada de este proceso, antes<br>denominado "Gestión del Conocimiento" se conservará en<br>Documentos Obsoletos<br>Se adiciono ítem de declaración juramentada con pantallas y paso a<br>paso para el diligenciamiento de este apartado |  |
|                |            | Se realizó el cambio del formato del instructivo a la versión 7.0                                                                                                    |  |
| 2.0            | 3/04/2023  | <ul> <li>Se realize el cambio del formato del instructivo a la versión 7.0</li> <li>Se realiza la actualización del link de la mesa de servicios de TI del DASCD</li> <li>Se realiza actualización y se agregan más literales en las políticas de operación.</li> <li>Se realiza ajuste al Ítem de información general del instructivo.</li> <li>Se agregaron tips informativos y de advertencia en las diferentes secciones del diligenciamiento de hoja de vida.</li> <li>Se realiza actualización de las imágenes del paso a paso en los diferentes apartados.</li> <li>Se realiza cambio de la palabra dar clic por seleccionar teniendo en cuenta que es más técnica.</li> </ul>                    |  |

Recuerde: Si este documento se encuentra impreso no se garantiza su vigencia, por lo tanto, se considera "Copia No Controlada". La versión vigente se encuentra publicada en el repositorio de documentos SIG del DASCD.

Carrera 30 No 25 - 90, Piso 9 Costado Oriental. Tel: 3 68 00 38 Código Postal: 111311 www.serviciocivil.gov.co

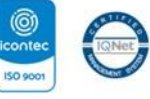

SC-CER431153 CO-SC-CER431153

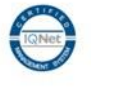

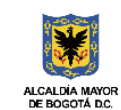

DEPARTAMENTO ADMINISTRATIVO DEL SERVICIO CIVIL DISTRITAL

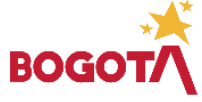

Página 82 de 84

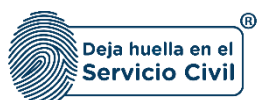

Vigente desde: Junio de 2025

|     |            | Se realiza ajuste a textos del paso a paso para el diligenciamiento en cada una de las secciones.                                                                                                    |
|-----|------------|----------------------------------------------------------------------------------------------------|
| 3.0 | 15/05/2024 | Se realizan ajustes a textos de información complementaria y se                                                                                                    |
|     |            | agregan vinculos a las normas que regulan.                                                                                                    |
| 4.0 | 27/05/2025 | Se realiza ajustes de redacción en los apartados de información<br>general, objetivo y alcance.<br>Se realiza ajuste en la política operacional número 3.<br>Se realiza modificación de mensaje de advertencia y/o informativo en<br>el apartado de instrucciones del paso a paso y en el ítem información<br>complementaria.<br>Se agrego en el tipo de vinculación la opción de pasante/ estudiante<br>de acuerdo con la lista de opciones del flujo de presentación de hoja<br>de vida. |

# ELABORACIÓN, REVISIÓN Y APROBACIÓN:

| ΕΤΑΡΑ                                                                                                    | NOMBRE Y CARGO                                                                                                    |  |
|----------------------------------------------------------------------------------------------------|----------------------------------------------------------------------------------------------------|--|
| Elaboró / Actualizó                                                                                                 | Lesly Alejandra Velásquez Moreno – Derian Felipe Duarte. Contratista SPGITHD                                             |  |
| Revisó                                                                                                    | Leonardo Rodríguez - Contratista SPGITHD                                                                                 |  |
| Aprobó                                                                                                    | Slendy Contreras Amado – subdirectora de Planeación y Gestión de la Información del<br>Talento Humano Distrital. SPGITHD |  |
| Declaramos que hemos revisado el presente documento y lo encontramos ajustado a las normas y disposiciones legales. |                                                                                                    |  |

Recuerde: Si este documento se encuentra impreso no se garantiza su vigencia, por lo tanto, se considera "Copia No Controlada". La versión vigente se encuentra publicada en el repositorio de documentos SIG del DASCD.

Página 83 de 84

Carrera 30 No 25 - 90, Piso 9 Costado Oriental. Tel: 3 68 00 38 Código Postal: 111311 www.serviciocivil.gov.co

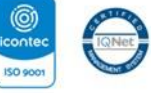

SC-CER431153 CO-SC-CER431153

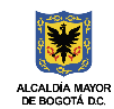

DEPARTAMENTO ADMINISTRATIVO DEL SERVICIO **CIVIL DISTRITAL** 

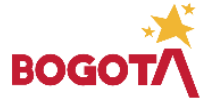